# SUN2000-(3KTL-10KTL)-M1

# Brugervejledning

 Version
 09

 Dato
 10.10.2022

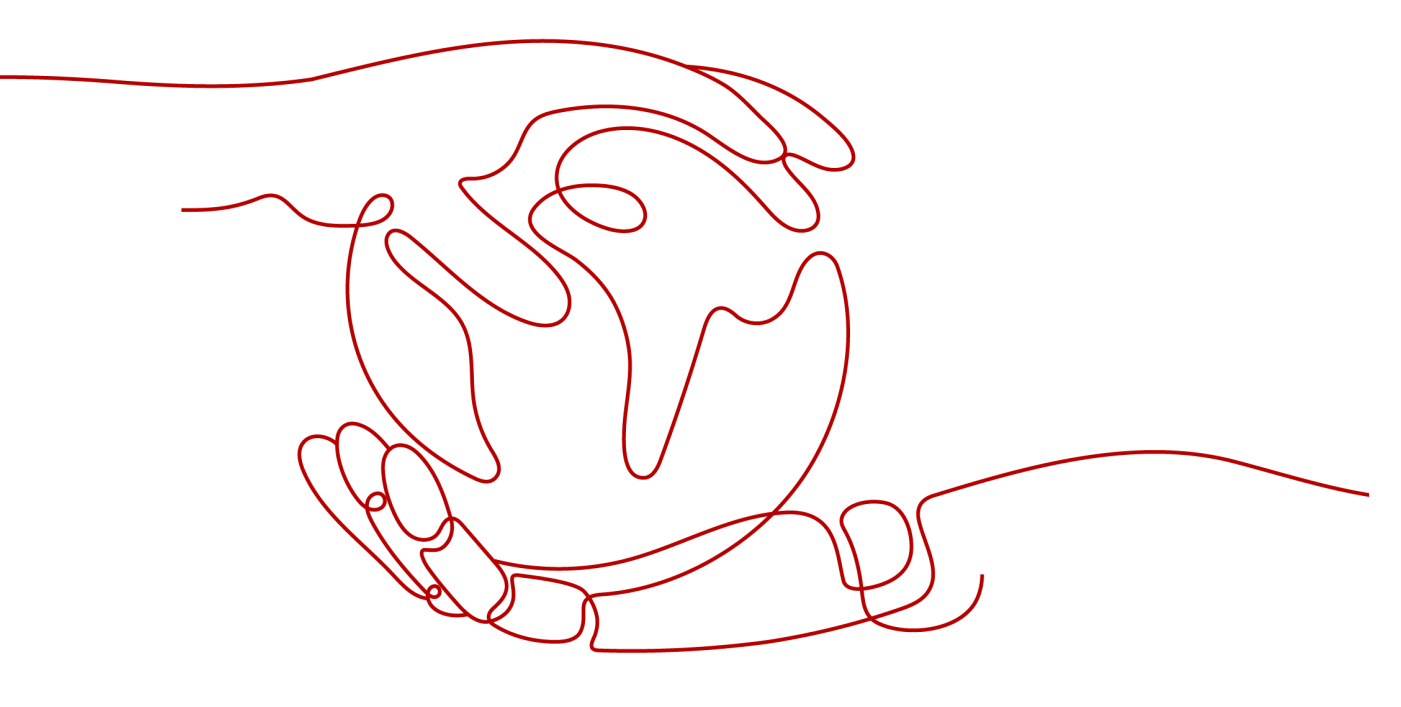

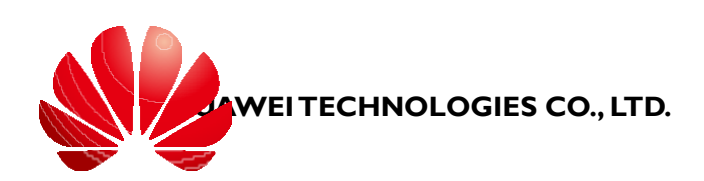

HUAWEI

#### Copyright © Huawei Technologies Co., Ltd. 2022. Alle rettigheder forbeholdes.

Ingen dele af dette dokument må reproduceres eller overføres i nogen form eller på nogen måde uden forudgående skriftligt samtykke fra Huawei Technologies Co., Ltd.

#### Varemærker og tilladelser

HUAWOG andre Huawei-varemærker er varemærker tilhørende Huawei Technologies Co., Ltd. Alle andre varemærker og handelsnavne, der er nævnt i dette dokument, tilhører deres respektive indehavere.

#### **Bemærk**

De købte produkter, tjenester og funktioner er fastsat i kontrakten mellem Huawei og kunden. Hele eller dele af de produkter, tjenester og funktioner, der er beskrevet i dette dokument, er muligvis ikke omfattet af købs- eller brugsrammen. Medmindre andet er angivet i kontrakten, leveres alle erklæringer, oplysninger og anbefalinger i dette dokument "SOM DET ER OG FOREFINDES" uden nogen form for garantier eller erklæringer af nogen art, hverken udtrykkelige eller implicitte.

Oplysningerne i dette dokument kan ændres uden varsel. Der er i forbindelse med udarbejdelsen af dette dokument gjort alt, hvad der har været muligt, for at sikre indholdets nøjagtighed, men erklæringer, oplysninger og anbefalinger i dette dokument udgør ingen garantier af nogen art, hverken udtrykkelige eller underforståede.

## HUAWEI TECHNOLOGIES CO., LTD.

Adresse: Huawei Industrial Base Bantian, Longgang Shenzhen 518129 Kina

Hjemmeside: <u>https://e.huawei.com</u>

# Om dette dokument

## Oversigt

Dette dokument beskriver SUN2000-3KTL-M1, SUN2000-4KTL-M1, SUN2000-5KTL-M1, SUN2000-6KTL-M1, SUN2000-8KTL-M1 og SUN2000-10KTL-M1 (forkortet SUN2000) med hensyn til installation, elektriske tilslutninger, idriftsættelse, vedligeholdelse og fejlfinding. Læs dette dokument igennem, forstå sikkerhedsoplysningerne, og bliv fortrolig med funktionerne og egenskaberne ved SUN2000, før installation og betjening.

## D BEMÆRK

SUN2000-8KTL-M1 og SUN2000-10KTL-M1 kan ikke anvendes i Australien.

## Målgruppe

Dette dokument er beregnet til:

- Installatører
- Brugere

## Brug af symboler

Symboler, der anvendes i dette dokument, er defineret som følger.

| Symbol   | Beskrivelse                                                                                                    |
|----------|----------------------------------------------------------------------------------------------------|
| A DANGER | Advarer om en overhængende farlig situation, som i tilfælde<br>af en ulykke vil resultere i alvorlig personskade eller død. |

| Advarer om en potentielt farlig situation, som i tilfælde af en ulykke kan resultere i alvorlig personskade eller død.   |
|----------------------------------------------------------------------------------------------------|
| Advarer om en potentielt farlig situation, som i tilfælde af en ulykke kan resultere i mindre eller moderat personskade. |

| Symbol | Beskrivelse                                                                                                    |
|--------|----------------------------------------------------------------------------------------------------|
| NOTICE | Advarer om en potentielt farlig situation, som i tilfælde af en<br>ulykke kan resultere i udstyrsskade, mistede data, forringelse<br>af ydelse eller uventede resultater.<br>BEMÆRK handler om forhold, der ikke er relateret til |
|        | personskade.                                                                                                    |
|        | Henleder opmærksomheden på vigtige oplysninger.                                                                                                    |
|        | OBS angiver forhold, der hverken relaterer sig til personskade, udstyrsskade eller miljøskade.                                                                                                    |

## Ændringshistorik

Ændringer mellem dokumentversionerne er kumulative. Den seneste version af dokumentet indeholder alle de ændringer, der er foretaget i tidligere versioner.

## Version 09 (2022-10-10)

- Opdateret 5.1 Forberedelse af installationen.
- Opdateret 5.3 Tilslutning af AC-udgangsstrømkablet .

## Version 08 (2022-06-30)

- Opdateret 5.1 Forberedelse af installationen.
- Tilføjet 7.2.1.4 Kapacitetskontrol.
- Opdateret 10.1 SUN2000 Tekniske specifikationer.
- Opdateret **A Grid Code**.
- Tilføjet FAI Energy Management Assistant (EMMA).

## Version 07 (2022-03-04)

- Opdateret 5.7.2 Tilslutning af RS485-kommunikationskablet (Smart Power Sensor).
- Opdateret **C Nulstilling af adgangskode**.
- Opdateret **D Hurtig nedlukning**.

## Version 06 (2021-12-20)

- Opdateret 7.1.3 Oprettelse af et PV-anlæg og en bruger.
- Opdateret 7.2.1 Energistyring.
- Opdateret 10.1 SUN2000 Tekniske specifikationer.

SUN2000-(3KTL-10KTL)-M 1 Brugervejledning

Om dette dokument

## Version 05 (2021-11-24)

Opdateret 10.1 SUN2000 Tekniske specifikationer.

## Version 04 (2021-08-10)

- Opdateret 2.1 Produktintroduktion.
- Opdateret 5.4 Installation af DC-indgangsstrømkabler.
- Opdateret 5.5 (valgfrit) Tilslutning af batterikabler.
- Opdateret 5.7 (Valgfrit) Tilslutning af signalkabel.
- Opdateret 7 Menneske-maskine interaktion.
- Opdateret **B Idriftsættelse af udstyr**.

## Version 03 (2021-02-01)

- Opdateret 4.3.2 Pladskrav.
- Opdateret 5.7.2 Tilslutning af RS485-kommunikationskablet (Smart Power Sensor).
- Opdateret 6.2 Tænding af SUN2000.
- Opdateret 8.3 Fejlfinding.

## Version 02 (2020-11-20)

Opdateret 7.2.1.3 Batteristyring.

## Version 01 (2020-09-30)

Dette nummer anvendes til første kontoranvendelse (FOA).

-

# Indhold

| Om dette dokument                   | ii |
|-------------------------------------|----|
| I Sikkerhedsforanstaltninger        | 1  |
| 1.1 Generel sikkerhed               | 1  |
| 1.2 Personalekrav                   | 2  |
| 1.3 Elektrisk sikkerhed             | 3  |
| 1.4 Krav til installationsmiljøet   | 4  |
| 1.5 Mekanisk sikkerhed              | 4  |
| 1.6 Idriftsættelse                  | 6  |
| 1.7 Vedligeholdelse og udskiftning  | 6  |
| 2 Oversigt.                         | 7  |
| 2.1 Produkt introduktion.           | 7  |
| 2.2 Udseende.                       | 10 |
| 2.3 Beskrivelse af etiket           | 12 |
| 2.3.1 Etiketter på kabinettet       | 12 |
| 2.3.2 Produktets typeskilt          | 14 |
| 2.4 Arbejdsprincipper               | 14 |
| 2.4.1 Kredsløbsdiagram              | 14 |
| 2.4.2 Driftstilstande               | 15 |
| 3 Opbevaring.                       | 17 |
| 4 Installation                      | 18 |
| 4.1 Kontrol før installation        | 18 |
| 4.2 Værktøj                         | 19 |
| 4.3 Valg af installationssted       | 20 |
| 4.3.1 Miljøkrav                     | 20 |
| 4.3.2 Pladskrav                     | 21 |
| 4.4 Flytning af SUN2000             | 24 |
| 4.5 Montering af monteringsbeslaget | 24 |
| 4.5.1 Vægmonteret installation      | 25 |
| 4.5.2 Støttemonteret installation   | 27 |

| SUN2000-(3KTL-10KTL)-M                                                                 |             |
|----------------------------------------------------------------------------------------|-------------|
| 1<br>Brugervejledning                                                                  | Indhol<br>d |
| 5 Elektriske forbindelser                                                              | 31          |
| 5.1 Forberedelse af installation                                                       | 31          |
| 5.2 Tilslutning af PE-kablet                                                           | 34          |
| 5.3 Tilslutning af AC-udgangsstrømkablet                                               | 36          |
| 5.4 Installation af DC-indgangsstrømkabler                                             | 40          |
| 5.5 (Valgfrit) Tilslutning af batterikabler                                            | 44          |
| 5.6 Installation af Smart Dongle                                                       | 46          |
| 5.7 (Valgfrit) Tilslutning af signalkablet                                             | 48          |
| 5.7.1 Tilslutning af RS485-kommunikationskablet (kaskadering af inverter)              | 52          |
| 5.7.2 Tilslutning af RS485-kommunikationskablet (Smart Power Sensor)                   | 53          |
| 5.7.3 Tilslutning af et RS485-kommunikationskabel (mellem en strømmåler og et batteri) | 59          |
| 5.7.4 Tilslutning af signalkablet til planlægning af elnettet                          | 60          |
| 5.7.5 Tilslutning af et signalkabel til Smart Backup-boksen                            | 61          |
| 5.7.6 Tilslutning af signalkablet til NS Protection                                    | 63          |
| 6 Idriftsættelse.                                                                      | 66          |
| 6.1 Kontrol inden opstart                                                              | 66          |
| 6.2 Tænding af SUN2000                                                                 | 67          |
| 7 Menneske-maskine interaktion                                                         | 73          |
| 7.1 Idriftsættelse af app                                                              | 73          |
| 7.1.1 Download af FusionSolar-appen                                                    | 73          |
| 7.1.2 (Valgfrit) Registrering af en installationskonto                                 | 74          |
| 7.1.3 Oprettelse af et PV-anlæg og en bruger                                           | 75          |
| 7.1.4 (Valgfrit) Indstilling af det fysiske layout af Smart PV-optimizere              | 75          |
| 7.1.5 Registrering af optimizer-afbrydelse                                             | 77          |
| 7.2 Parameterindstillinger                                                             | 78          |
| 7.2.1 Energistyring                                                                    | 78          |
| 7.2.1.1Nettilsluttet kontrolpunkt                                                      | 78          |
| 7.2.1.2Styring af den tilsyneladende effekt på inverterens udgangsside                 | 83          |
| 7.2.1.3Batteristyring                                                                  | 84          |
| 7.2.1.4Kapacitetskontrol                                                               | 86          |
| 7.2.2 AFCI                                                                             | 88          |
| 7.2.3 IPS-kontrol (kun for Italien CEI0-21 netkode)                                    | 89          |
| 7.3 SmartLogger netværksscenarie                                                       | 91          |
| 8 Vedligeholdelse                                                                      | 92          |
| 8.1 Nedlukning af SUN2000                                                              | 92          |
| 8.2 Rutinemæssig vedligeholdelse                                                       | 93          |
| 8.3 Fejlfinding                                                                        | 93          |
| 9 Håndtering af inverteren                                                             | 106         |
| 9.1 Fjernelse af SUN2000                                                               | 106         |
| 9.2 Pakning af SUN2000                                                                 | 106         |

| <ul> <li>9.3 Bortskaffelse af SUN2000</li> <li>10 Tekniske specifikationer</li> <li>10.1 Tekniske specifikationer for SUN2000</li> <li>10.2 Tekniske specifikationer for optimizere</li> <li>A Netkode</li> <li>B Idriftsættelse af enheden.</li> <li>C Nulstilling af adgangskode</li> </ul> | 106<br><b>I 07</b><br>107<br>112 |
|----------------------------------------------------------------------------------------------------|----------------------------------|
| <ul> <li>I0 Tekniske specifikationer</li> <li>10.1 Tekniske specifikationer for SUN2000</li> <li>10.2 Tekniske specifikationer for optimizere</li> <li>A Netkode</li> <li>B Idriftsættelse af enheden.</li> <li>C Nulstilling af adgangskode</li> </ul>                                       | 107<br>107<br>112                |
| <ul> <li>10.1 Tekniske specifikationer for SUN2000</li> <li>10.2 Tekniske specifikationer for optimizere</li> <li>A Netkode</li> <li>B Idriftsættelse af enheden.</li> <li>C Nulstilling af adgangskode</li> </ul>                                                                            | 107<br>112                       |
| 10.2 Tekniske specifikationer for optimizere A Netkode B Idriftsættelse af enheden. C Nulstilling af adgangskode                                                                                                    | 112                              |
| A Netkode<br>B Idriftsættelse af enheden.<br>C Nulstilling af adgangskode                                                                                                    |                                  |
| B Idriftsættelse af enheden.<br>C Nulstilling af adgangskode                                                                                                    | 115                              |
| C Nulstilling af adgangskode                                                                                                    | 117                              |
|                                                                                                    | 120                              |
| D Hurtig nedlukning                                                                                                    | 123                              |
| E Lokalisering af fejl i isoleringsmodstanden                                                                                                    | 124                              |
| F AI Energy Management Assistant (EMMA)                                                                                                    | 127                              |
| G Akronymer og forkortelser.                                                                                                    | 128                              |

## I Sikkerhedsforanstaltninger

## I.I Generel sikkerhed

## **Erklæring**

Før installation, betjening og vedligeholdelse af udstyret, skal denne vejledning læses igennem og alle sikkerhedsinstruktioner på udstyret og i dette dokument skal overholdes.

Punkterne mærket "BEMÆRK", "FORSIGTIG", "ADVARSEL" og "FARE" i dette dokument dækker ikke samtlige sikkerhedsinstrukser. De er kun et supplement til sikkerhedsinstrukserne. Huawei kan ikke holdes ansvarlig for eventuelle konsekvenser, der skyldes manglende overholdelse af generelle sikkerhedskrav eller standarder for design, produktion og anvendelse.

Sørg for, at udstyret anvendes i miljøer, der opfylder dets konstruktionsspecifikationer. Ellers kan udstyret blive defekt, og den deraf følgende funktionsfejl i udstyret, komponentskader, personskader eller materielle skader vil ikke være dækket af garantien.

Følg de lokale love og regler ved installation, betjening eller vedligeholdelse af udstyret. Sikkerhedsinstrukserne i dette dokument er kun et supplement til lokale love og bestemmelser.

Huawei kan ikke holdes ansvarlig for eventuelle konsekvenser forårsaget af nogen af følgende omstændigheder:

- Drift ud over de betingelser, der er angivet i dette dokument
- Installation eller anvendelse i miljøer, som ikke er specificeret i relevante internationale eller nationale standarder
- Uautoriserede ændringer af produktet eller softwarekoden eller fjernelse af produktet
- Manglende overholdelse af brugsinstruktionerne og sikkerhedsforanstaltningerne på produktet og i dette dokument
- Skader på udstyret som følge af force majeure, f.eks. jordskælv, brand og storme
- Skader forårsaget under transport af kunden
- Overtrædelse af opbevaringskravene som specificeret i dette dokument

## Generelle krav

/

FARE

Der må ikke arbejdes med strømmen tændt under installationen.

- Undlad at installere, bruge eller betjene udendørs udstyr og kabler (herunder, men ikke begrænset til, at flytte udstyr, betjene udstyr og kabler, indsætte stik til eller fjerne stik fra signalporte, der er forbundet til udendørs faciliteter, arbejde i højden og udføre udendørs installation) under barske vejrforhold som lynnedslag, regn, sne og vindstyrke 6 eller stærkere.
- Når udstyret er installeret, skal emballagemateriale såsom kartoner, skum, plastik og kabelbånd fjernes fra udstyret.
- I tilfælde af brand, forlad da straks bygningen eller udstyrsområdet og tænd for brandalarmen eller foretag et nødopkald. Gå under ingen omstændigheder ind i en bygning, der er i brand.
- Undlad at ridse, beskadige eller blokere nogen advarselsetiketter på udstyret.
- Tilspænd skruerne med det angivne moment ved hjælp af værktøj, når udstyret installeres.
- Forstå komponenterne i og funktionen af et nettilsluttet solcelleanlæg samt relevante lokale standarder.
- Overmal eventuelle ridser i malingen, der er opstået under transport eller installation af udstyret, i tide. Udstyr med ridser må ikke udsættes for udendørs miljø i længere tid.
- Undlad at åbne udstyrets værtspanel.
- Det er forbudt at foretage reverse engineering, dekompilere, demontere, tilpasse, tilføje kode til enhedens software eller ændre enhedens software på nogen anden måde, undersøge enhedens interne implementering, indhente enhedens softwarekildekode, krænke Huaweis intellektuelle ejendomsret eller videregive resultater af test af enhedens softwares ydeevne.

#### **Personlig sikkerhed**

- Hvis der er sandsynlighed for personskade eller beskadigelse af udstyret under arbejdet med udstyret, stands da straks arbejdet, rapportér sagen til den overordnede og træf de nødvendige beskyttelsesforanstaltninger.
- Brug værktøjet korrekt for at undgå at skade personer eller beskadige udstyret.
- Rør ikke ved det strømførende udstyr, da kabinettet er varmt.

## I.2 Personalekrav

- Personale, der planlægger at installere eller vedligeholde Huawei-udstyr, skal have en grundig oplæring, kunne forstå alle nødvendige sikkerhedsforanstaltninger og være i stand til at udføre alle opgaver korrekt.
- Kun kvalificerede fagfolk eller uddannet personale må installere, betjene og vedligeholde udstyret.
- Kun kvalificerede fagfolk må fjerne sikkerhedsanordninger og inspicere

SUN2000-(3KTL-10KTL)-M 1 Brugervejledning

n Sikkertedisapiyani Ingar

udstyret.

- Personale, der skal betjene udstyret, herunder operatører, uddannet personale og fagfolk, skal have de lokalt krævede nationale kvalifikationer i forbindelse med særlige opgaver som f.eks. højspændingsarbejde, arbejde i højder og betjening af særligt udstyr.
- Kun fagfolk eller autoriseret personale må udskifte udstyret eller komponenterne (herunder software).

#### BEMÆRK

- Fagfolk: Personale, der er uddannet eller har erfaring med drift af udstyr og er klar over kilderne til og omfanget af forskellige potentielle farer ved installation, drift og vedligeholdelse af udstyr
- Uddannet personale: Personale, der er teknisk uddannet, har den nødvendige erfaring, er klar over mulige farer for sig selv i forbindelse med visse opgaver og er i stand til at træffe beskyttelsesforanstaltninger for at minimere farerne for sig selv og andre personer.
- Operatører: Driftspersonale, der kan komme i kontakt med udstyret, undtagen uddannet personale og fagfolk

## **I.3 Elektrisk sikkerhed**

#### **Jordforbindelse**

- For udstyr, der skal jordforbindes, skal jordkablet installeres først, når udstyret installeres, og jordkablet fjernes som det sidste, når udstyret skal fjernes.
- Jordlederen må ikke beskadiges.
- Udstyret må ikke betjenes, hvis der ikke er en korrekt installeret jordleder.
- Sørg for, at udstyret er permanent forbundet til beskyttelsesjord. Før udstyret tages i brug, skal den elektriske forbindelse kontrolleres for at sikre, at det er forsvarligt jordet.

#### **Generelle krav**

#### FARE

Før der tilsluttes kabler, skal det tilsikres, at udstyret er intakt. Ellers kan der opstå elektriske stød eller brand.

- Sørg for, at alle elektriske forbindelser er i overensstemmelse med de lokale elektriske standarder.
- Indhent godkendelse fra det lokale elforsyningsselskab, før udstyret anvendes i nettilsluttet tilstand.
- Sørg for, at de kabler, der er forberedt, opfylder de lokale bestemmelser.
- Brug specielt isoleret værktøj, når der udfører højspændingsarbejde.

## AC- og DC-strøm

#### FARE

Tilslut eller frakobl ikke strømkabler, mens strømmen er tændt. Forbigående kontakt mellem strømkablets kerne og lederen vil generere elektriske lysbuer eller gnister, hvilket kan forårsage brand eller personskade.

- Før der foretages elektriske tilslutninger, skal der slukkes for afbryderen på den forudgående enhed for at afbryde strømforsyningen, hvis personer kan komme i kontakt med strømførende komponenter.
- Før et strømkabel tilsluttes, kontrollér da, at etiketten på strømkablet er korrekt.
- Hvis udstyret har flere indgange, skal alle indgangene afbrydes, før udstyret betjenes.

#### Kabling

- Ved kabelføring skal det sikres, at der er en afstand på mindst 30 mm mellem kablerne og varmeproducerende komponenter eller områder. Dette forhindrer skader på kablernes isoleringslag.
- Bind kabler af samme type sammen. Ved kabelføring af forskellige typer kabler, sørg da for, at de er mindst 30 mm fra hinanden.
- Sørg for, at de kabler, der anvendes i et nettilsluttet solcelleanlæg, er korrekt tilsluttet og isoleret og opfylder specifikationerne.

## 1.4 Krav til installationsmiljøet

- Sørg for at installere udstyret i et godt ventileret miljø.
- For at undgå brand på grund af høj temperatur skal det tilsikres, at ventilationsåbningerne eller varmeafledningssystemet ikke er blokeret, når udstyret er i drift.
- Udstyret må ikke udsættes for brandfarlig eller eksplosiv gas eller røg. Undlad at udføre nogen form for arbejde på udstyret i sådanne omgivelser.

## 1.5 Mekanisk sikkerhed

Brug af stiger

- Brug træ- eller glasfiberstiger, når der skal udføres arbejde på udstyr under spænding i højden.
- Ved anvendelse af en trappestige skal det tilsikres, at kæderne er fastgjorte, og at stigen holdes fast.
- Før der bruges en stige, kontrollér da, at den er intakt og har tilstrækkelig bæreevne. Den må ikke overbelastes.
- Sørg for, at den bredeste ende af stigen er i bunden, eller at der er truffet beskyttelsesforanstaltninger i bunden for at forhindre, at stigen glider.

• Sørg for at placere stigen forsvarligt. Den anbefalede vinkel for en stige mod gulvet er 75 grader, som vist i følgende figur. Der kan bruges en vinkelmåler til at måle vinklen.

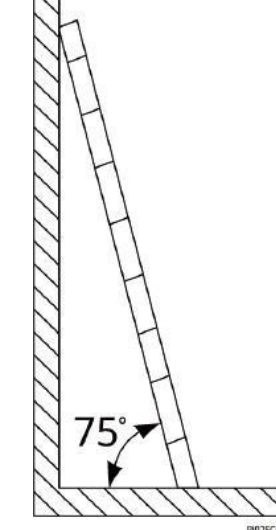

- Når der klatres op på en stige, skal der tages følgende forholdsregler for at reducere risici og garantere sikkerheden:
  - Hold kroppen stabil.
  - Stig ikke højere op end fjerde trin fra toppen af stigen.
  - Sørg for, at kroppens tyngdepunkt ikke forskydes uden for stigebenene.

## **Boring af huller**

Når der bores huller i en væg eller et gulv, skal følgende sikkerhedsforanstaltninger overholdes:

- Brug beskyttelsesbriller og beskyttelseshandsker under borearbejdet.
- Beskyt udstyret mod spåner, når der bores huller. Efter boringen, fjern da alle spåner, der har samlet sig i eller uden for udstyret.

## Flytning af tunge genstande

• Vær forsigtig for at undgå skader, når der flyttes tunge genstande.

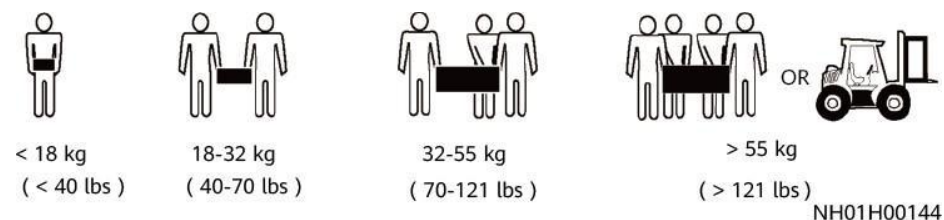

• Brug beskyttelseshandsker for at undgå skader, hvis udstyret flyttes med hænderne.

## I.6 Idriftsættelse

Â

Når udstyret tændes første gang, skal det tilsikres, at fagpersonalet indstiller parametrene korrekt. Forkerte indstillinger kan resultere i uoverensstemmelse med den lokale certificering og påvirke udstyrets normale drift.

## 1.7 Vedligeholdelse og udskiftning

#### FARE

Høj spænding, der genereres af udstyret under drift, kan forårsage elektrisk stød, hvilket kan medføre død, alvorlig personskade eller alvorlig materiel skade. Før vedligeholdelse, sluk da for udstyret og overhold sikkerhedsforanstaltningerne i denne vejledning og relevante dokumenter nøje.

- Vedligehold udstyret med tilstrækkeligt kendskab til denne vejledning og brug korrekt værktøj og testudstyr.
- Før vedligeholdelse af udstyret, sluk da for det og følg instruktionerne på etiketten om forsinket udladning for at sikre, at udstyret er slukket.
- Sluk for SUN2000's veksel- og jævnstrømsafbrydere ved vedligeholdelse af det elektriske udstyr eller strømfordelingsudstyr, der er tilsluttet SUN2000.
- Anbring midlertidige advarselsskilte eller opsæt hegn for at forhindre uautoriseret adgang til vedligeholdelsesstedet.
- Hvis udstyret er defekt, kontakt da din forhandler.
- Udstyret må først tændes, når alle fejl er udbedret. Undladelse af at gøre dette, kan øge fejlene eller beskadige udstyret.

# 2 Oversigt

## 2.1 Produktintroduktion

## **Funktioner**

Model

SUN2000-inverteren er en trefaset nettilsluttet PV-strenginverter, der konverterer den DC-strøm, der genereres af PV-strenge, til AC-strøm og føder strømmen ind i elnettet.

Dette dokument dækker følgende SUN2000-modeller:

- SUN2000-3KTL-M1
- SUN2000-4KTL-M1
- SUN2000-5KTL-M1
- SUN2000-6KTL-M1
- SUN2000-8KTL-M1
- SUN2000-10KTL-M1

D BEMÆRK

SUN2000-8KTL-M1 og SUN2000-10KTL-M1 kan ikke anvendes i Australien.

**Figur 2-1** Modelbeskrivelse (her vises SUN2000-5KTL-M1 som eksempel)

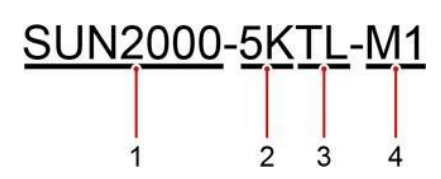

| Tabel 2-1 Modelbeskrive | else |
|-------------------------|------|
|-------------------------|------|

| Identifikator | Beskrivelse              | Værdi                                                                                                    |  |
|---------------|--------------------------|----------------------------------------------------------------------------------------------------|--|
| 1             | Produktfamiliens<br>navn | SUN2000: trefaset nettilsluttet<br>PV-strenginverter                                                                                                    |  |
| 2             | Effektklasse             | <ul> <li>3K: nominel effekt på 3 kW</li> <li>4K: nominel effekt på 4 kW</li> <li>5K: nominel effekt på 5 kW</li> <li>6K: nominel effekt på 6 kW</li> <li>8K: nominel effekt på 8 kW</li> <li>10K: nominel effekt på 10 kW</li> </ul> |  |
| 3             | Topologi                 | TL: transformerfri                                                                                                    |  |
| 4             | Produktkode              | M1: produktserie med et<br>indgangsspændingsniveau på 1100 V DC                                                                                                    |  |

#### Netværksapplikation

SUN2000 gælder for nettilsluttede systemer på hustage og små jordbaserede solcelleanlæg. Typisk består et nettilsluttet system af solcellestrenge, nettilsluttede vekselrettere, vekselstrømsafbrydere og strømfordelingsenheder.

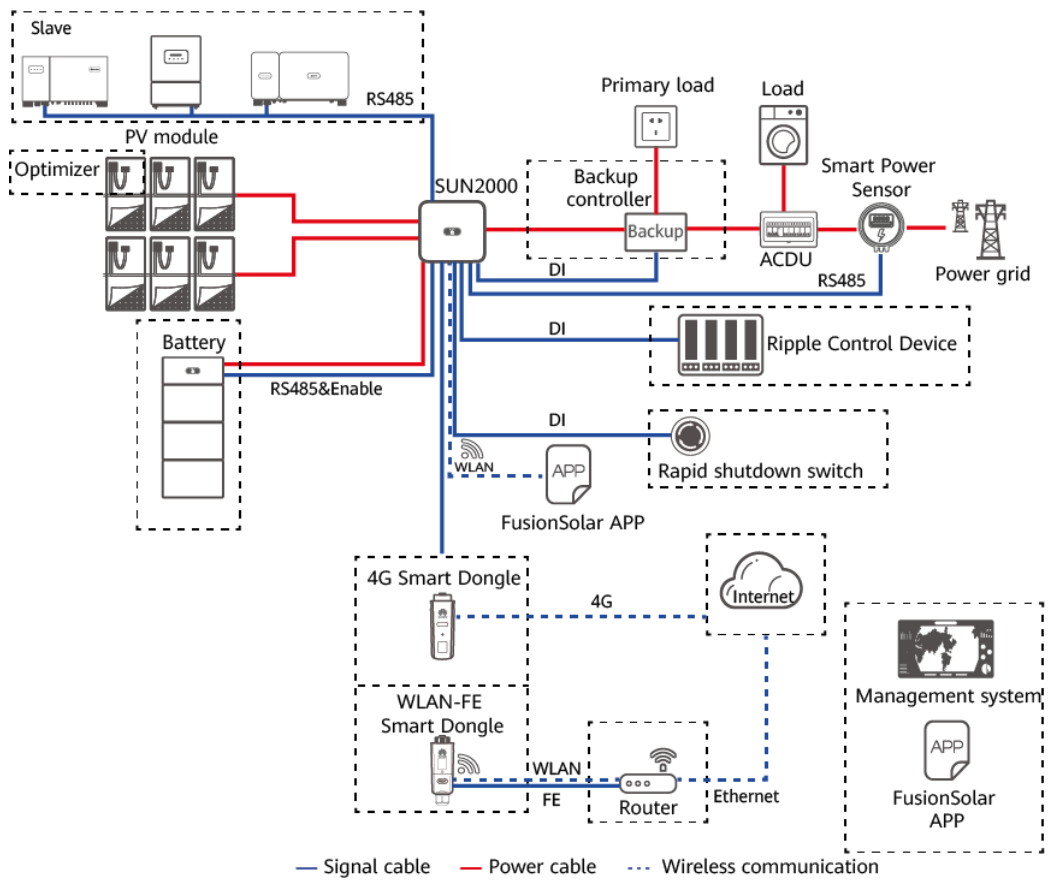

Figur 2-2 Netværksapplikation (de stiplede felter angiver valgfrie komponenter)

#### D BEMÆRK

- Hvis det indbyggede Wi-Fi-modul i SUN2000 opretter forbindelse til appen, kan der kun udføres idriftsættelse af enheden.
- Hvis invertere er kaskaderet uden batteri, kan hovedinverteren være SUN2000-(3KTL-10KTL)-M1. Slaveinverteren kan være SUN2000-(3KTL-10KTL)-M1, SUN2000-(8KTL-20KTL)-M2, SUN2000-(20KTL-40KTL)-M3, SUN2000-(5KTL-20KTL)-M0, SUN2000-50KTL/60KTL/65KTL/65KTL-M0, SUN2000-29.9KTL/36KTL eller SUN2000-33KTL-A.
- Hvis invertere er kaskaderet med et batteri, kan hovedinverteren være SUN2000-(3KTL-10KTL)-M1. Slaveinverteren kan være SUN2000-(3KTL-10KTL)-M1, SUN2000-(8KTL-20KTL)-M2, eller SUN2000-(20KTL-40KTL)-M3. Se LUNA2000-(5-30)-S0-brugermanual for oplysninger om enhedsnetværk.

#### D BEMÆRK

Se følgende vejledninger for detaljerede processer på enheder i netværket:

- SUN2000-450W-P Kvikguide til Smart PV-optimizer
- LUNA2000-(5-30)-S0 Brugervejledning
- Backup-boks-(B0, B1) Kvikguide

FORSIG

Backup-boksens udgangsport til belastning uden for elnettet kan ikke tilsluttes direkte til elnettet. Ellers vil backupboksen blive lukket ned på grund af overbelastning.

#### Understøttede typer elnet

SUN2000 understøtter TN-S, TN-C, TN-C-S, TN-C-S, TT og IT-nettet.

Figur 2-3 Typer elnet

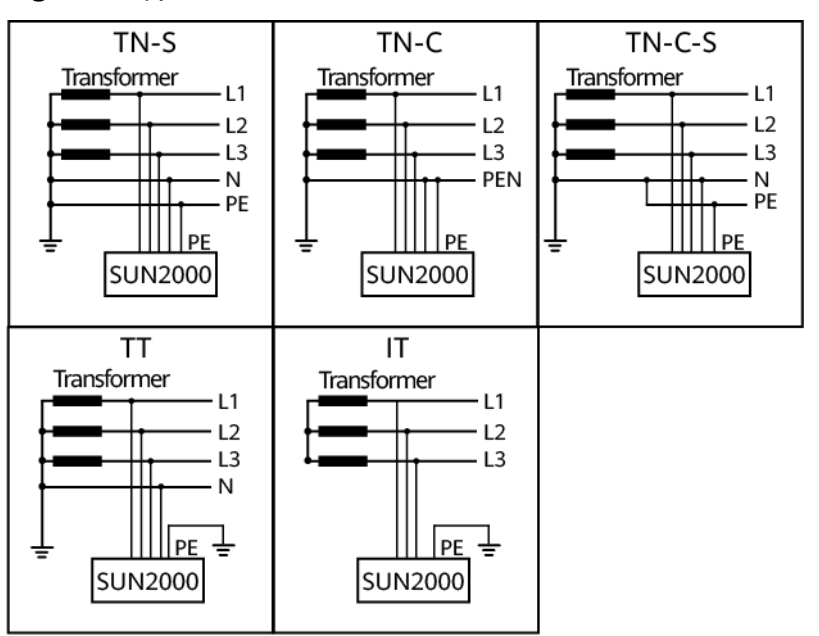

IS01S10001

## D BEMÆRK

- Når SUN2000 anvendes i TT-elnettet, skal N-til-PE-spændingen være mindre end 30 V.
- Når SUN2000 anvendes i et IT-elnet, skal du indstille Isolation til Input ungrounded, with TF.

## 2.2 Udseende

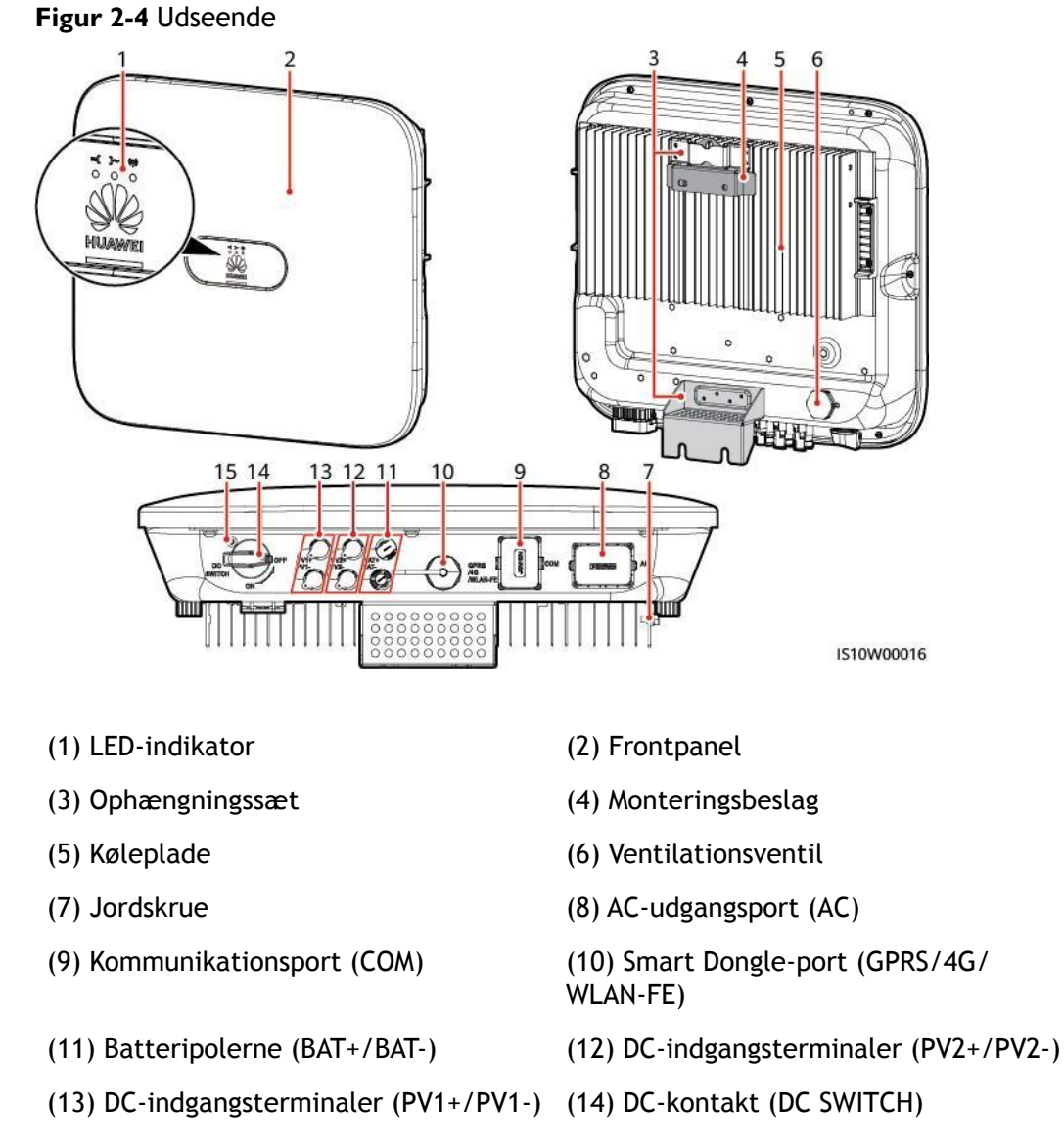

(15) Hul til låseskrue til DC-kontaktens låseskrue

#### D BEMÆRK

Der er to M6-skruehuller på venstre og højre side af SUN2000 til montering af markisen.

Tabel 2-2 Beskrivelse af indikatorerne

| Kategori            | Status                                                                                                    |                                                                              | Beskrivelse                                                                                                    |  |
|---------------------|----------------------------------------------------------------------------------------------------|------------------------------------------------------------------------------|----------------------------------------------------------------------------------------------------|--|
| Driftsind<br>ikator | LEDI                                                                                                    | LED2                                                                         | -                                                                                                    |  |
|                     | Konstant<br>grøn                                                                                           | Konstant grøn                                                                | SUN2000 kører i<br>nettilsluttet tilstand.                                                                                                    |  |
|                     | Grønt blink<br>med lange<br>intervaller<br>(tændt i 1<br>sek. og<br>slukket i 1<br>sek.)                   | Off (slukket)                                                                | DC er tændt, og AC er<br>slukket.                                                                                                    |  |
|                     | Grønt blink<br>med lange<br>intervaller<br>(tændt i 1<br>sek. og<br>slukket i 1<br>sek.)                   | Grønt blink med lange<br>intervaller (tændt i 1<br>sek. og slukket i 1 sek.) | Både DC og AC er<br>tændt, og SUN2000<br>leverer ikke strøm til<br>elnettet.                                                                        |  |
|                     | Off<br>(slukket)                                                                                           | Grønt blink med lange<br>intervaller (tændt i 1<br>sek. og slukket i 1 sek.) | DC er slukket, og AC er<br>tændt.                                                                                                    |  |
|                     | Konsta<br>nt<br>orange                                                                                     | Konstant orange                                                              | SUN2000 kører uden for netværkstilstand.                                                                                                    |  |
|                     | Blinker<br>langsomt<br>orange                                                                              | Off (slukket)                                                                | DC er tændt, og<br>SUN2000 har ingen<br>udgang i driftstilstand<br>uden for netværk.                                                                |  |
|                     | Blinker<br>langsomt<br>orange                                                                              | Blinker langsomt orange                                                      | SUN2000 fungerer i<br>overbelastningstilstand i<br>backup-tilstand.                                                                                 |  |
|                     | Off<br>(slukket)                                                                                           | Off (slukket)                                                                | Både DC og AC er<br>slukket.                                                                                                    |  |
|                     | Blinker<br>rødt<br>med<br>korte<br>intervall<br>er<br>(tændt i<br>0,2 sek.<br>og<br>slukket i<br>0,2 sek.) | -                                                                            | DC-miljøalarm. F.eks. er<br>PV-strengens<br>indgangsspænding høj,<br>PV-strengen er omvendt<br>tilsluttet, eller<br>isolationsmodstanden er<br>lav. |  |

| Kategori                                    | Status                                                                          |                             |                                                                                                    | Beskrivelse                                                                                                    |
|---------------------------------------------|---------------------------------------------------------------------------------|-----------------------------|----------------------------------------------------------------------------------------------------|----------------------------------------------------------------------------------------------------|
|                                             | -                                                                               | Blinker rødt<br>intervaller | med korte                                                                                                    | AC-miljøalarm. For<br>eksempel er der<br>underspænding,<br>overspænding,<br>overfrekvens eller<br>underfrekvens i<br>elnettet. |
|                                             | Konstant<br>rød                                                                 | Konstant rød                | ł                                                                                                    | Fejl                                                                                                    |
| Kommunikat                                  | LED3                                                                            |                             |                                                                                                    | -                                                                                                    |
| ionsindikato<br>r<br>S (m)<br>O O O<br>LED3 | Blinker grønt med korte intervaller<br>(tændt i 0,2 sek. og slukket i 0,2 sek.) |                             | Kommunikationen er i<br>gang. (Når en<br>mobiltelefon er tilsluttet<br>SUN2000, blinker<br>indikatoren grønt med<br>lange intervaller, hvilket<br>indikerer, at telefonen er<br>tilsluttet SUN2000.) |                                                                                                    |
|                                             | Grønt blink med lange intervaller<br>(tændt i 1 sek. og slukket i 1 sek.)       |                             | Adgang til mobiltelefoner                                                                                                    |                                                                                                    |
|                                             | Off (slukket)                                                                   |                             | Ingen kommunikation                                                                                                    |                                                                                                    |
| Indikator for<br>udskiftning<br>af enheden  | LEDI                                                                            | LED2                        | LED3                                                                                                    | -                                                                                                    |
|                                             | Konstant<br>rød                                                                 | Konstant<br>rød             | Konstant<br>rød                                                                                                    | SUN2000-hardwaren er<br>defekt, og SUN2000 skal<br>udskiftes.                                                                  |

# 2.3 Beskrivelse af etiketten

# 2.3.1 Etiketter på kabinettet

| Symbol                                                                                                    | Navn                | Beskrivelse                                                                                                    |
|----------------------------------------------------------------------------------------------------|---------------------|----------------------------------------------------------------------------------------------------|
| Start maintaining the SUN2000         at least 5 minutes after the         SUN2000 disconnects from all         external power supplies.         逆変器与外部所有电源断开后         需要等待至少5分钟,才可以         进行维护。 | Forsinket afladning | Der er stadig<br>restspænding i<br>udstyret, efter at<br>SUN2000 er blevet<br>slukket. Det tager 5<br>minutter, før SUN2000<br>er afladet til sikker<br>spænding. |

SUN2000-(3KTL-10KTL)-M 1 Brugervejledning

2 Oversigt

| Symbol                                                                                                    | Navn                          | Beskrivelse                                                                                                    |
|----------------------------------------------------------------------------------------------------|-------------------------------|----------------------------------------------------------------------------------------------------|
| Warning: High Temperaturel 高温危险:<br>Never touch the enclosure of<br>an operating SUN2000.<br>逆变器工作时严禁触摸外壳。                                                                                                    | Advarsel om<br>forbrænding    | Rør ikke ved en<br>SUN2000, der kører,<br>da kabinettet er<br>varmt.                                                                                                    |
| Danger. Electrical Hazardl有电危燈!           Only certified professionals are allowed to install and operate the SUN2000.<br>仅有资质的专业人员才可进行<br>逆变器的安装和操作。           High touch current, earth connection essential before connecting supply.<br>大接触电流!接通电源前须先<br>接地。 | Advarsel om elektrisk<br>stød | <ul> <li>Der er højspænding<br/>i udstyret, når<br/>SUN2000 tændes.<br/>Kun kvalificerede<br/>og uddannede<br/>elektrikere må<br/>udføre arbejde på<br/>SUN2000.</li> <li>Der er høj<br/>berøringsstrøm,<br/>efter at SUN2000<br/>er<br/>tændt. Før der<br/>tændos for</li> </ul> |
|                                                                                                    |                               | SUN2000, skal det<br>tilsikres, at udstyret<br>er forsvarligt<br>jordet.                                                                                                    |
| CAUTION<br>Read instructions carefully<br>before performing any operation<br>on the SUN2000.<br>对逆变器进行任何操作前,请<br>仔细阅读说明书 !                                                                                                    | Se dokumentationen            | Minder operatørerne om<br>at benytte de<br>dokumenter, der leveret<br>sammen med SUN2000.                                                                                                    |
|                                                                                                    | Jordforbindelse               | Angiver positionen<br>for tilslutning af<br>PE-kablet.                                                                                                    |
| Do not disconnect<br>under load !<br>禁止带负荷断开连接!                                                                                                    | Driftsadvarsel                | Fjern ikke<br>DC-indgangsstikket<br>eller<br>AC-udgangsstikket,<br>når SUN2000 kører.                                                                                                    |
| (1P)PN/ITEM:XXXXXXX<br>(32P)Model: SUN2000-XKTL-XX<br>(S)SN:XXXXXXXXXXXXX MADE IN CHINA                                                                                                    | SUN2000<br>serienummer        | Angiver serienummeret.                                                                                                    |
| MAC: XXXXXXXXXXXX                                                                                                    | SUN2000 MAC-adresse           | Angiver<br>MAC-adressen.                                                                                                    |

| Symbol | Navn                           | Beskrivelse                                                                            |
|--------|--------------------------------|----------------------------------------------------------------------------------------|
|        | SUN2000 Wi-Fi-login<br>QR-kode | Scan QR-koden for at<br>oprette forbindelse til<br>Huawei<br>SUN2000 Wi-Fi<br>netværk. |

## 2.3.2 Produktets typeskilt

Figur 2-5 Typeskilt (med SUN2000-10KTL-M1 som eksempel)

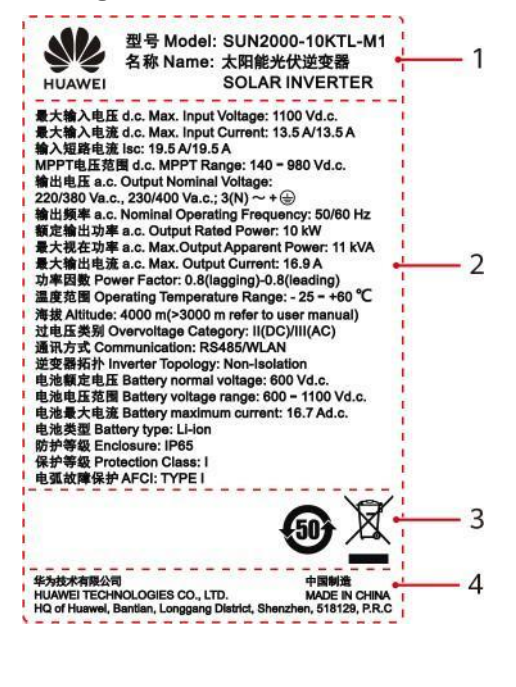

- (1) Varemærke og produktmodel
- (3) Certificeringsmærker
- (2) Vigtige tekniske parametre
- (4) Firmanavn og oprindelsesland

## 

Typeskiltet er kun til referencebrug.

# 2.4 Arbejdsprincipper

## 2.4.1 Kredsløbsdiagram

To PV-strenge er forbundet til SUN2000, og deres maksimale effektpunkter følges

af to MPPT-kredsløb (Maximum Power Point Tracking). SUN2000

konverterer DC-strøm til trefaset AC-strøm via et inverterkredsløb. Overspændingsbeskyttelse understøttes på både DC- og AC-siden.

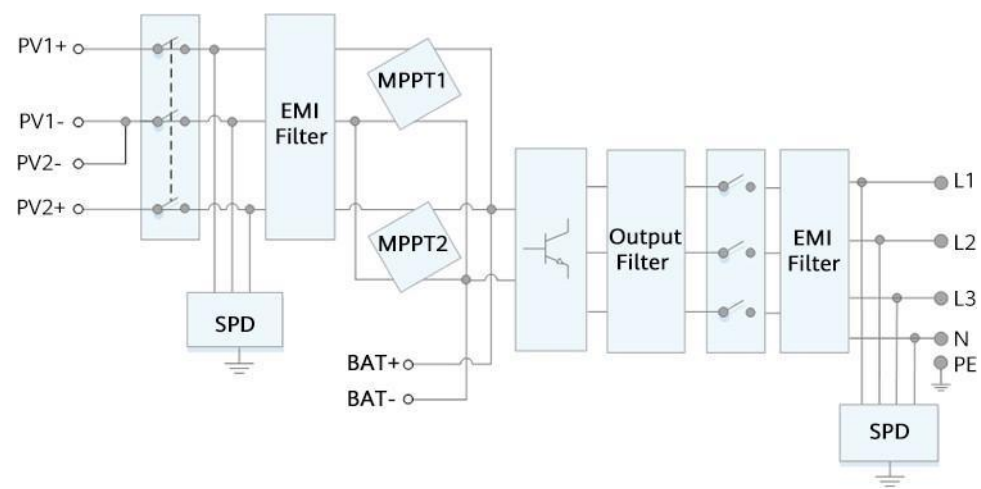

#### Figur 2-6 SUN2000-konceptdiagram

## 2.4.2 Driftstilstande

SUN2000 kan fungere i standby-, drifts- eller nedlukningstilstand.

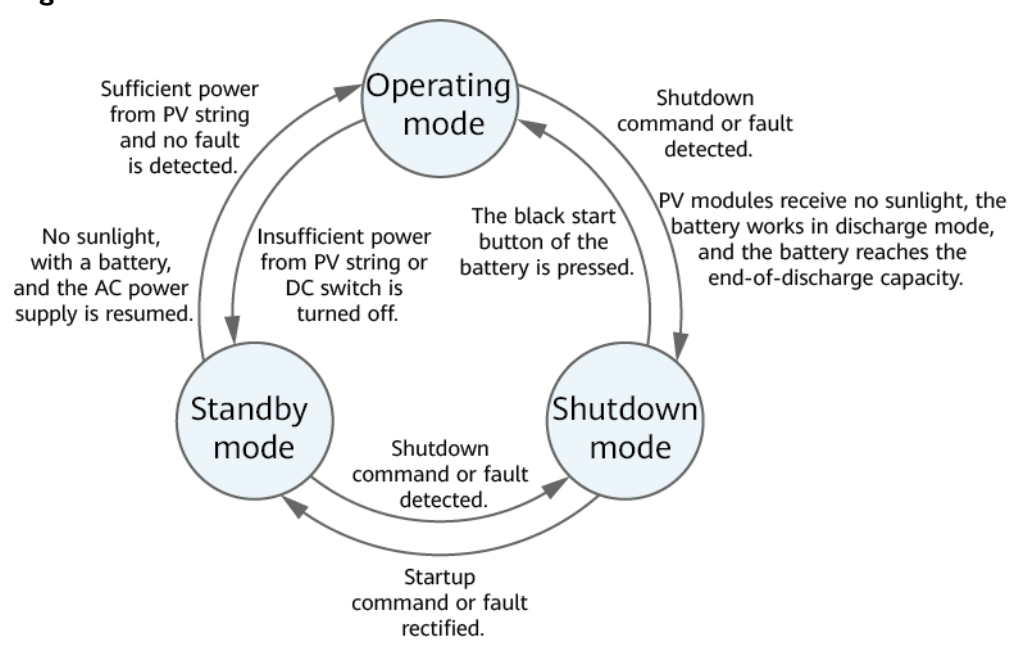

Figur 2-7 Driftstilstande

IS07S00002

#### Tabel 2-3 Beskrivelse af driftstilstande

| Driftstils<br>tande | Beskrivelse                                                                                                    |
|---------------------|----------------------------------------------------------------------------------------------------|
| Standby             | <ul> <li>SUN2000 går i standbytilstand, når det eksterne miljø ikke opfylder driftskravene. I standby-tilstand:</li> <li>SUN2000 udfører løbende statuskontrol og går i driftstilstand, når driftskravene er opfyldt.</li> <li>SUN2000 går i nedlukningstilstand efter at have registreret en nedlukningskommando eller en fejl efter opstart.</li> </ul>                                                                                                    |
| Drift               | <ul> <li>I driftstilstand:</li> <li>SUN2000 konverterer DC-strøm fra PV-strenge til AC-strøm og<br/>føder strømmen til elnettet.</li> <li>SUN2000 sporer det maksimale effektpunkt for at maksimere<br/>PV-strengens udgangseffekt.</li> <li>Hvis SUN2000 registrerer en fejl eller en<br/>nedlukningskommando, går den i nedlukningstilstand.</li> <li>SUN2000 går i standbytilstand, når den registrerer, at<br/>PV-strengens udgangseffekt ikke er egnet til at blive tilsluttet<br/>elnettet til at generere strøm.</li> <li>Hvis PV-modulerne ikke modtager sollys, batteriet arbejder i<br/>afladningstilstand, og batteriet når kapaciteten for endt<br/>afladning, går SUN2000 i nedlukningstilstand.</li> </ul> |
| Nedlukning          | <ul> <li>I standby- eller driftstilstand går SUN2000 i nedlukningstilstand<br/>efter at have registreret en fejl eller en<br/>nedlukningskommando.</li> <li>I nedlukningstilstand går SUN2000 over i standbytilstand<br/>efter at have registreret en startkommando eller efter at<br/>fejlen er afhjulpet.</li> <li>Hvis der trykkes på den sorte startknap på batteriet i<br/>nedlukningstilstand, går SUN2000 i driftstilstand.</li> </ul>                                                                                                    |

# **3** Opbevaring

Følgende krav skal være opfyldt, hvis SUN2000 ikke tages i brug med det samme:

- Undlad at pakke SUN2000 ud.
- Hold opbevaringstemperaturen på -40 °C til +70 °C og luftfugtigheden på 5-95 % RH.
- SUN2000 skal opbevares på et rent og tørt sted og beskyttes mod påvirkning af støv og vanddampe.
- Der må maksimalt stables otte SUN2000'er. For at undgå personskade eller beskadigelse af enheden, stabl da SUN2000'erne forsigtigt for at forhindre, at de vælter.
- Der kræves periodiske eftersyn under oplagringen. Udskift om nødvendigt emballagematerialet.
- Hvis SUN2000 har været opbevaret i længere tid, skal eftersyn og tests udføres af kvalificeret personale, før det tages i brug.

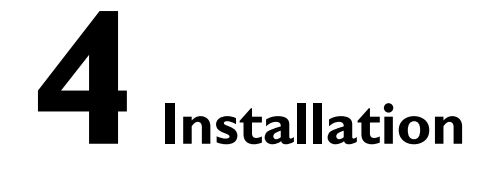

## 4.1 Kontrol før installation

## Ydre emballagematerialer

Før udpakning af SUN2000 ud, skal den ydre emballage kontrolleres for skader, så som huller og revner, og selve inverter-modellen skal tjekkes. Hvis der konstateres skader, eller der er leveret end anden inverter-model end den ønskede, så undlad at åbne emballagen, og kontakt din forhandler hurtigst muligt.

BEMÆRK

Det anbefales at fjerne emballagen højst 24 timer inden inverteren skal installeres.

#### Indhold i pakken

Efter udpakning af inverteren skal det kontrolleres, at leverancen er intakt og komplet. Kontakt din leverandør, hvis der konstateres skader, eller hvis der mangler en komponent.

BEMÆRK

Se pakkelisten i emballagen for at få oplysninger om antallet af tilbehør.

# 4.2 Værktøj

| Туре                        | Værktøj                             |                                                                         |                                                         |                             |  |
|-----------------------------|-------------------------------------|-------------------------------------------------------------------------|---------------------------------------------------------|-----------------------------|--|
| Værktøj til<br>installation | Borehammer<br>Φ8 mm og Φ6<br>mm bor | Topnøglesæt                                                             | ● ● ● ● ● ● ● ● ● ● ● ● ● ● ● ● ● ● ●                   | Trådklipper                 |  |
|                             | Afisoleringstang                    | Gaffelnøgle<br>Model: PV-MS-HZ<br>Gaffelnøgle;<br>producent:<br>Staubli | Gummihammer                                             | Hobbykniv                   |  |
|                             | Kabelskærer                         | Krympetang<br>Model: PV-<br>CZM-22100/19100;<br>producent:<br>Staubli   | Wultimeter<br>DC-spændingsmåleo<br>mråde<br>≥ 1100 V DC | Støvsuger                   |  |
|                             | ط[]<br>Markør                       | Målebånd                                                                | Boble eller digitalt<br>vaterpas                        | Krympetang til<br>kabelende |  |

| Туре                               | Værktøj                |                   |             |                     |  |
|------------------------------------|------------------------|-------------------|-------------|---------------------|--|
|                                    |                        |                   |             |                     |  |
|                                    | Krympeflex             | Varmepistol       | Kabelbinder | Hydraulisk tang     |  |
| Personlige<br>værnemidler<br>(PPE) |                        |                   |             | Central Contraction |  |
|                                    | Sikkerhedshandsk<br>er | Sikkerhedsbriller | Støvmaske   | Sikkerhedssko       |  |

## 4.3 Valg af installationssted

## 4.3.1 Miljøkrav

## Grundlæggende krav

- SUN2000 er beskyttet i henhold til IP65 og kan installeres både indendørs og udendørs.
- SUN2000 må ikke installeres på et sted, hvor personale let kan komme i kontakt medkabinettet og kølepladerne, da disse dele er ekstremt varme under drift.
- SUN2000 må ikke installeres i nærheden af brandfarlige eller eksplosive materialer.
- SUN2000 må ikke installeres på et sted inden for børns rækkevidde.
- SUN2000 må ikke installeres udendørs i saltområder, da det vil blive korroderet, og saltkorrosionen kan forårsage brand. Et saltområde er et område inden for 500 meter fra kysten eller som er udsat for havbrise. Hvorvidt et område er udsat for havbrise, varierer afhængigt af vejrforholdene (f.eks. storm og orkan) og terrænet (f.eks. dæmninger og bakker).
- SUN2000 skal installeres i et godt ventileret miljø for at sikre god varmeafledning.
- Anbefales: SUN2000 bør installeres på et beskyttet sted eller et sted med en markise.

## Krav til monteringskonstruktion

• Den monteringskonstruktion, hvorpå SUN2000 skal installeres, skal være brandsikker.

- SUN2000 må ikke installeres på brændbare byggematerialer.
- SUN2000 er tung. Sørg for, at installationsoverfladen er solid nok til at bære udstyrets vægt.

• I boligområder må SUN2000 ikke installeres på gipspladevægge eller vægge af lignende materialer med svag lydisolering, da støjen fra SUN2000 kan forstyrre beboerne.

## 4.3.2 Pladskrav

## Krav til installationsvinkel

SUN2000 kan vægmonteres eller støttemonteres. Kravene til installationsvinkel er som følger:

- Installer SUN2000 lodret eller med en maksimal hældning på 15 grader bagud for at lette varmeafledningen.
- SUN2000 må ikke installeres i en position, hvor den hælder skråt fremad, skråt bagud, skråt til siden, vandret eller på hovedet.

Figur 4-1 Monteringshældninger

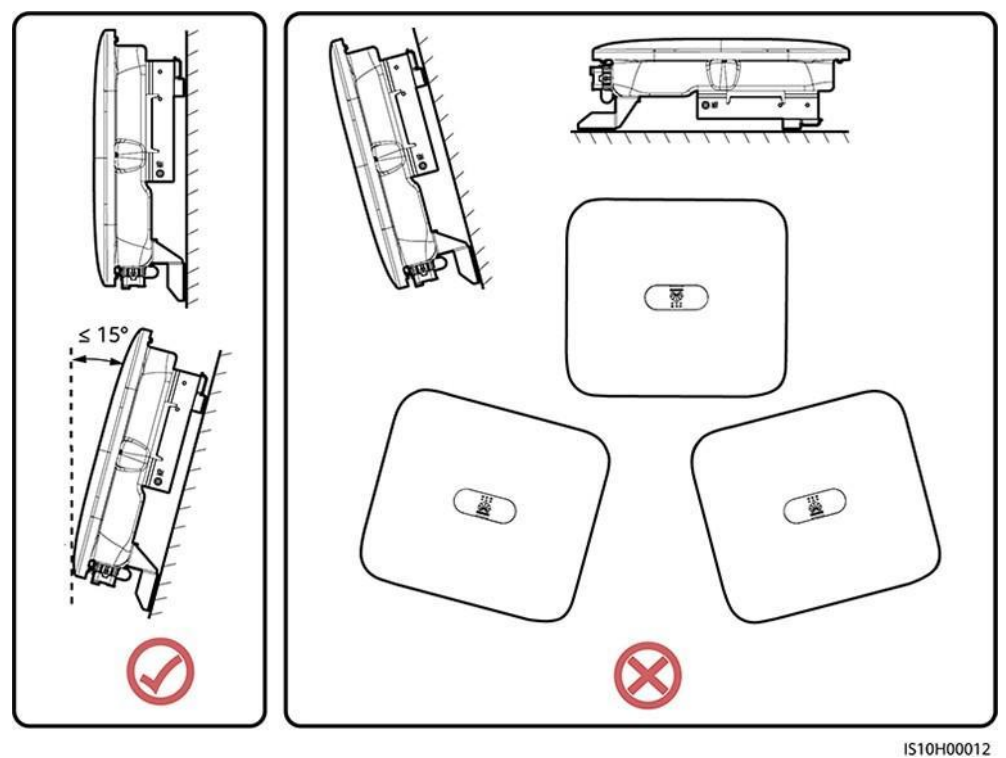

Krav til installationsplads

• Sørg for tilstrækkelig plads omkring SUN2000 for at sikre tilstrækkelig plads til installation og varmeafledning.
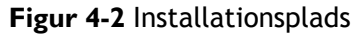

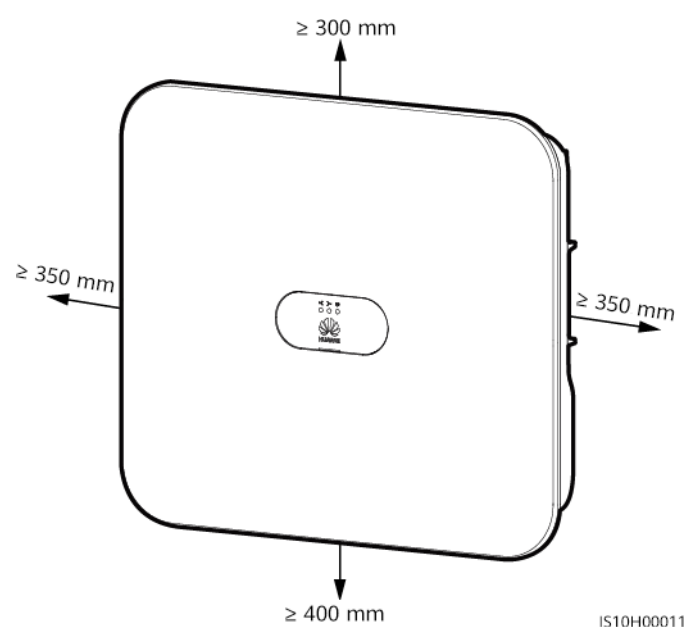

 400 mm
 Ved installation af flere SUN2000'er, skal de installeres i vandret tilstand, hvis der er tilstrækkelig plads tilgængelig, eller i trekantet tilstand, hvis der ikke er tilstrækkelig plads. Det anbefales ikke at installere dem stablet.

Figur 4-3 Vandret installation (anbefales)

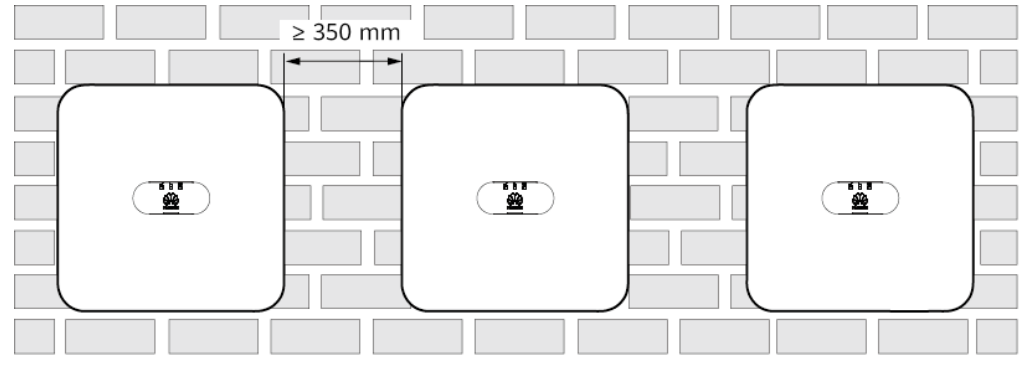

IS10H00014

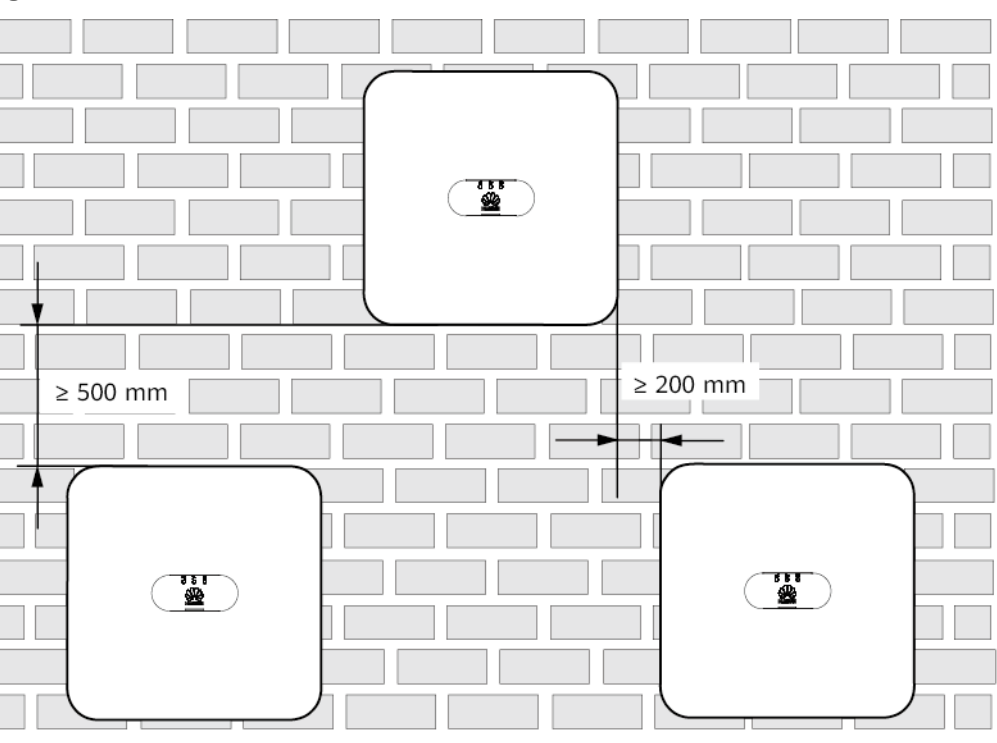

Figur 4-4 Forskudt installation (anbefales)

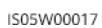

4 Montering

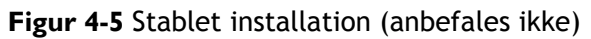

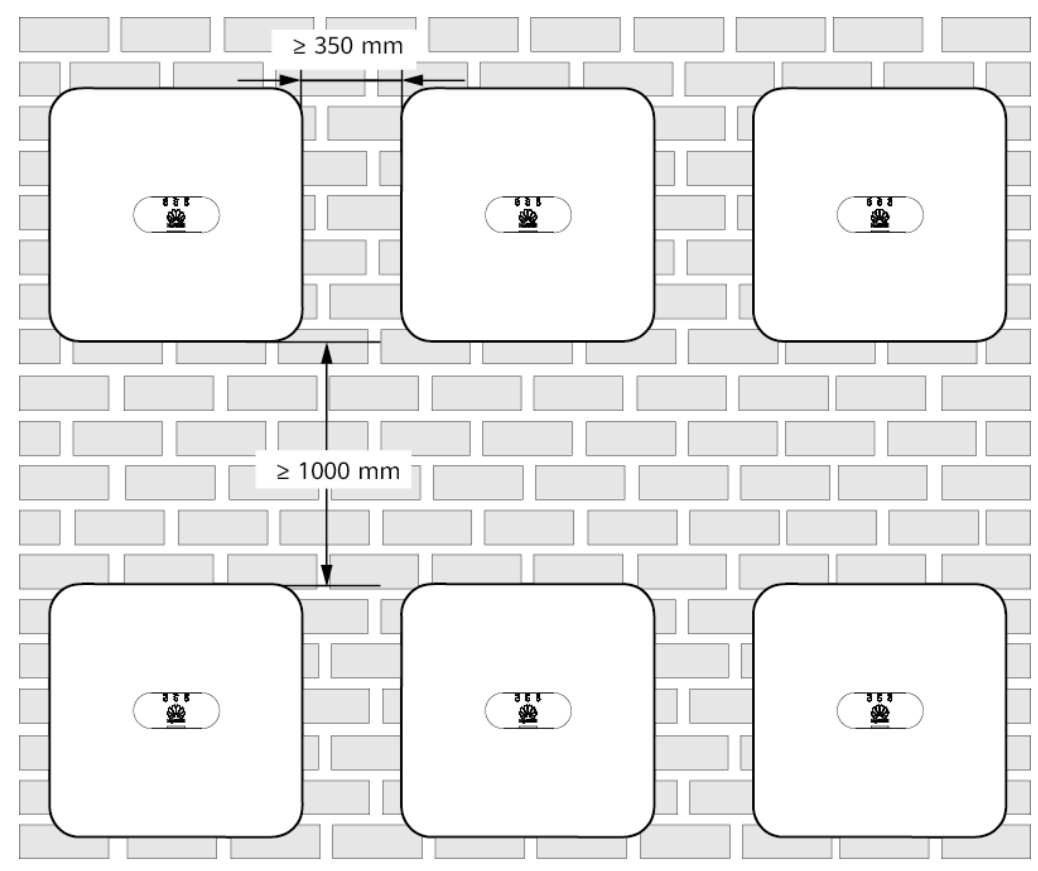

IS05W00016

## 4.4 Flytning af SUN2000

#### Fremgangsmåde

**Trin I** Der skal to personer til at flytte SUN2000 med en person på begge sider. Løft SUN2000 ud af emballagen, og transportér den til installationsstedet.

FORSIGTIG

- Flyt SUN2000 forsigtigt for at undgå skader på apparatet og personskader.
- Brug ikke kabelterminalerne og portene i bunden til at bære SUN2000.
- Placér en skumpude eller pap under SUN2000 for at beskytte SUN2000-kabinettet mod skader.

Figur 4-6 Flytning af SUN2000

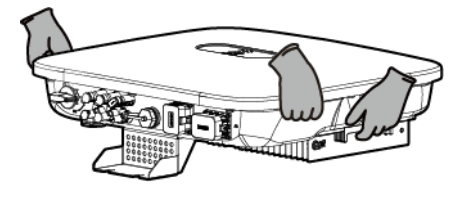

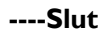

## 4.5 Montering af monteringsbeslaget

#### Forholdsregler ved installation

Figur 4-7 viser dimensionerne på monteringshullerne på SUN2000.

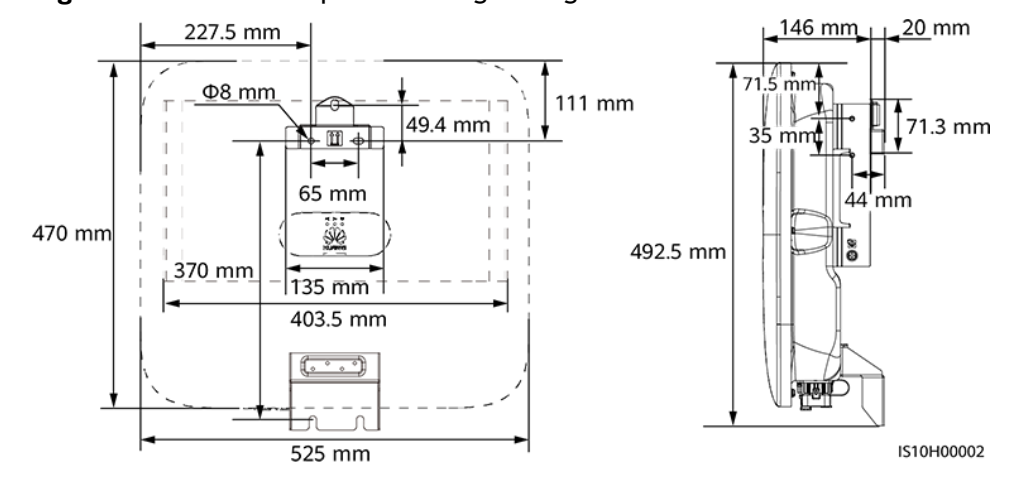

#### Figur 4-7 Dimensioner på monteringsbeslag

#### D BEMÆRK

Der er to M6-skruehuller på både venstre og højre side af kabinettet til montering af en markise.

### 4.5.1 Vægmonteret installation

#### Fremgangsmåde

Trin I Bestem positionerne for boring af hullerne, og marker positionerne med en markør.

Trin 2 Fastgør monteringsbeslaget.

#### D BEMÆRK

- M6x60 ekspansionsbolte leveres sammen med SUN2000. Hvis boltenes længde og antal ikke opfylder installationskravene, skal du selv fremstille M6 ekspansionsbolte af rustfrit stål.
- De ekspansionsbolte, der leveres sammen med inverteren, er beregnet til massive betonvægge. For andre typer vægge skal du selv forberede boltene og sikre, at væggen opfylder inverterens krav til bæreevne.

Figur 4-8 Ekspansionsboltens sammensætning

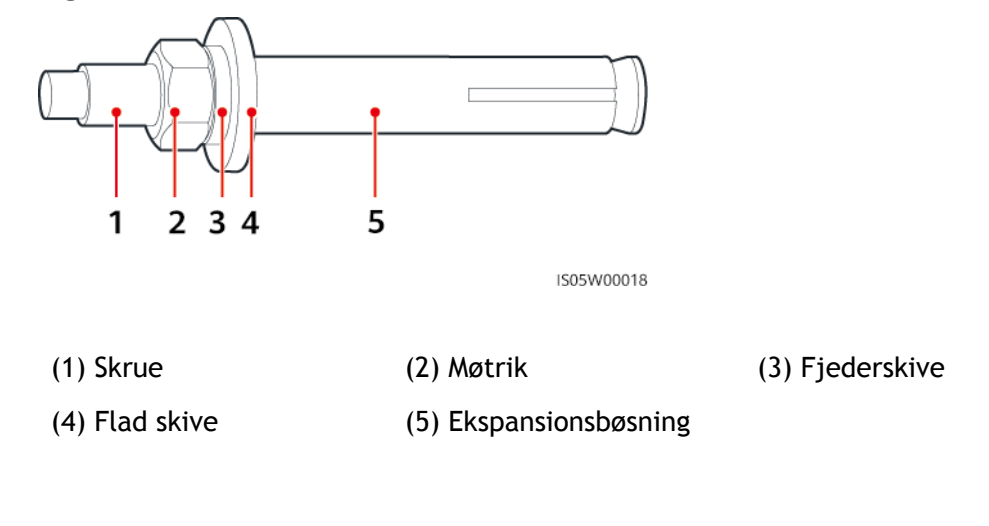

FARE

Ved boring af huller, undgå da at ramme vandrør og strømkabler, der er integreret i væggen.

#### **BEMÆRK**

- For at forhindre indånding af støv eller kontakt med øjnene skal der bruges sikkerhedsbriller og støvmaske, når der bores huller.
- Fjern støv i og omkring hullerne med en støvsuger, og mål afstanden mellem hullerne. Hvis hullerne ikke er placeret korrekt, skal der bores nye huller.
- Sørg for, at hovedet på ekspansionsbøsningen er i niveau med betonvæggen efter at have fjernet møtrikken, fjederskiven og den flade skive. Ellers vil monteringsbeslaget ikke sidde stabilt på betonvæggen.
- Løsn møtrikkerne, de flade skiver og fjederskiverne på de to ekspansionsbolte nedenfor.

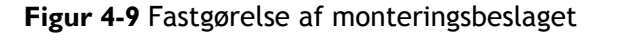

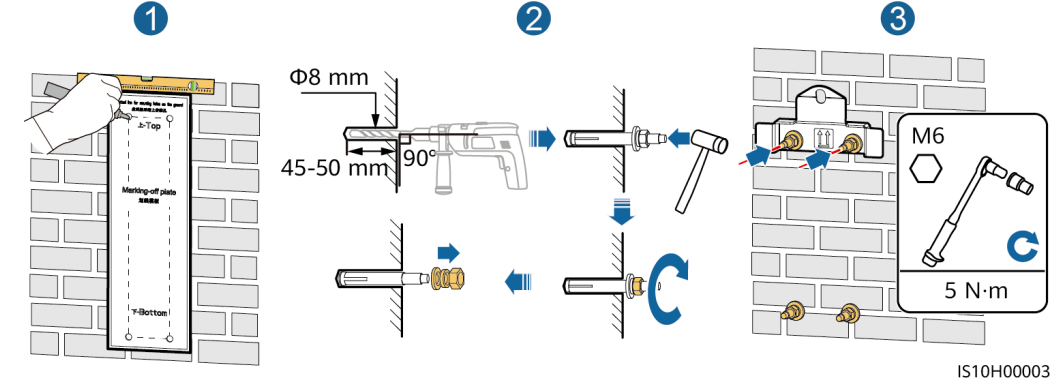

Trin 3 (Valgfrit) Montér låseskruen til DC-kontakten.

#### 

- Låseskruen til DC-kontakten leveres sammen med SUN2000. I henhold til den australske standard bruges låseskruen til at sikre DC-kontakten for at forhindre, at SUN2000 startes utilsigtet.
- For den model, der anvendes i Australien, skal dette trin udføres på grundlag af de lokale standarder.

#### Figur 4-10 Montering af låseskruen til DC-kontakten

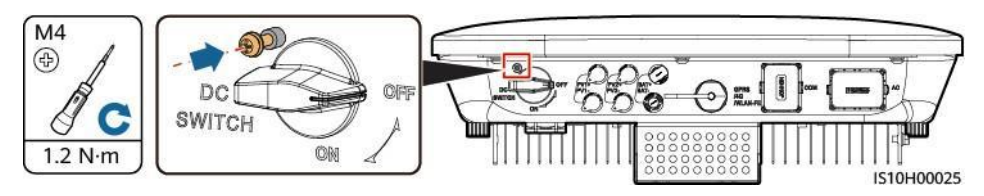

Trin 4 Monter SUN2000 på monteringsbeslaget.

Trin 5 Spænd møtrikken.

#### Figur 4-11 Installation af en SUN2000

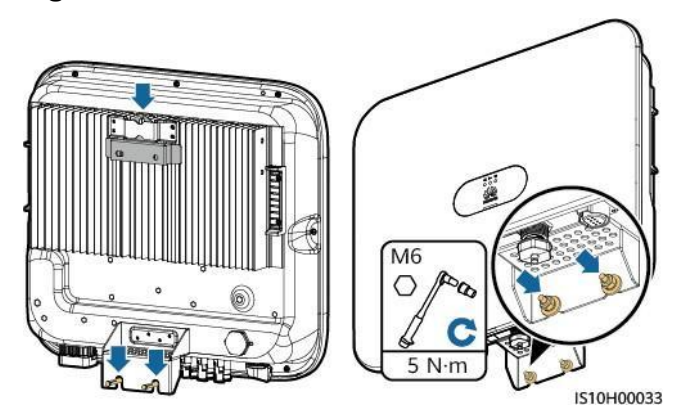

Trin 6 (valgfrit) Montering af tyverisikringslås.

#### BEMÆRK

- Forbered selv en tyverisikringslås, der passer til låsehullets diameter (Φ8 mm). Sørg for, at låsen kan installeres korrekt.
- Det anbefales at bruge en vandtæt lås til udendørs brug.
- Opbevar nøglen til tyverisikringslåsen forsvarligt.

Figur 4-12 Montering af tyverisikringslås

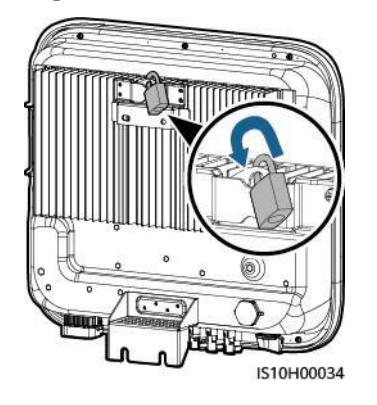

----Slut

## 4.5.2 Støttemonteret installation

#### Forudsætninger

Forbered M6 rustfri boltsamlinger (herunder flade skiver, fjederskiver og M6-bolte) med passende længder samt matchende flade skiver og møtrikker baseret på understøtningens specifikationer.

#### Fremgangsmåde

**Trin I** Bestem hulpositionerne ud fra afmærkningsskabelonen, og marker derefter hulpositionerne med en markør.

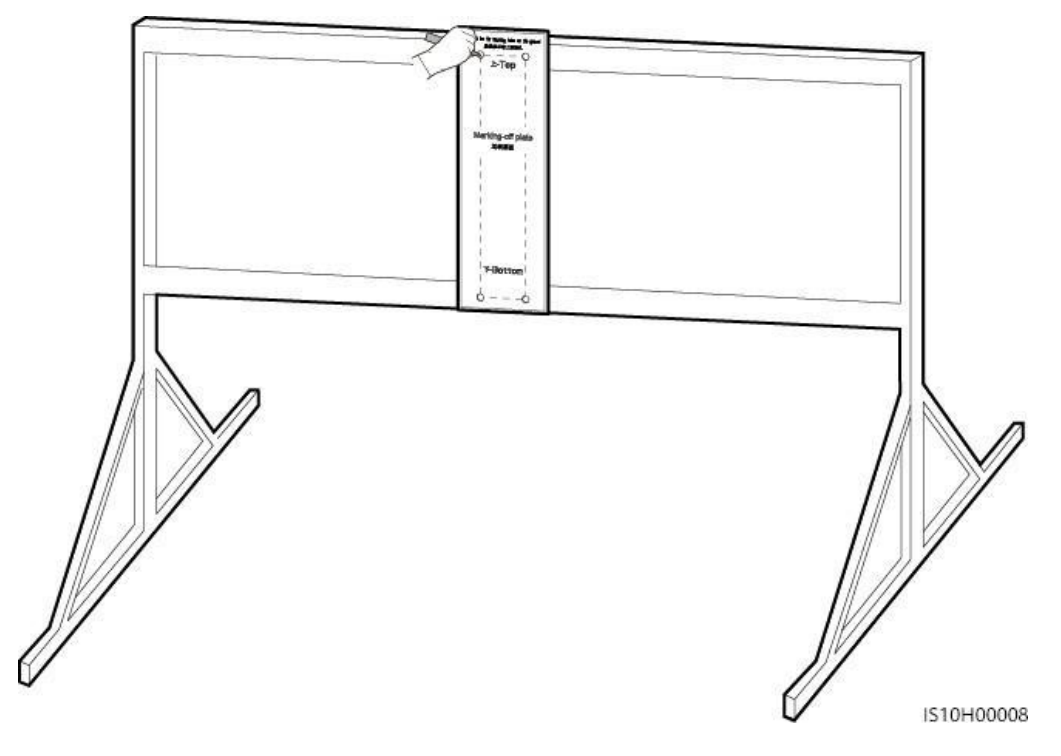

#### Figur 4-13 Fastlæggelse af positioner til boring af huller

Trin 2 Bor huller med en borehammer.

D BEMÆRK

Det anbefales at påføre rustbeskyttelsesmaling på hullerne for at beskytte dem.

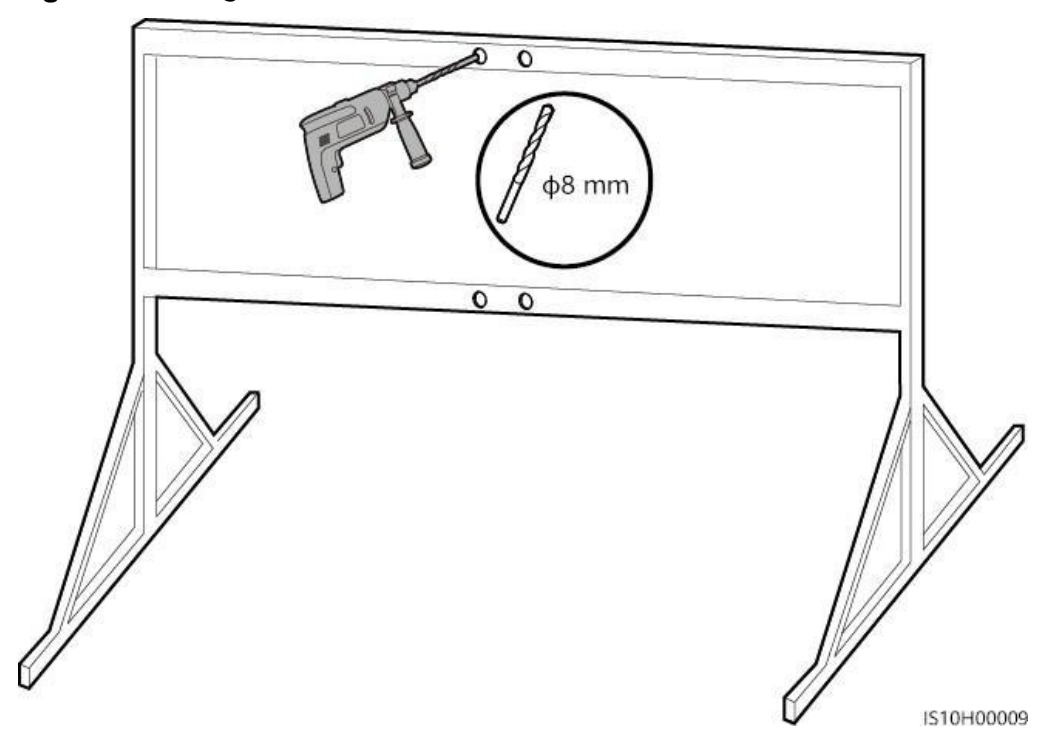

Figur 4-14 Boring af huller

Trin 3 Fastgør monteringsbeslaget.

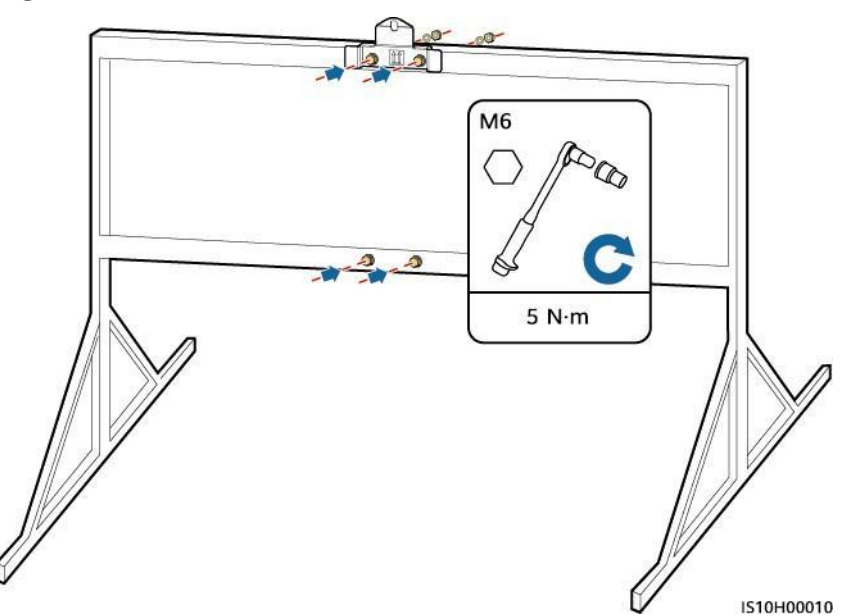

#### Figur 4-15 Fastgørelse af monteringsbeslaget

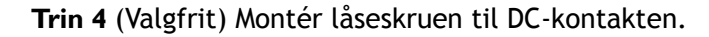

#### 

- Låseskruen til DC-kontakten leveres sammen med SUN2000. I henhold til den australske standard bruges låseskruen til at sikre DC-kontakten for at forhindre, at SUN2000 startes utilsigtet.
- For den model, der anvendes i Australien, skal dette trin udføres på grundlag af de lokale standarder.

Figur 4-16 Montering af låseskruen til DC-kontakten

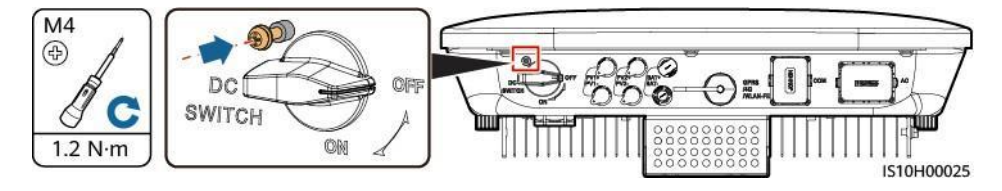

Trin 5 Monter SUN2000 på monteringsbeslaget.

Trin 6 Tilspænd boltsamlingerne.

Figur 4-17 Installation af en SUN2000

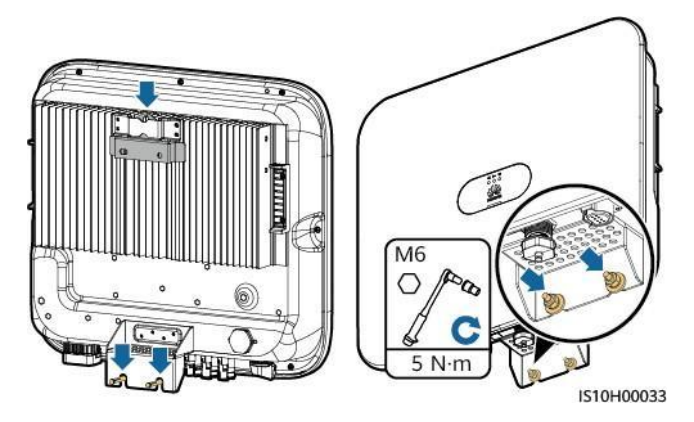

Trin 7 (valgfrit) Montering af tyverisikringslås.

BEMÆRK

- Forbered selv en tyverisikringslås, der passer til låsehullets diameter (Φ8 mm). Sørg for, at låsen kan installeres korrekt.
- Det anbefales at bruge en vandtæt lås til udendørs brug.
- Opbevar nøglen til tyverisikringslåsen forsvarligt.

Figur 4-18 Montering af tyverisikringslås

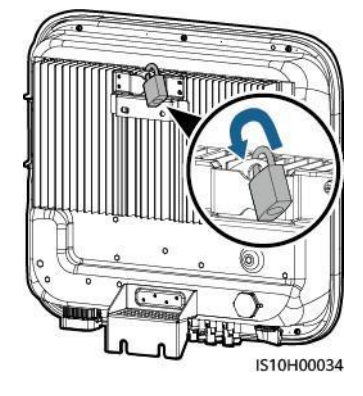

----Slut

# 5 Elektriske forbindelser

## 5.1 Forberedelse af installation

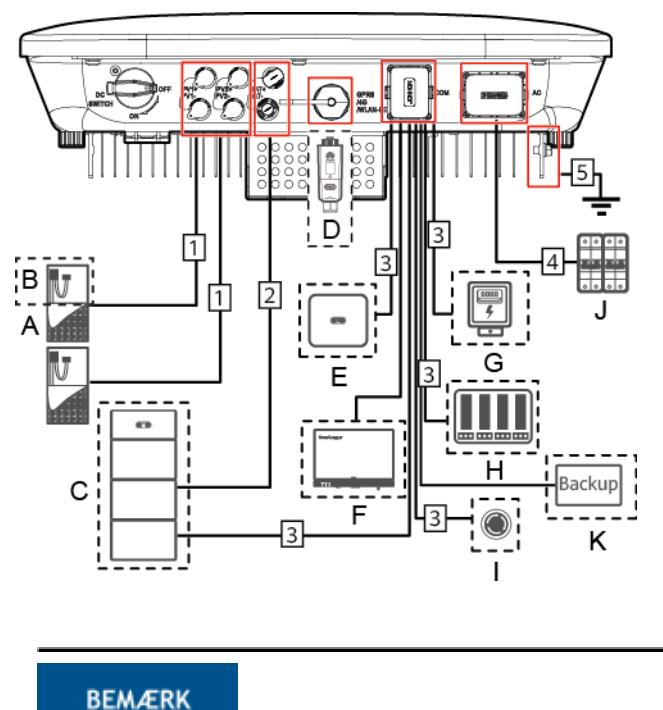

**Figur 5-I SUN2000-kabeltilslutninger** (stiplede felter angiver valgfrie komponenter)

Hvis der er konfigureret en Smart Dongle, anbefales det at installerer den før tilslutning af signalkablet.

#### Tabel 5-1 Beskrivelse af komponenterne

| Nr. | Komponent                                             | Beskrivelse                                                                                                    | Kilde                                    |
|-----|-------------------------------------------------------|----------------------------------------------------------------------------------------------------|------------------------------------------|
| A   | PV-modul                                              | <ul> <li>En PV-streng består af<br/>PV-moduler, der er<br/>forbundet i serie, og<br/>fungerer med en optimizer.</li> <li>SUN2000 understøtter<br/>input fra to PV-strenge.</li> </ul> | Udarbejdes af<br>kunden                  |
| В   | (Valgfrit) Smart<br>PV-optimizer                      | SUN2000-450W-P smart<br>PV-optimizer understøttes.                                                                                                    | Købes fra Huawei                         |
| С   | (valgfrit) Batteri                                    | LUNA2000-5-S0,<br>LUNA2000-10-S0 og<br>LUNA2000-15-S0-batterier kan<br>tilsluttes til SUN2000.                                                                                        | Købes fra Huawei                         |
| D   | (valgfri) Smart<br>Dongle <sup>1</sup>                | <ul> <li>Understøttede modeller:</li> <li>WLAN-FE Smart Dongle:<br/>SDongleA-05</li> <li>4G Smart Dongle:<br/>SDongleA-03</li> </ul>                                                  | Købes fra Huawei                         |
| E   | (Valgfrit)<br>SUN2000                                 | Vælg en passende model efter<br>behov.                                                                                                    | Købes fra Huawei                         |
| F   | (Valgfrit)<br>SmartLogger                             | Vælg en passende model efter<br>behov.                                                                                                    | Købes fra Huawei                         |
| G   | (valgfrit)<br>Effektmåler <sup>2</sup>                | Anbefalede målermodeller:<br>DTSU666-H, DTSU666-HW og<br>YDS60-80                                                                                                    | Købes fra Huawei                         |
| Н   | (Valgfrit)<br>Enhed til<br>planlægning<br>af elnettet | Vælg de enheder, der<br>opfylder kravene til<br>planlægning af elnettet.                                                                                                    | Leveres af det<br>lokale<br>elnetselskab |
| 1   | (Valgfrit)<br>Hurtig<br>afbryderknap                  | Vælg en passende model efter<br>behov.                                                                                                    | Udarbejdes af<br>kunden                  |

| Nr. | Komponent                      | Beskrivelse                                                                                                    | Kilde                   |
|-----|--------------------------------|----------------------------------------------------------------------------------------------------|-------------------------|
| J   | AC-kontakt                     | <ul> <li>For at sikre, at inverteren kan<br/>afbrydes sikkert fra elnettet, når<br/>der opstår en undtagelse, skal du<br/>tilslutte en AC-kontakt til<br/>inverterens AC-side.</li> <li>Vælg en passende AC-kontakt i<br/>overensstemmelse med lokale<br/>industristandarder og -regler.</li> <li>Huawei anbefaler følgende<br/>kontaktspecifikationer:</li> <li>Anbefales: En trefaset<br/>vekselstrømsafbryder med en<br/>nominel spænding på 380 V AC<br/>eller derover og en nominel<br/>strømstyrke på:</li> <li>16 A (SUN2000-3KTL-M1,<br/>SUN2000-5KTL-M1 og<br/>SUN2000-6KTL-M1)</li> <li>25 A (SUN2000-8KTL-M1<br/>og SUN2000-10KTL-M1</li> </ul> | Udarbejdes af<br>kunden |
|     |                                | US 20142000-10K1L-M1)                                                                                                    |                         |
| К   | (Valgfri) Smart<br>Backup-boks | Vælg en passende model efter<br>behov.                                                                                                    | Købes fra Huawei        |

#### NB 1:

- Der findes flere oplysninger om, hvordan WLAN-FE Smart Dongle SDongleA-05 betjenes, i SDongleA-05 kvikguide (WLAN-FE).
- Der findes flere oplysninger om, hvordan 4G Smart Dongle SDongleA-03 bruges, i

SDongleA-03 kvikguide (4G).

Du kan få adgang til kvikguiden på **https://support.huawei.com/enterprise/en/ index.html** ved at søge efter Smart Dongle-modellen.

NB 2: For nærmere oplysninger om målerens funktion, se *DTSU666-HW Smart Power Sensor kvikguide* og *DTSU666-H 100 A og 250 A Smart Power Sensor Brugermanual*.

| Nr. | Navn                  | Туре                                                                       | Anbefalede<br>specifikationer                                           |
|-----|-----------------------|----------------------------------------------------------------------------|-------------------------------------------------------------------------|
| 1   | DC-indgangsstrømkabel | Almindeligt udendørs<br>PV-kabel i branchen<br>(Anbefalet model:<br>PV1-F) | <ul> <li>Lederens<br/>tværsnitsareal: 4-6<br/>mm<sup>2</sup></li> </ul> |

 Tabel 5-2
 Kabelbeskrivelse

SUN2000-(3KTL-10KTL)-M 1 Brugervejledning

5 Elektriske tilslutninger

| Nr.                                                                           | Navn                                | Туре                                    | Anbefalede<br>specifikationer                                                                                                    |  |  |
|-------------------------------------------------------------------------------|-------------------------------------|-----------------------------------------|----------------------------------------------------------------------------------------------------|--|--|
| 2                                                                             | (valgfrit) Batterikabel             |                                         | <ul> <li>Udvendig<br/>diameter på<br/>kablet: 5,5-9<br/>mm</li> </ul>                                                              |  |  |
| 3                                                                             | (valgfrit) Signalkabel <sup>a</sup> | Udendørs skærmede<br>parsnoede          | <ul> <li>Lederens<br/>tværsnitsareal:<br/>0.2-<br/>1 mm<sup>2</sup></li> <li>Udvendig<br/>kabeldiameter:<br/>4-11 mm</li> </ul>    |  |  |
| 4                                                                             | AC-udgangsstrømkabel <sup>b</sup>   | Udendørs kobberkabel                    | <ul> <li>Lederens<br/>tværsnitsareal: 4-6<br/>mm<sup>2</sup></li> <li>Udvendig<br/>diameter på<br/>kablet: 10-21<br/>mm</li> </ul> |  |  |
| 5                                                                             | PE-kabel                            | Enkelt-ledet<br>udendørs<br>kobberkabel | Lederens<br>tværsnitsareal: ≥ 4<br>mm <sup>2</sup>                                                                                 |  |  |
| NB a: Når den intelligente strømsensor og batteriet tilsluttes til SUN2000 på |                                     |                                         |                                                                                                    |  |  |

samme tid, skal du bruge en kabelkerne med et tværsnitsareal på  $0,2 \text{ mm}^2$  til  $0,5 \text{ mm}^2$ .

NB b: Den mindste kabeldiameter afhænger af sikringsværdien på AC-siden.

#### BEMÆRK

- Den mindste kabeldiameter skal være i overensstemmelse med den lokale kabelstandard.
- Følgende faktorer har indflydelse på kabelvalget: nominel strøm, kabeltype, kabelførings metode, omgivelsestemperatur og maksimalt ønsket ledningstab.

## 5.2 Tilslutning af PE-kablet

#### Vigtige bemærkninger

FARE

• Sørg for, at PE-kablet er forsvarligt tilsluttet. Ellers kan der opstå elektriske stød.

• Tilslut ikke N-kablet til kabinettet som et PE-kabel. Ellers kan der opstå elektriske stød.

#### D BEMÆRK

- PE-punktet ved AC-udgangsporten bruges kun som et PE-ækvipotentialpunkt og kan ikke erstatte PE-punktet på kabinettet.
- Det anbefales, at der påføres silicagel eller maling omkring jordklemmen, efter at PE-kablet er tilsluttet.

#### Supplerende bemærkninger

SUN2000 har en funktion til registrering af jordforbindelse. Denne funktion bruges til at kontrollere, om SUN2000 er korrekt jordforbundet, før SUN2000 starter, eller til at kontrollere, om SUN2000's jordkabel er afbrudt, når SUN2000 er i drift. Denne funktion bruges til at kontrollere, om SUN2000 er korrekt jordforbundet under begrænsede forhold. For at sikre sikker drift af SUN2000 skal SUN2000 jordforbindes korrekt i overensstemmelse med jordkabelets tilslutningskrav. Hvis SUN2000's udgangsside er tilsluttet en isolationstransformator, skal du sikre dig, at SUN2000 er korrekt jordforbundet, og indstille **Isolation** til **Input ungrounded med TF** for at få SUN2000 til at køre korrekt.

- For at sikre sikker drift af SUN2000 i tilfælde af beskadigelse eller afbrydelse af et jordkabel skal SUN2000's jordkabel i henhold til IEC 62109 tilsluttes korrekt, og det skal sikres, at det opfylder mindst et af følgende krav, før funktionen til detektering af jordforbindelse bliver ugyldig:
  - Jordkablet er et enkeltleder udendørs kobberkabel med et ledertværsnit på mindst 10 mm<sup>2</sup>.
  - Brug kabler med samme diameter som AC-udgangsstrømkablet, og jordforbind PE-terminalen på AC-stikket og jordskruerne på chassiset.
- I nogle lande og regioner skal SUN2000 have ekstra jordkabler. Brug kabler med samme diameter som AC-udgangsstrømkablet, og jordforbind PE-terminalen på AC-stikket og jordskruerne på chassiset.

#### Fremgangsmåde

Trin I Krympning af OT-terminaler.

#### **BEMÆRK**

- Undgå at ridse kernetråden, når du afisolerer et kabel.
- Det hulrum, der dannes, efter at OT-terminalens lederkrympefolie er krympet, skal omslutte kernetrådene fuldstændigt. Kernetrådene skal have tæt kontakt med OT-terminalen.
- Omvikl ledningens krympningsområde med krympeflex eller isoleringstape. her er der brugt krympeflex som eksempel.
- Ved brug af varmepistol, skal udstyret beskyttes mod at blive brændt.

5 Elektriske tilslutninger

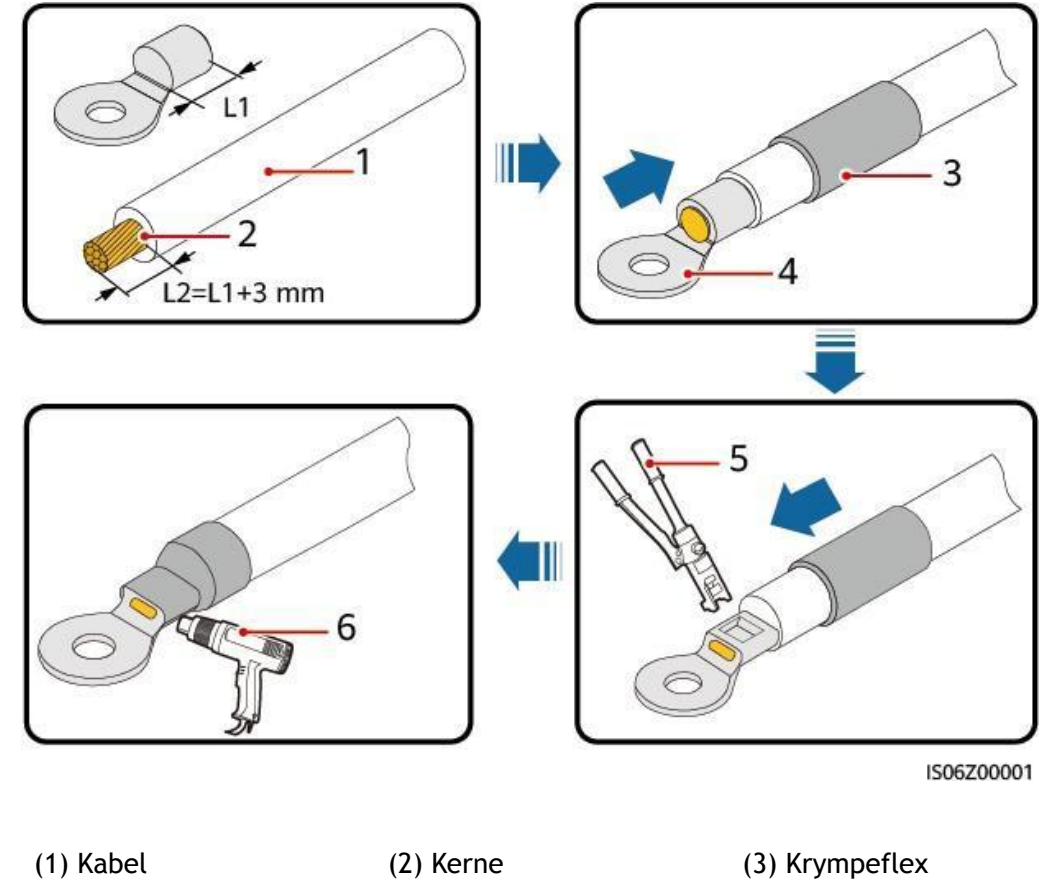

#### Figur 5-2 Krympning af en OT-terminal

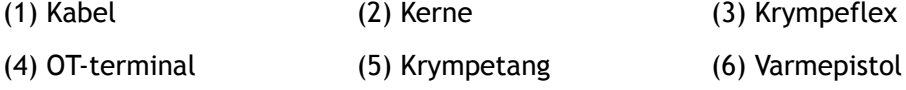

Trin 2 Tilslut PE-kablet.

Figur 5-3 Tilslutning af PE-kablet

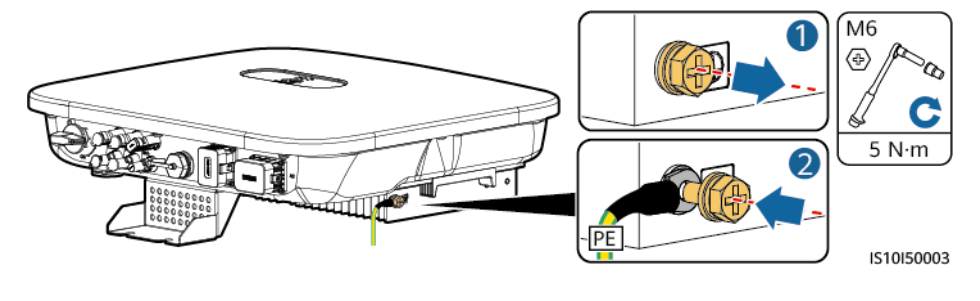

----Slut

## 5.3 Tilslutning af AC-udgangsstrømkablet

#### Forholdsregler

Der skal installeres en AC-kontakt på SUN2000's AC-side. For at sikre, at SUN2000 sikkert kan

SUN2000-(3KTL-10KTL)-M 1 Brugervejledning

5 Elektriske tilslutninger

afbryde forbindelsen til elnettet, når en

Â

undtagelse opstår, skal du vælge en passende overstrømsbeskyttelsesanordning i overensstemmelse med de lokale strømforsyningsregler.

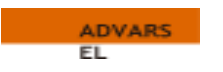

- Tilslut ikke belastninger mellem inverteren og AC-kontakten, der er direkte forbundet til inverteren. Ellers kan kontakten udløses ved en fejltagelse.
- Hvis der anvendes en AC-kontakt med specifikationer, der ligger ud over lokale standarder, regler eller Huaweis anbefalinger, kan kontakten undlade at slukke i tide i tilfælde af undtagelser, hvilket kan forårsage alvorlige fejl.

#### FORSIGTIG

Hver inverter skal være udstyret med en AC-udgangskontakt. Flere invertere kan ikke tilsluttes til den samme AC-udgangskontakt.

Der er indbygget en avanceret fejlstrømsovervågningsenhed i SUN2000. Når SUN2000 registrerer, at reststrømmen overstiger tærskelværdien, frakobler den sig straks fra elnettet.

#### BEMÆRK

- Hvis den eksterne AC-kontakt kan udføre beskyttelse mod jordlækage, skal grænseværdien for reststrøm, der aktiverer kontakten, være højere end eller lig med 100 mA.
- Hvis flere SUN2000'er tilsluttes til den generelle fejlstrømsanordning (RCD) via deres respektive eksterne AC-kontakter, skal grænseværdien for den generelle fejlstrømsanordnings nominelle reststrøm være højere end eller lig med antallet af SUN2000'er ganget med 100 mA.
- Der må ikke bruges en knivafbryder som AC-kontakt.

#### Fremgangsmåde

Trin I Tilslut AC-udgangsstrømkablet til AC-stikket.

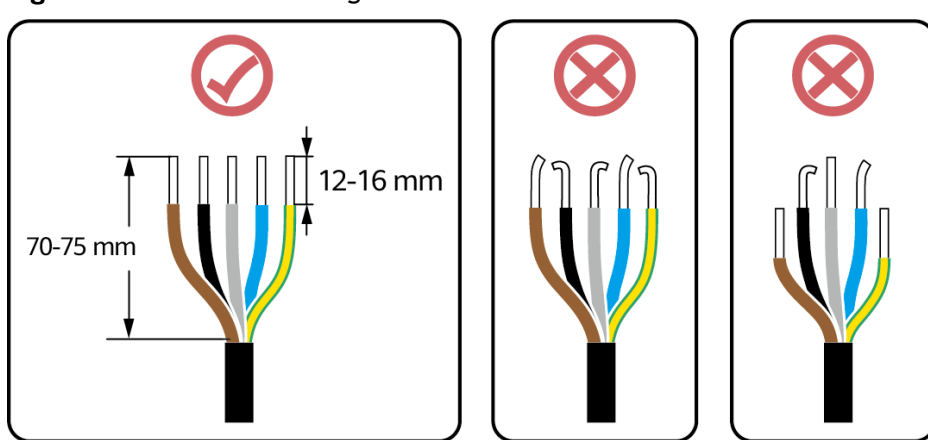

Figur 5-4 Krav til afisolering

#### **BEMÆRK**

- Sørg for, at kabelkappen er inde i stikket.
- Sørg for, at den blottede kerne er helt indsat i kabelhullet.
- Sørg for, at vekselstrømsafslutningerne giver faste og solide elektriske forbindelser. Hvis du ikke gør det, kan det medføre fejlfunktion i SUN2000 og beskadige dets AC-stik.
- Sørg for, at kablet ikke er snoet.

#### Figur 5-5 Tre-leder kabel (L1, L2 og L3)

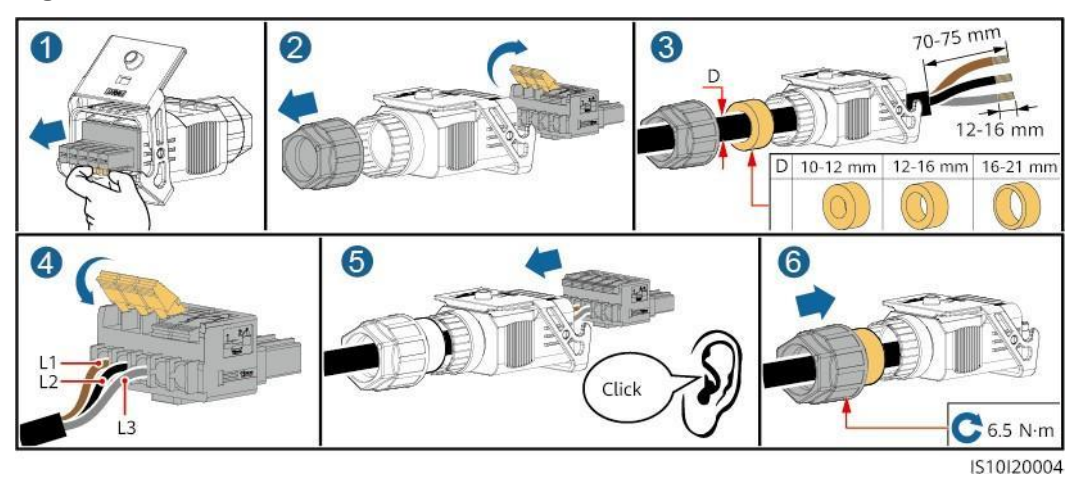

Figur 5-6 Fire-leder kabel (L1, L2, L3 og PE)

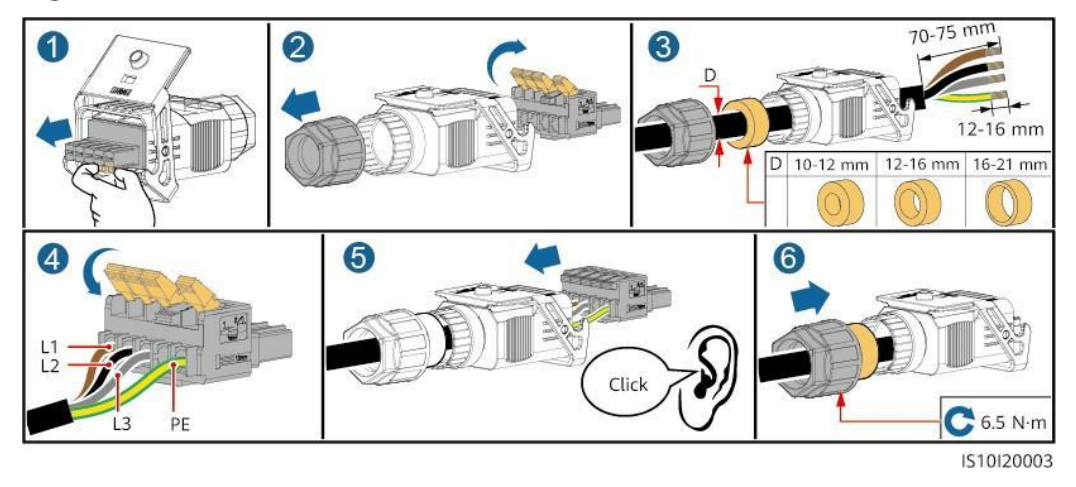

5 Elektriske tilslutninger

#### Figur 5-7 Fire-leder kabel (L1, L2, L3 og N)

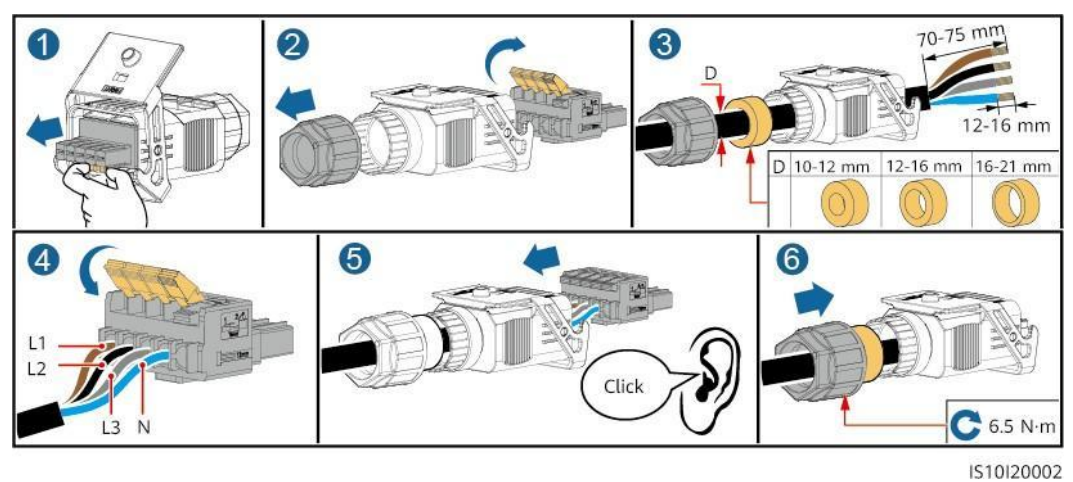

Figur 5-8 Fem-leder kabel (L1, L2, L3, N og PE)

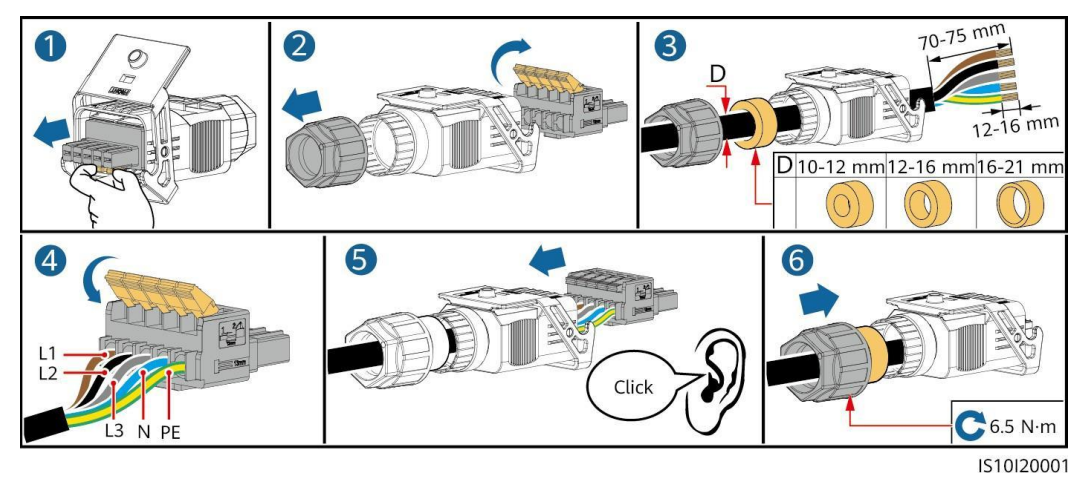

#### BEMÆRK

De kabelfarver, der er vist i figurerne, er kun til referencebrug. Vælg et passende kabel i henhold til de lokale standarder.

Trin 2 Tilslut AC-stikket til AC-udgangsporten.

BEMÆRK

Kontrollér, at AC-stikket er tilsluttet forsvarligt.

Figur 5-9 Fastgørelse af AC-stikket

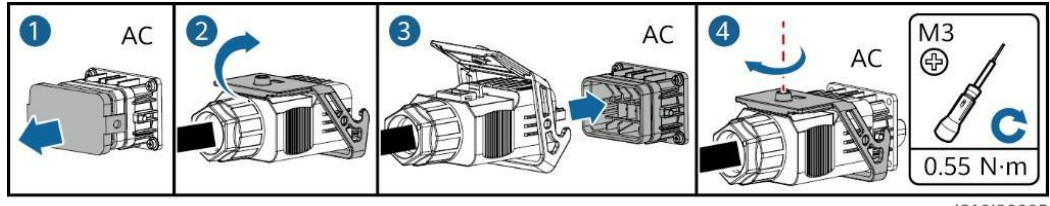

Trin 3 Kontroller strømkablets føringsvej.

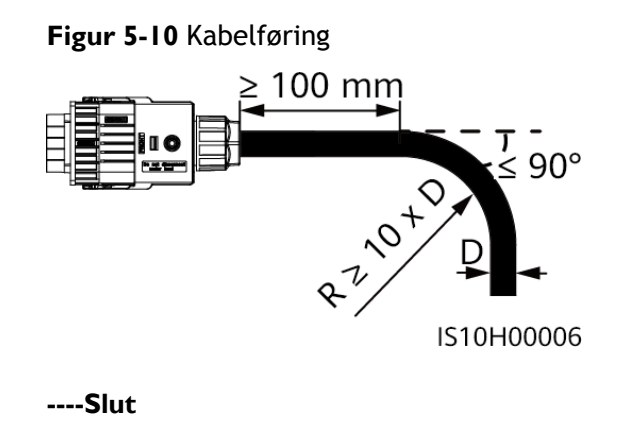

#### Frakobling

Frakobling kan udføres i omvendt rækkefølge.

## 5.4 Installation af DC-indgangsstrømkabler

#### Vigtige bemærkninger

FARE

- Før tilslutning af DC-indgangsstrømkablerne, skal det tilsikres, at DC-spændingen er inden for det sikre område (mindre end 60 V DC), og at DC-kontakten på SUN2000 er i positionen OFF. Ellers kan der opstå elektriske stød.
- Når SUN2000 kører, er det ikke tilladt at arbejde på DC-indgangsstrømkablerne, f.eks. tilslutning eller frakobling af en PV-streng eller et PV-modul i en PV-streng. Ellers kan der opstå elektriske stød.
- Hvis der ikke er nogen PV-streng forbundet til en DC-indgangsterminal på SUN2000, må den vandtætte hætte ikke fjernes fra DC-indgangsterminalerne. Ellers vil det påvirke SUN2000's IP-klassificering.

<u>/</u>

ADVARS

Sørg for, at følgende betingelser er opfyldt. Ellers kan SUN2000 blive beskadiget, eller der kan endda opstå brand.

- PV-moduler, der er serieforbundet i hver PV-streng, har de samme specifikationer.
- Den åbne kredsløbsspænding for hver enkelt PV-streng skal altid være på 1100 V DC eller derunder.
- Den maksimale kortslutningsstrøm for hver enkelt PV-streng skal altid være 15 A eller mindre.
- Polariteterne for de elektriske forbindelser er korrekte på DC-indgangssiden. De positive og negative terminaler på en PV-streng forbindes med de tilsvarende positive og negative DC-indgangsterminaler på SUN2000.
- Hvis polariteten på DC-indgangsstrømkablet er omvendt, må DC-kontakten ikke slukkes straks og de positive og negative stik må ikke fjernes. Vent, indtil solindstrålingen falder om natten, og PV-strengens strøm falder til under 0,5 A, og sluk derefter for DC-kontakten, og fjern de positive og negative stik. Korrigér polariteten af PV-strengen, før den tilsluttes SUN2000 igen.

#### BEMÆRK

- Da udgangen af den PV-streng, der er tilsluttet SUN2000, ikke kan jordforbindes, skal det sikres, at PV-modulets udgang er godt isoleret mod jord.
- Under installationen af PV-strenge og SUN2000 kan de positive eller negative terminaler på PV-strenge kortsluttes til jorden, hvis strømkablet ikke er installeret eller ført korrekt. I så fald kan der opstå en AC- eller DC-kortslutning, som kan beskadige SUN2000. Den forårsagede skade på enheden er ikke dækket af nogen garanti.

#### **Beskrivelse af terminaler**

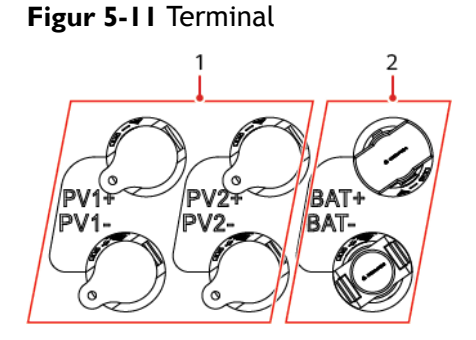

(1) DC-indgangsterminal

(2) Batteriterminal

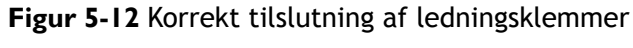

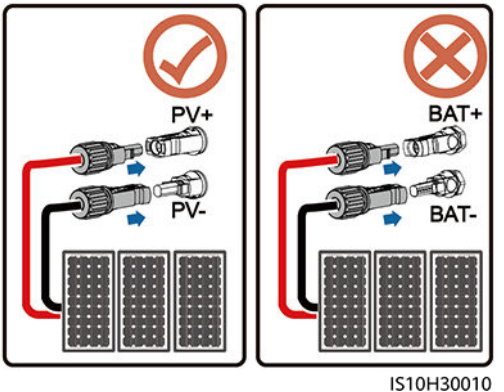

#### Fremgangsmåde

∕!∖

∕!∖

Trin I Installer DC-indgangsstrømkablerne.

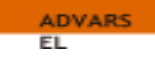

Før du sætter de positive og negative stik ind i de positive og negative DC-indgangsterminaler på SUN2000, skal du sikre dig, at DC-kontakten er sat på OFF.

#### FORSIGTIG

Brug de Staubli MC4 positive og negative metalterminaler og DC-stik, der leveres sammen med SUN2000. Brug af uforenelige positive og negative metalterminaler og DC-stik kan få alvorlige konsekvenser. Den forårsagede skade på enheden er ikke dækket af nogen garanti.

#### BEMÆRK

- Kabler med høj rigiditet, f.eks. armerede kabler, anbefales ikke som DC-indgangsstrømkabler, da der kan opstå dårlig kontakt, hvis kablerne bøjes.
- Før montering af DC-stik, skal kabelpolerne mærkes korrekt for at sikre korrekte kabelforbindelser.
- Efter krympning af de positive og negative metalterminaler, hiv da let i DC-indgangsstrømkablerne for at sikre, at de er ordentligt fastgjorte.
- Sæt de krympede metalterminaler på de positive og negative strømkabler i • de pågældende positive og negative stik. Hiv derefter let i DC-indgangsstrømkablerne for at sikre, at de er ordentligt fastgjorte.
- Hvis et DC-indgangsstrømkabel er tilsluttet omvendt, og DC-kontakten er tændt, må DC-kontakten eller de positive/negative stik ikke betjenes straks. Ellers kan enheden blive beskadiget. Den forårsagede skade på enheden er ikke dækket af nogen garanti. Vent, indtil solindstrålingen falder om natten, og PV-strengens strøm falder til under 0,5 A, og sluk derefter for DC-kontakten, og fjern de positive og negative stik. Korrigér polariteten af PV-strengen, før den tilsluttes SUN2000 igen.

#### 

- Multimeterets måleområde for jævnspænding skal være på mindst 1100 V.
- Hvis spændingen er en negativ værdi, er DC-indgangspolariteten forkert. Korriger polariteten.
- Hvis spændingen er større end 1100 V DC, er der for mange PV-moduler konfigureret til den samme streng. Fjern nogle af PV-modulerne.
- Hvis PV-strengen er konfigureret med en optimizer, kontrollér da kabelpolariteten i henhold til Smart PV-optimizerens kvikguide.

#### Figur 5-13 Tilslutning af DC-indgangsstrømkabler

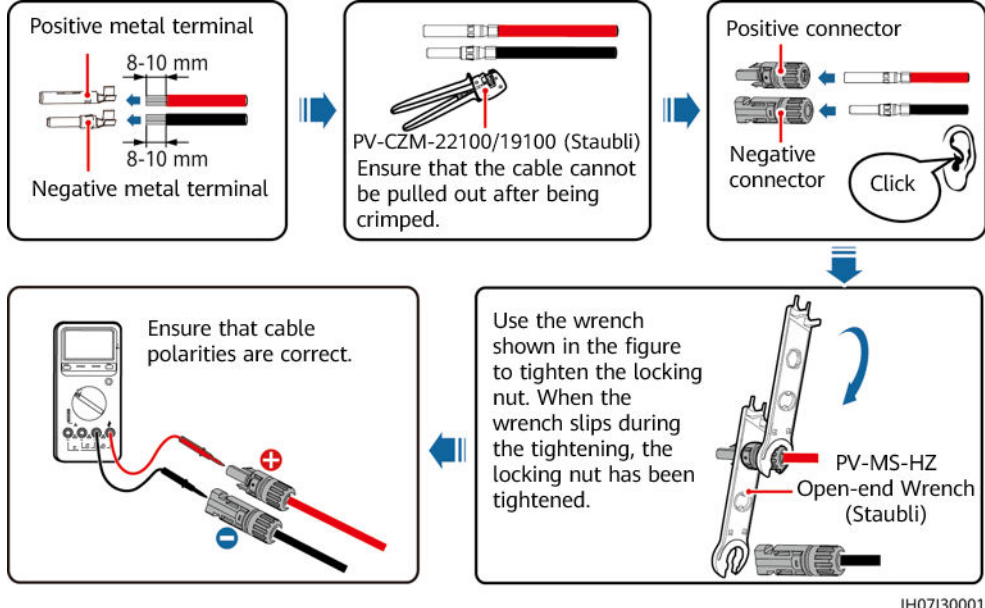

----Slut

#### Fjernelse af DC-stik

/!\

ADVARS EL

Før de positive og negative stik fjernes, kontrollér da, at DC-kontakten er i positionen OFF.

For at fjerne de positive og negative stik fra SUN2000 sæt da en skruenøgle ind i bajonetten og tryk på skruenøglen med kraft. Fjern derefter forsigtigt DC-stikkene.

Figur 5-14 Fjernelse af DC-stik

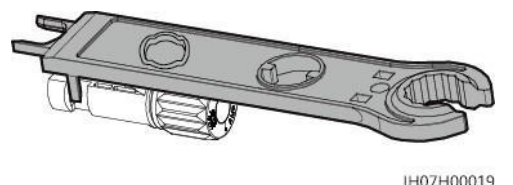

## 5.5 (Valgfrit) Tilslutning af batterikabler

#### Forudsætninger

FARE
Kortslutning af batteriet kan forårsage personskade. Den høje transiente strøm, der genereres af en kortslutning, kan udløse strømstød og forårsage brand.
Tilslut eller frakobl ikke batterikablerne, når SUN2000 kører. Ellers kan der opstå elektriske stød.
Før batterikablerne tilsluttes, skal det tilsikres, at DC-kontakten på SUN2000 og alle kontakter, der er forbundet til SUN2000, er slukket (OFF), og at SUN2000 ikke har nogen reststrøm. Ellers kan den høje spænding i SUN2000 og batteriet medføre elektriske stød.

• Hvis der ikke er noget batteri tilsluttet SUN2000, må de vandtætte hætter ikke fjernes fra batteripolerne. Ellers vil det påvirke SUN2000's IP-klassificering. Hvis der er et batteri tilsluttet til SUN2000, skal den vandtætte hætte lægges til side. Sæt de vandtætte hætter på igen umiddelbart efter, at stikkene fjernes.

Der kan konfigureres en batterikontakt mellem SUN2000 og batteriet for at sikre, at SUN2000 kan kobles sikkert fra batteriet.

<u>/</u>

/!\

#### ADVARS

- Der må ikke tilsluttes belastninger mellem SUN2000 og batteriet.
- Batterikablerne skal være korrekt tilsluttet. Det vil sige, at batteriets positive og negative poler forbindes med henholdsvis den positive og negative batteripol på SUN2000. Ellers kan SUN2000 blive beskadiget, eller der kan endda opstå brand.

#### BEMÆRK

- Under installationen af batterier og SUN2000 kan batteriernes positive eller negative poler kortsluttes til jorden, hvis strømkablet ikke er installeret eller ført korrekt. I så fald kan der opstå en AC- eller DC-kortslutning, som kan beskadige SUN2000. Den forårsagede skade på enheden er ikke dækket af nogen garanti.
- Kabelføringen mellem batteriet og SUN2000 skal være mindre end eller lig med 10 meter (anbefalet: inden for 5 meter).

#### Fremgangsmåde

Trin I Saml de positive og negative stik i henhold til 5.4 Tilslutning af DC-indgangsstrømkabler.

#### FARE

- Batterispændingen kan medføre alvorlig personskade. Brug korrekt isoleringsværktøj til at forbinde kabler.
- Sørg for, at kablerne er korrekt forbundet mellem batteripol og batterikontakt og mellem batterikontakt og SUN2000's batteripol.

BEMÆRK

Kabler med høj rigiditet, f.eks. armerede kabler, anbefales ikke som batterikabler, da der kan opstå dårlig kontakt, hvis kablerne bøjes.

Trin 2 Sæt de positive og negative stik i de tilsvarende batteripoler på SUN2000.

#### BEMÆRK

Når de positive og negative stik er klikket på plads, hiv da let i batterikablerne for at sikre, at de er ordentligt fastgjorte.

SUN2000-(3KTL-10KTL)-M 1 Brugervejledning

5 Elektriske tilslutninger

5 Elektriske tilslutninger

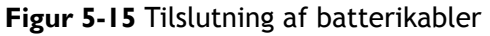

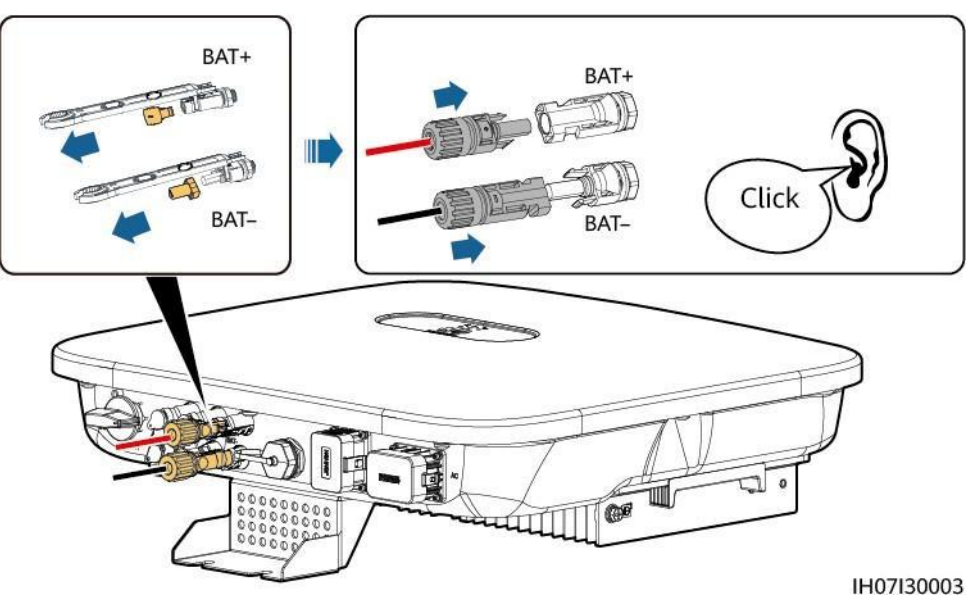

----Slut

## 5.6 Installation af Smart Dongle

#### Fremgangsmåde

BEMÆRK

- Hvis der bruges WLAN-FE-kommunikation, skal der installeres WLAN-FE Smart Dongle (SDongleA-05). WLAN-FE Smart Dongle leveres sammen med SUN2000.
- Hvis der anvendes 4G-kommunikation, skal der installeres 4G Smart Dongle (SDongleA-03). 4G Smart Dongle skal købes af brugeren.
- WLAN-FE Smart Dongle (FE-kommunikation)

Det anbefales at bruge et CAT 5E udendørs skærmet netværkskabel (ydre diameter < 9 mm; indre modstand  $\leq$  1,5 ohm/10 m) og skærmede RJ45-stik.

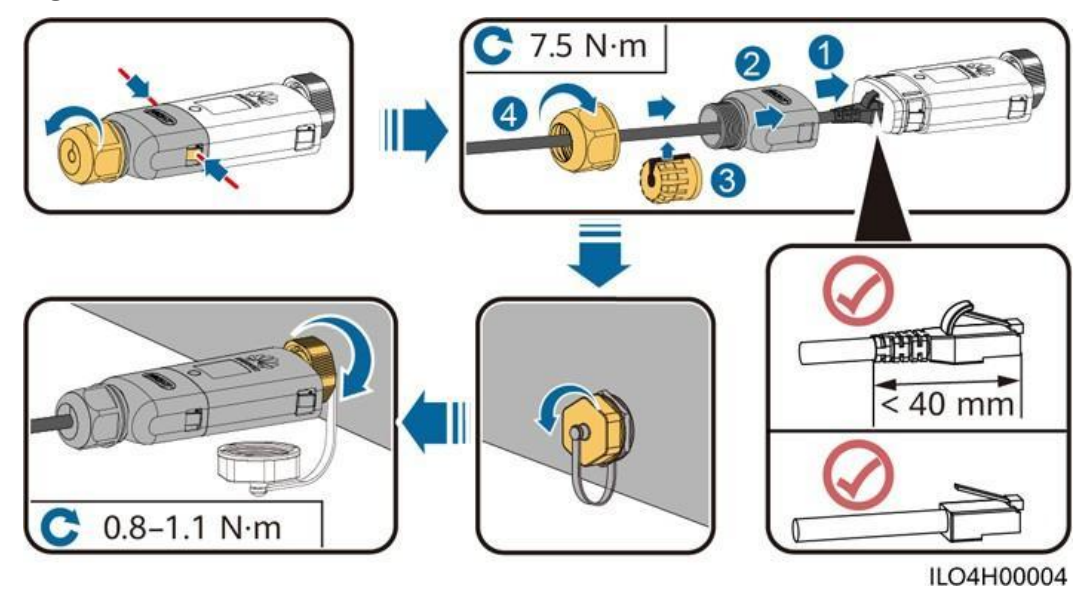

#### Figur 5-16 Installation af en WLAN-FE Smart Dongle (FE-kommunikation)

• (Valgfri) 4G Smart Dongle (4G-kommunikation)

#### D BEMÆRK

- Hvis din Smart Dongle ikke er udstyret med et SIM-kort, skal du forberede et standard-SIM-kort (størrelse: 25 mm x 15 mm) med en kapacitet på 64 KB eller derover.
- Når du installerer SIM-kortet, skal du bestemme dets installationsretning på baggrund af silkeskærmen og pilen på kortpladsen.
- Tryk SIM-kortet på plads for at låse det, hvilket indikerer, at SIM-kortet er korrekt installeret.
- For at fjerne SIM-kortet skal det skubbes indad for at skubbe det ud.
- Når du sætter Smart Dongle-dækslet på igen, skal du sikre dig, at spænderne springer tilbage på plads med et klik.

#### Figur 5-17 Installation af en 4G Smart Dongle

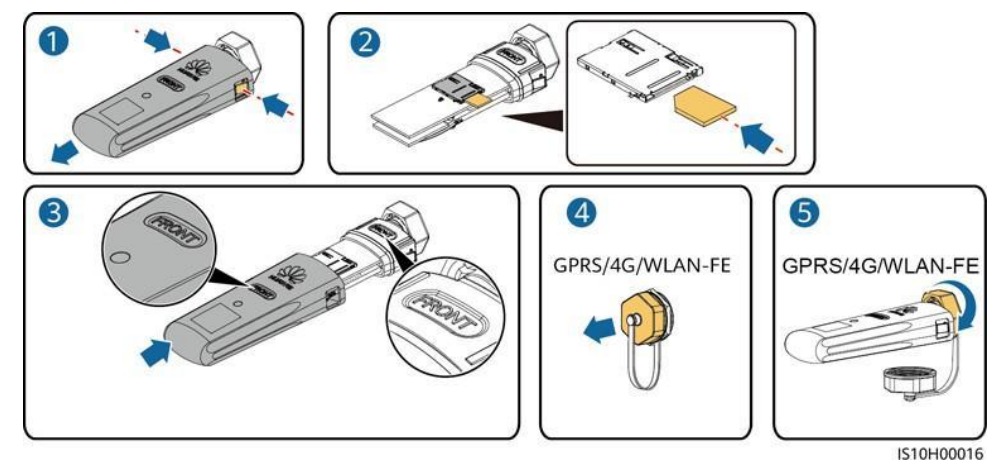

#### D BEMÆRK

Der findes to typer Smart Dongle.

• Der findes flere oplysninger om, hvordan WLAN-FE Smart Dongle SDongleA-05 betjenes, i SDongleA-05 kvikguide (WLAN-FE). Dokumentet kan også hentes ved at scanne QR-koden.

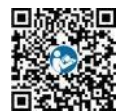

 Der findes flere oplysninger om, hvordan 4G Smart Dongle SDongleA-03 bruges, i SDongleA-03 kvikguide (4G). Dokumentet kan også hentes ved at scanne QR-koden.

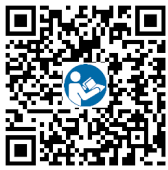

Kvikguiden leveres sammen med Smart Donglen.

## 5.7 (Valgfrit) Tilslutning af signalkablet

Definitioner af COM-port-stikben

BEMÆRK

- Når signalkablet lægges, skal det adskilles fra strømkablet og holdes væk fra kraftige interferenskilder for at undgå kraftig kommunikationsinterferens.
- Sørg for, at kablets beskyttelseslag er inde i stikket, at overskydende kernetråde er skåret af fra beskyttelseslaget, at den blottede kernetråd er helt indsat i kabelhullet, og at kablet er tilsluttet forsvarligt.

#### Figur 5-18 Stikben-definitioner

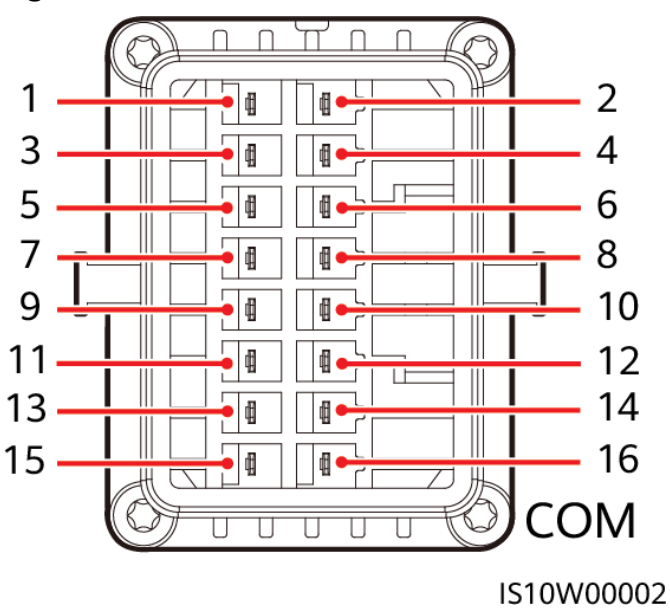

#### D BEMÆRK

- Hvis RS485-kommunikationskablerne fra enheder som f.eks. smart power-sensoren og batteriet er tilsluttet SUN2000 på samme tid, deles stikbenene RS485A2 (stikben 7), RS485B2 (stikben 9) og PE (stikben 5).
- Hvis både signalkablet til batteriaktivering og signalkablet til hurtiglukningskontakten er tilsluttet til SUN2000 på samme tid, deles GND-stikbenet (stikben 13).

| Stikb<br>en | Definitio<br>n | Funktioner                                  | Bemærkninge<br>r                                                   | Stikb<br>en | Definiti<br>on | Funktioner                                  | Bemærkninge<br>r                                                   |
|-------------|----------------|---------------------------------------------|--------------------------------------------------------------------|-------------|----------------|---------------------------------------------|--------------------------------------------------------------------|
| 1           | 485A1-1        | RS485A,<br>RS485<br>differentialsign<br>al+ | Anvendes til<br>SUN2000<br>kaskadering<br>eller                    | 2           | 485A1-<br>2    | RS485A,<br>RS485<br>differentialsig<br>nal+ | Anvendes til<br>SUN2000<br>kaskadering<br>eller                    |
| 3           | 485B1-1        | RS485B,<br>RS485<br>differentialsign<br>al- | tilslutning til<br>RS485-signalp<br>orten på<br>SmartLogger'e<br>n | 4           | 485B1-2        | RS485B,<br>RS485<br>differentialsig<br>nal- | tilslutning til<br>RS485-signalp<br>orten på<br>SmartLogger'e<br>n |
| 5           | PE             | Jordpunkt på<br>det<br>skærmede<br>lag      | -                                                                  | 6           | PE             | Jordpunkt<br>på det<br>skærmede<br>lag      | -                                                                  |

SUN2000-(3KTL-10KTL)-M 1 Brugervejledning

| Stikb<br>en | Definition | Funktioner                                  | Bemærkninger                                                                                                    | Stikb<br>en | Definiti<br>on | Funktioner                        | Bemærkninger                                                                                                    |
|-------------|------------|---------------------------------------------|----------------------------------------------------------------------------------------------------|-------------|----------------|-----------------------------------|----------------------------------------------------------------------------------------------------|
| 7           | 485A2      | RS485A,<br>RS485<br>differentialsign<br>al+ | Bruges til at<br>oprette<br>forbindelse til<br>RS485-signalpo<br>rten på en<br>strømmåler<br>eller et<br>batteri                                                          | 8           | DIN1           | Digitalt<br>indgangssign<br>al 1+ | Bruges til at<br>forbinde til<br>tørre<br>kontakter til<br>planlægning<br>af elnet eller<br>bruges som en<br>port til<br>feedback-sign<br>alet fra<br>backup-bokse<br>n. |
| 9           | 485B2      | RS485B,<br>RS485<br>differentialsign<br>al- |                                                                                                    | 10          | DIN2           | Digitalt<br>indgangssign<br>al 2+ | Bruges til at<br>forbinde til<br>tørre<br>kontakter til<br>planlægning                                                                                                   |
| 11          | EN         | Aktiveringssigna<br>l                       | Bruges til at<br>forbinde til<br>batteriets<br>aktiveringssig<br>nal.                                                                                                    | 12          | DIN3           | Digitalt<br>indgangssign<br>al 3+ | af elnettet                                                                                                    |
| 13          | GND        | GND                                         | -                                                                                                    | 14          | DIN4           | Digitalt<br>indgangssign<br>al 4+ |                                                                                                    |
| 15          | DIN5       | Hurtig<br>nedluknin<br>g                    | Bruges til at<br>forbinde til<br>signalporten<br>til hurtig<br>nedlukning af<br>DI-signalet<br>eller bruges<br>som en port<br>til<br>signalkablet<br>til<br>NS-beskyttels | 16          | GND            | GND for<br>DI1/DI2/DI3/<br>DI4    | Bruges til at<br>forbinde til<br>GND for<br>DI1/DI2/DI3/<br>DI4                                                                                                    |

#### Netværkstilstande

• Smart Dongle-netværk

## **Figur 5-19** Smart Dongle-netværk (den stiplede boks angiver valgfrie komponenter)

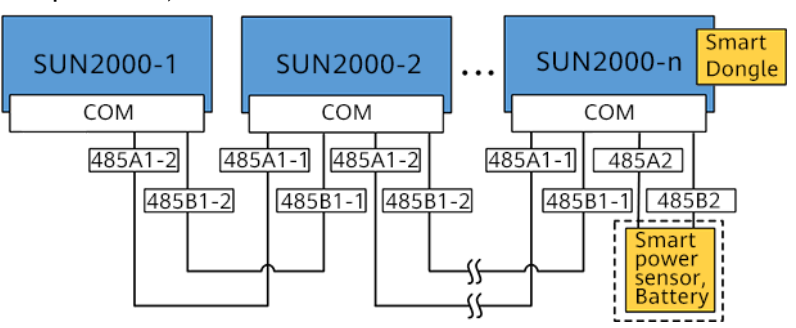

#### Tabel 5-3 Begrænsninger i brugen

| Smart Dongle                                                            | Begrænsning<br>er i brugen                                                  | Faktisk forbindelse |                                     |  |  |
|-------------------------------------------------------------------------|-----------------------------------------------------------------------------|---------------------|-------------------------------------|--|--|
|                                                                         | Maksimalt<br>antal<br>enheder, der<br>kan tilsluttes<br>til Smart<br>Dongle | Antal<br>SUN2000'er | Antal andre<br>enheder <sup>a</sup> |  |  |
| 4G                                                                      | 10                                                                          | n ≤ 10              | ≤ 10-n                              |  |  |
| WLAN-FE                                                                 | 10                                                                          | n ≤ 10              | ≤ 10-n                              |  |  |
| Bemærk at Hvis effektmåleren og batteriet er tilsluttet via RS485A2- og |                                                                             |                     |                                     |  |  |

Bemærk a: Hvis effektmåleren og batteriet er tilsluttet via RS485A2- og RS485B2-portene, er de ikke medtaget som kaskaderede enheder.

#### BEMÆRK

- Hvis SUN2000 er tilsluttet et netværk med en Smart Dongle, kan den ikke tilsluttes en SmartLogger.
- Smart Power Sensor er nødvendig for at begrænse eksporten. Vælg Smart Power Sensor i overensstemmelse med det aktuelle projekt.
- Effektmåleren og Smart Dongle skal være tilsluttet til den samme SUN2000.
- Hvis der er tilsluttet et batteri, kan der maksimalt kaskaderes tre invertere. En hvilken som helst af inverterne kan tilsluttes til batteriet. (Den inverter, der er tilsluttet Smart Dongle, skal være tilsluttet til batteriet.)
- Hvis SUN2000-(3KTL-10KTL)-M1 og SUN2000-(2KTL-6KTL)-L1 er kaskaderet, kan der højst kaskaderes tre invertere.
- SmartLogger-netværk

## **Figur 5-20** SmartLogger-netværk (det stiplede felt angiver valgfrie komponenter)

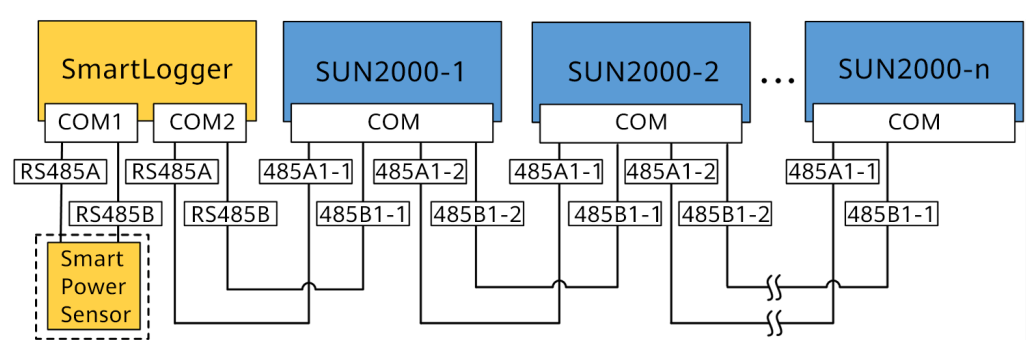

#### 

- Der kan maksimalt tilsluttes 80 enheder til en enkelt SmartLogger. Det anbefales at tilslutte færre end 30 enheder til hver RS485-rute.
- Hvis SUN2000 er forbundet til et netværk ved hjælp af SmartLogger, kan den ikke tilsluttes en Smart Dongle.
- Smart Power Sensor er nødvendig for at begrænse eksporten. Vælg Smart Power Sensor i overensstemmelse med det aktuelle projekt.
- For at sikre systemets reaktionshastighed anbefales det, at effektmåleren er forbundet til én COM-port.

## 5.7. I Tilslutning af RS485-kommunikationskablet (kaskadering af inverter)

#### Fremgangsmåde

Trin I Tilslut signalkablet til signalkabelstikket.
#### 1 3 2 D:4-8 mm D:8-11 mm 55 mm 4 mn 485A1-1 485A1-2 485B1-1 1 485B1-2 PE B C A 4 5 IS10I20006

#### Figur 5-21 Tilslutning af kablet

Trin 2 Tilslut signalkabelstikket til COM-porten.

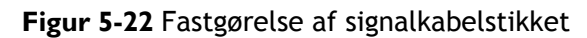

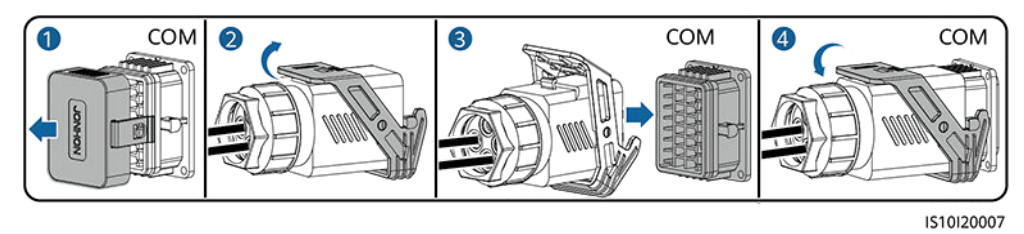

----Slut

# 5.7.2 Tilslutning af RS485-kommunikationskablet (Smart Power Sensor)

#### Kabeltilslutning

• De følgende figurer viser kabelforbindelserne mellem inverteren og DTSU666-H effektmåleren.

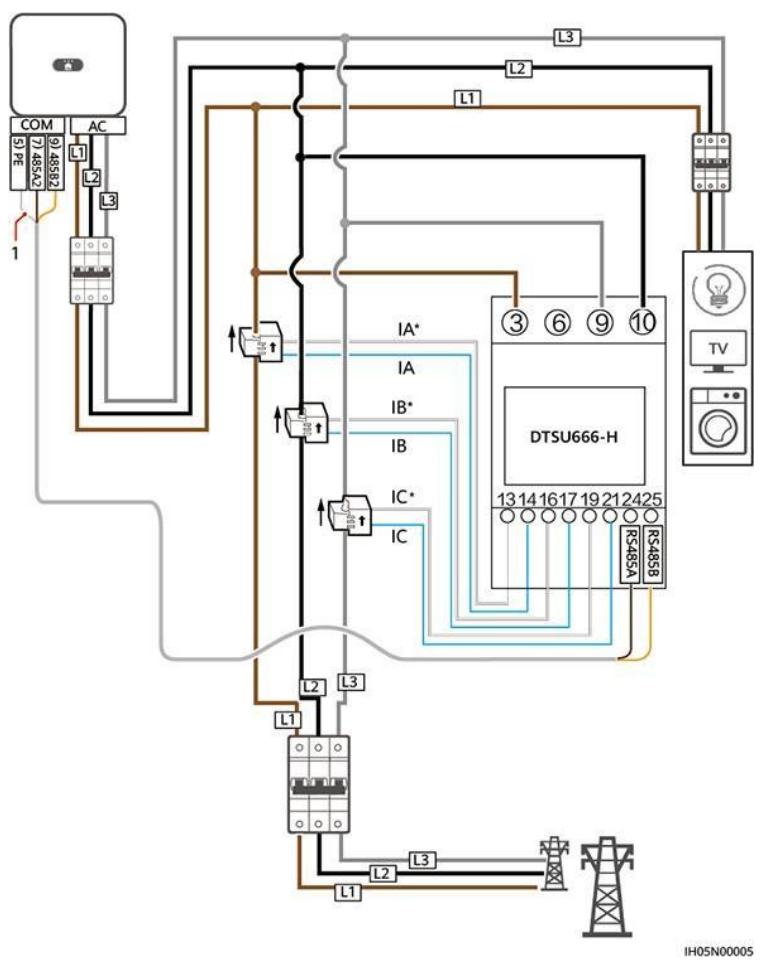

#### Figur 5-23 Trefaset, tretrådsforbindelse (Smart Dongle-netværk)

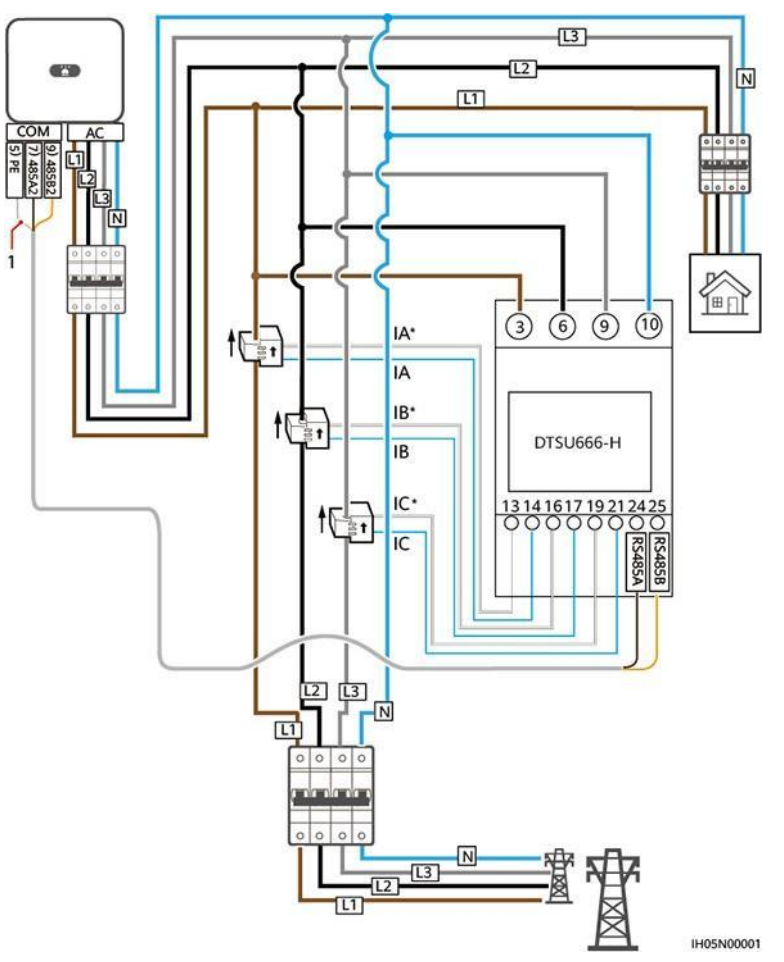

Figur 5-24 Trefaset, firetrådsforbindelse (Smart Dongle-netværk)

 Følgende figur viser kabelforbindelserne mellem inverteren og DTSU666-HW og YDS60-80 effektmålere.

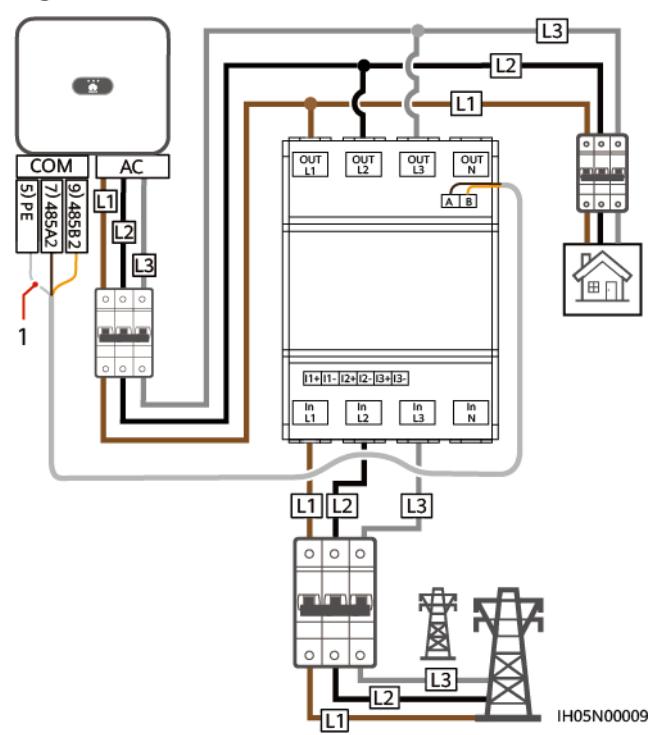

Figur 5-25 Trefaset, tretråds direkte forbindelse (Smart Dongle-netværk)

Figur 5-26 Trefaset, firetråds direkte forbindelse (Smart Dongle-netværk)

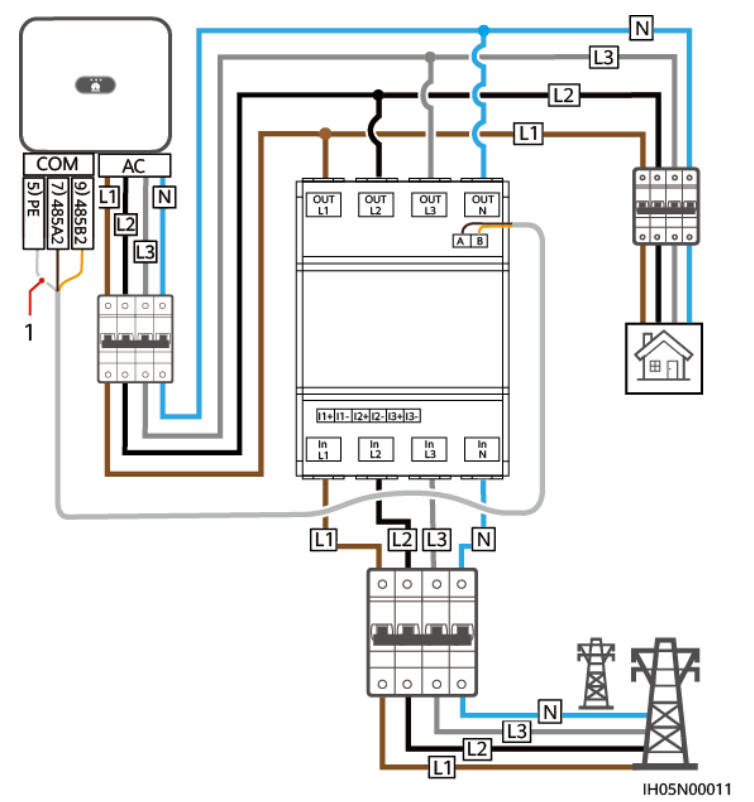

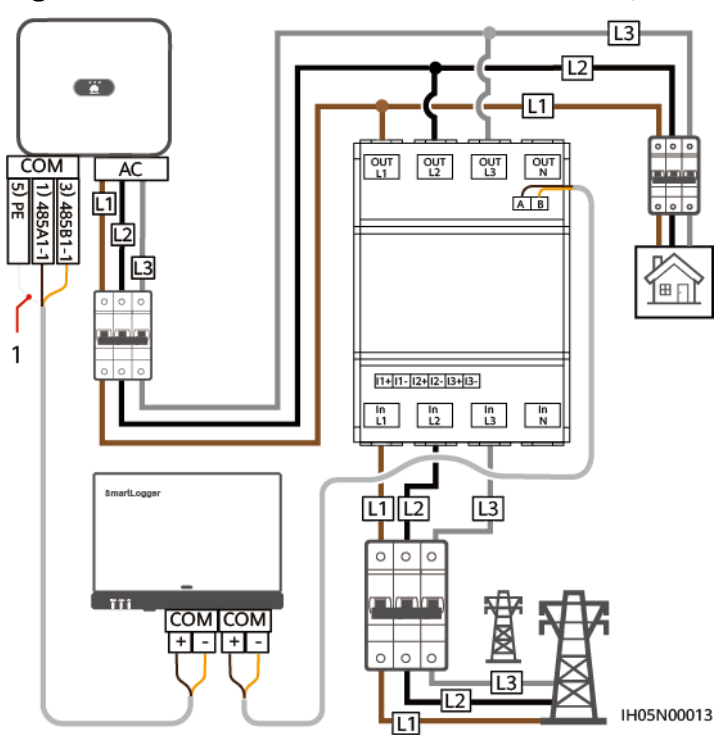

Figur 5-27 Trefaset, tretråds direkte forbindelse (SmartLogger netværk)

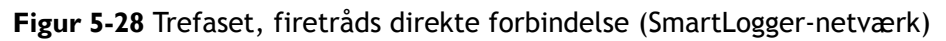

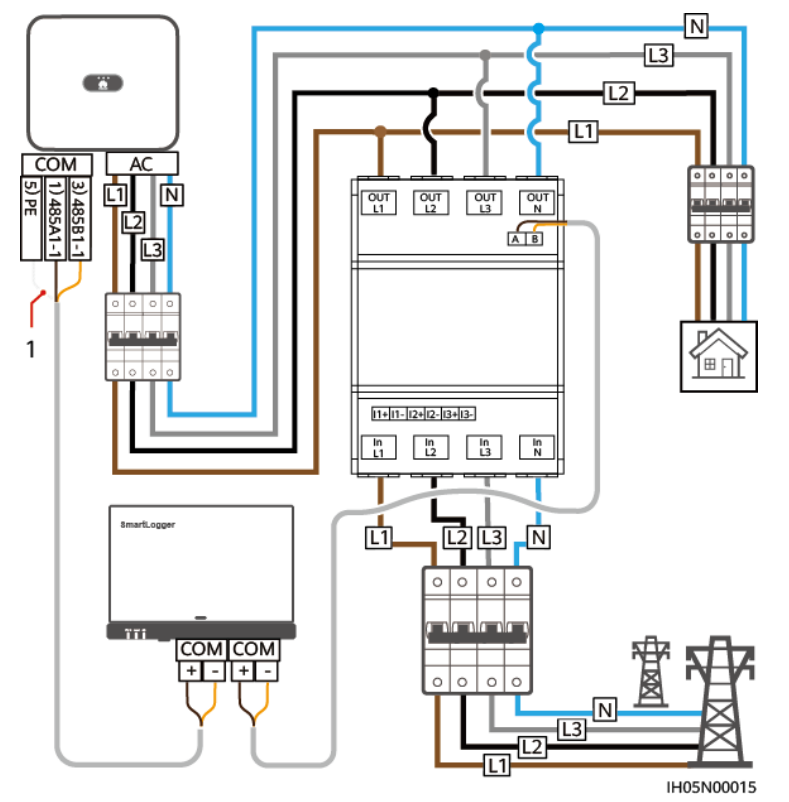

#### (1) Skærmlag på signalkablet

#### 

- DTSU666-HW og YDS60-80 effektmålere understøtter en maksimal strømstyrke på 80 A.
- SUN2000MA V100R001C00SPC146 og nyere versioner kan tilsluttes YDS60-80 effektmålere.
- SUN2000MA V100R001C00SPC142 og nyere versioner kan tilsluttes DTSU666-HW effektmålere.
- Hvis SUN2000-(2KTL-6KTL)-L1 er kaskaderet med trefasede invertere, skal de være tilsluttet nettet i samme fase.
- For et trefaset tretrådssystem skal du indstille kabeltilslutningstilstanden. Ellers er den viste spænding forkert.

Tabel 5-4 Vælg kabeltilslutningstilstand

| Paramete<br>r | Bemærk                                                                                                    |
|---------------|----------------------------------------------------------------------------------------------------|
| nEt           | Vælg kabeltilslutningstilstand:<br>0: n.34 angiver trefaset firetrådet. 1: n.33 angiver trefaset<br>tretrådet. |

#### Fremgangsmåde

Trin I Tilslut signalkablet til signalkabelstikket.

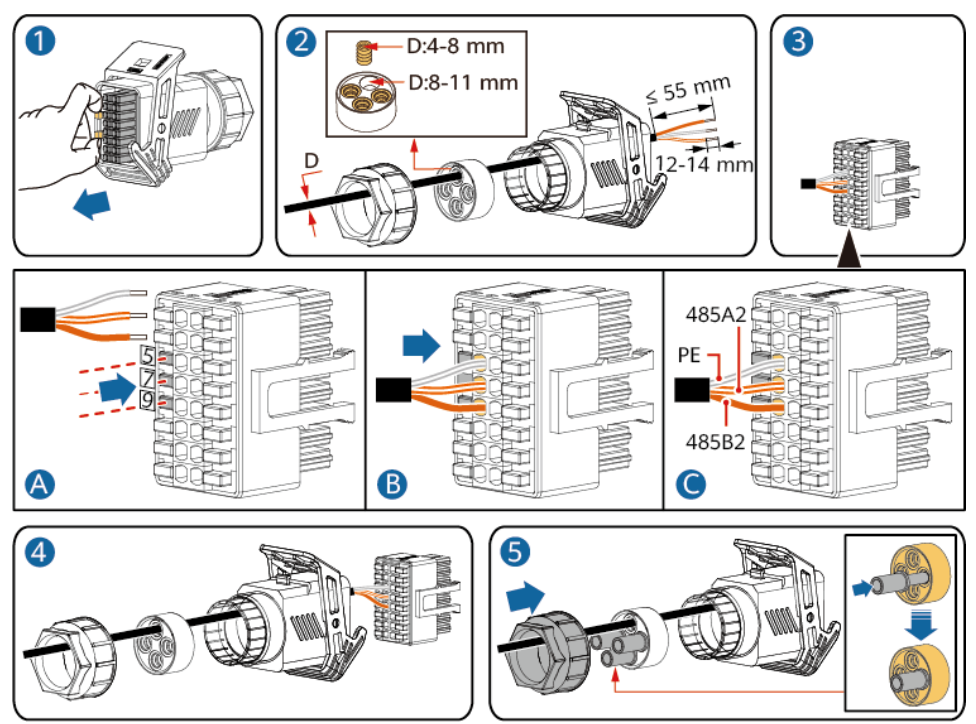

Figur 5-29 Tilslutning af kablet

IS10I20008

Trin 2 Tilslut signalkablet til COM-porten.

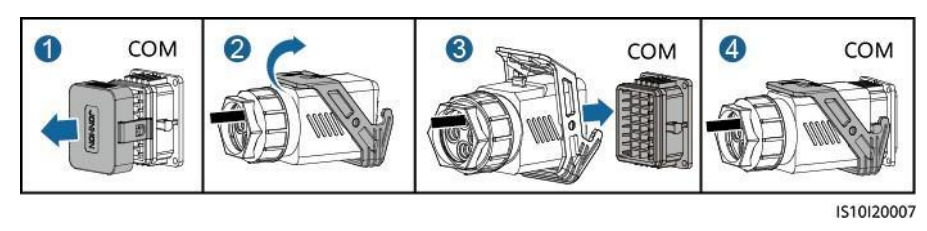

Figur 5-30 Fastgørelse af signalkabelstikket

----Slut

# 5.7.3 Tilslutning af et RS485-kommunikationskabel (mellem en strømmåler og et batteri)

#### Fremgangsmåde

Trin I Tilslut signalkablet til signalkabelstikket.

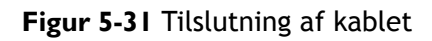

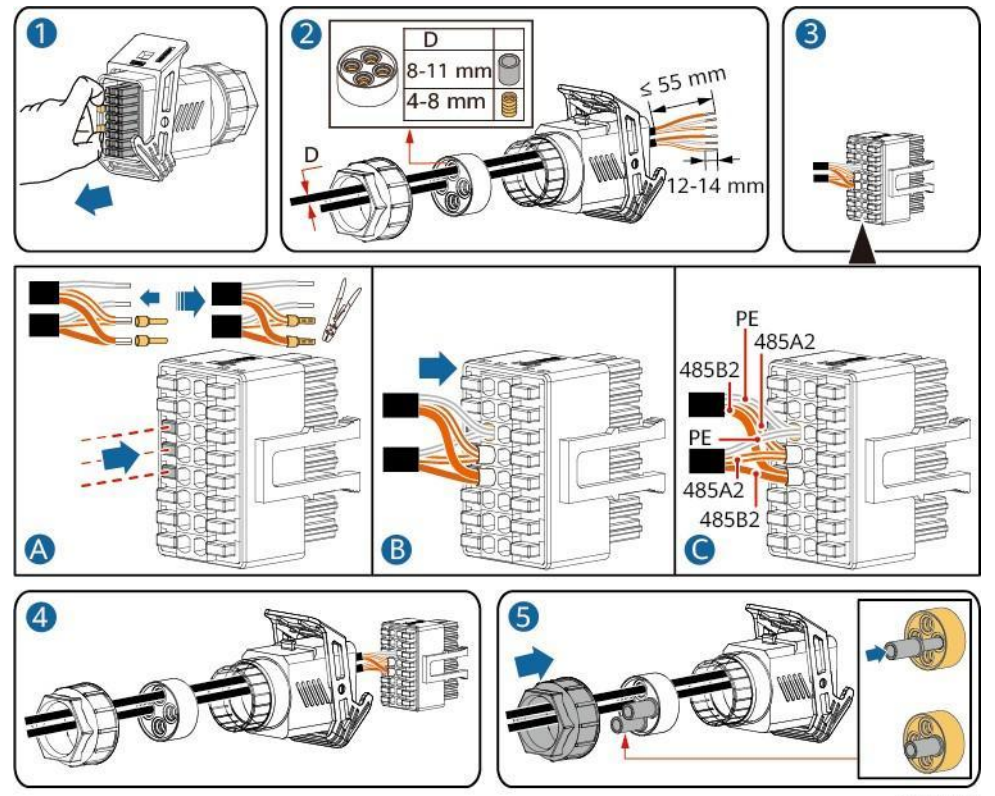

IS10I20012

5 Elektriske tilslutninger

Trin 2 Tilslut signalkabelstikket til COM-porten.

5 Elektriske tilslutninger

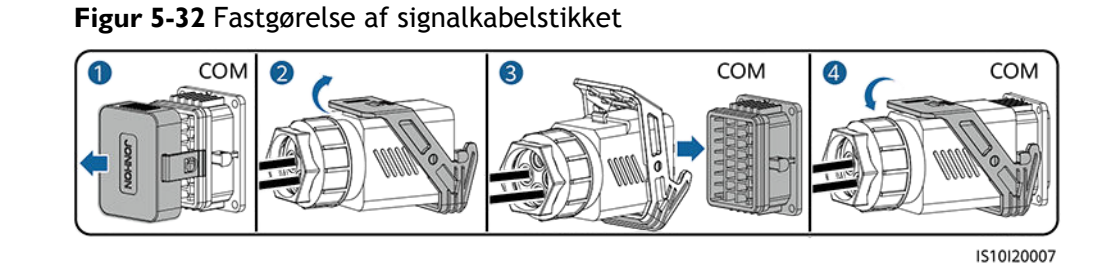

----Slut

## 5.7.4 Tilslutning af signalkablet til planlægning af elnettet

#### Kabeltilslutning

Nedenstående figur viser kabelforbindelserne mellem inverteren og rippelstyringsenheden.

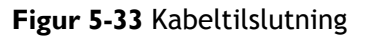

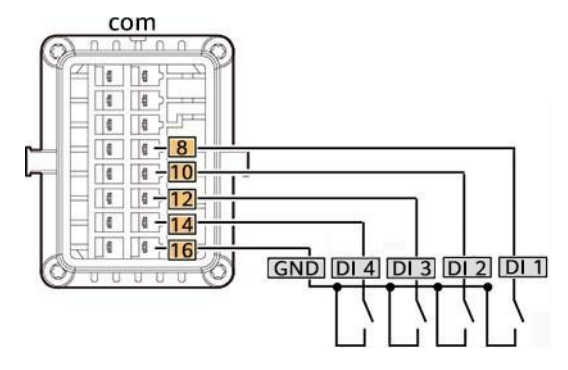

#### Fremgangsmåde

Trin I Tilslut signalkablet til signalkabelstikket.

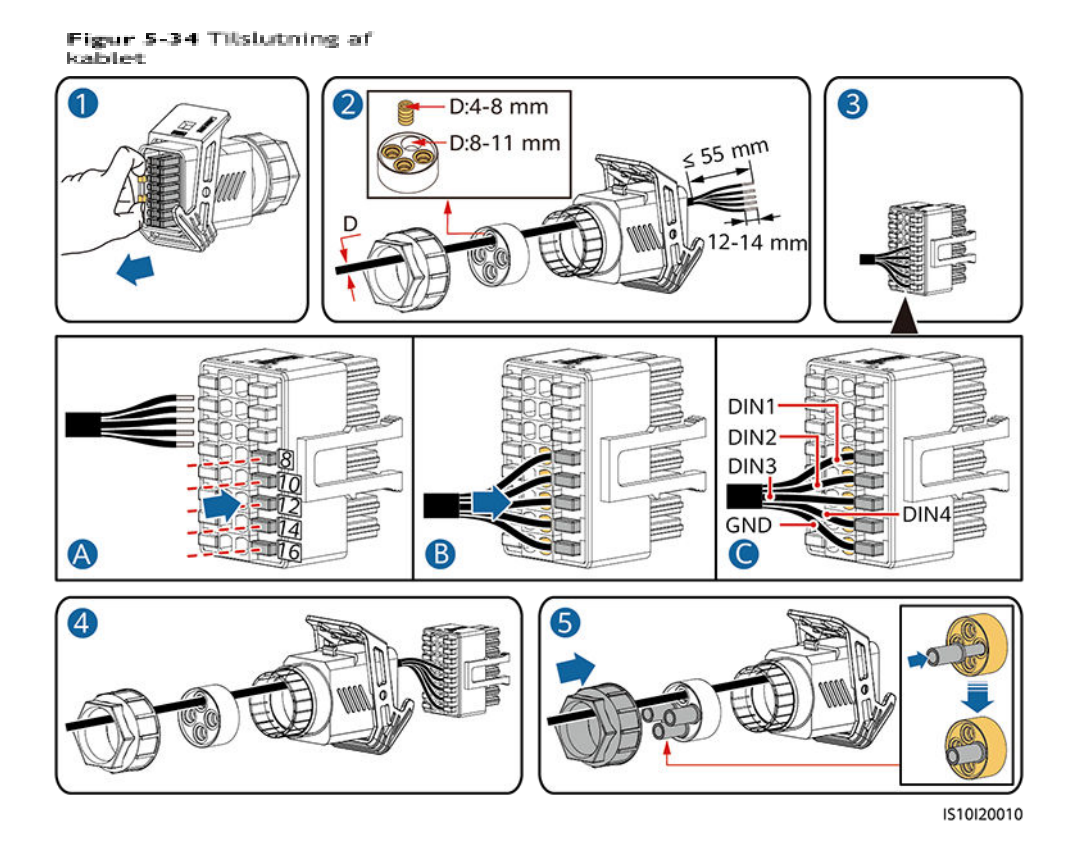

Trin 2 Tilslut signalkablet til COM-porten.

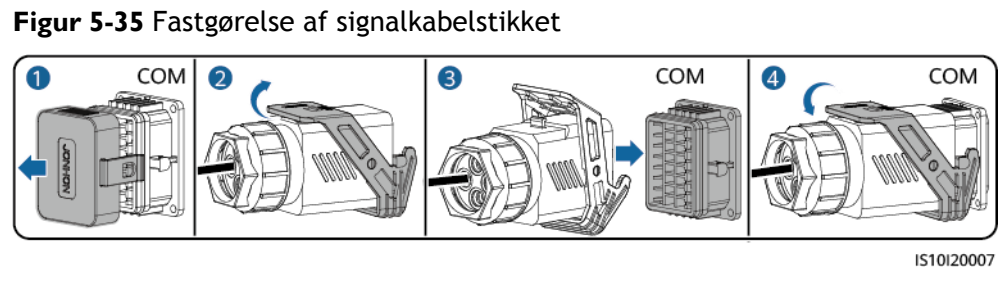

----Slut

## 5.7.5 Tilslutning af et signalkabel til Smart Backup-boksen

#### Fremgangsmåde

Trin I Tilslut signalkablet til signalkabelstikket.

#### Figur 5-36 Tilslutning af kablet

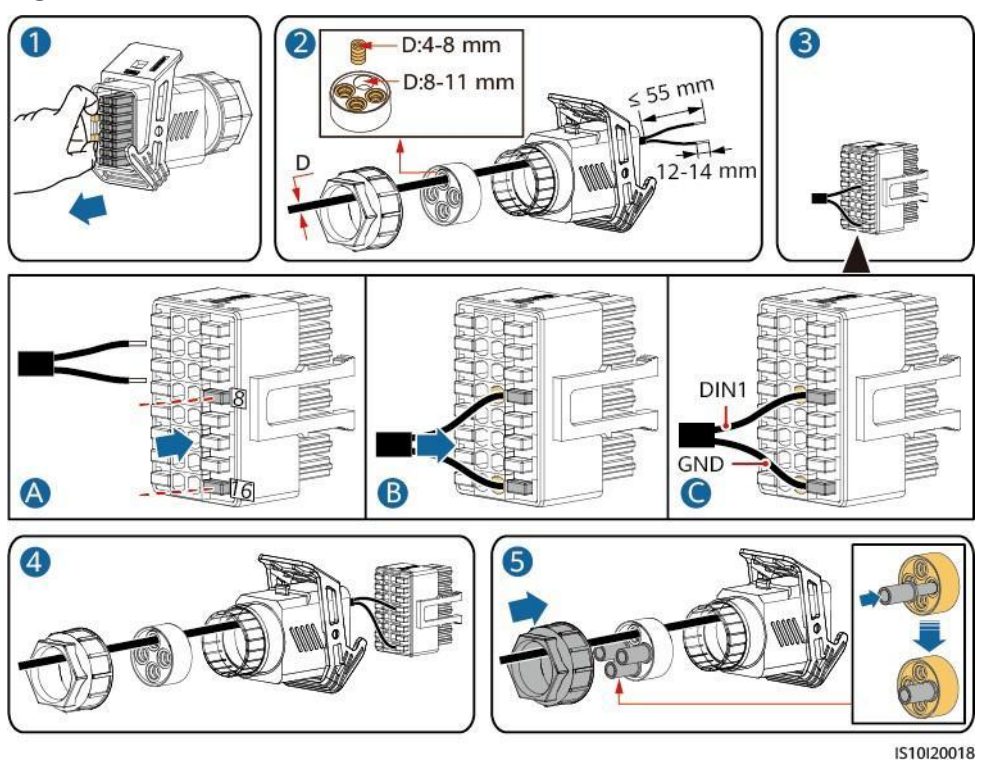

Trin 2 Tilslut signalkabelstikket til COM-porten.

Figur 5-37 Fastgørelse af signalkabelstikket

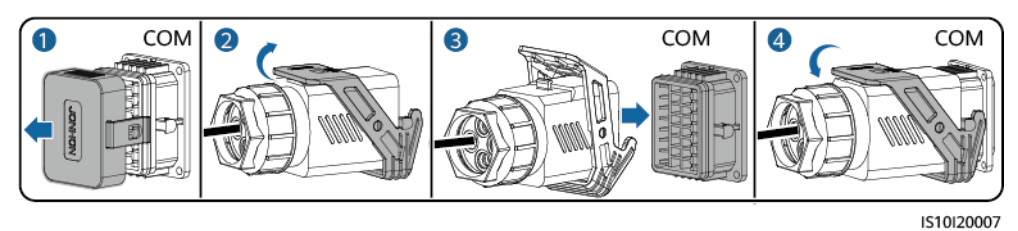

----Slut

## 5.7.6 Tilslutning af signalkablet til NS Protection

#### Tilslutning af inverteren til NS Protection-signalkablet

#### 🛄 BEMÆRK

- NS beskyttelsesfunktionen gælder for områder i overensstemmelse med VDE4105-standarden, og netkoden skal indstilles til **VDE-AR-N-4105**.
- NS beskyttelseskontakten er forbundet til GND (stikben 13) i den ene ende og til DIN5 (stikben 15) i den anden ende. Kontakten er som standard slået fra. Når kontakten er tændt, udløses NS beskyttelsen. Hurtig nedlukning og NS beskyttelse bruger de samme stikben, som er GND (stikben 13) og DIN5 (stikben 15). Derfor kan du kun bruge en af funktionerne.
- Tilslutningen af NS beskyttelseskontakten er den samme for en enkelt inverter og for kaskadeinvertere.
- Log ind på FusionSolar-appen som installatør, vælg **My** > **Device Commissioning**, og opret forbindelse til SUN2000's WLAN-hotspot. Log ind på det lokale idriftsættelsessystem som installatørbruger, vælg **Settings**> **Feature parameter**> **Dry contact function**, og indstil **Dry contact function** til **NS protection**.

Figur 5-38 Tilslutning af kaskaderede invertere til NS beskyttelseskontakten

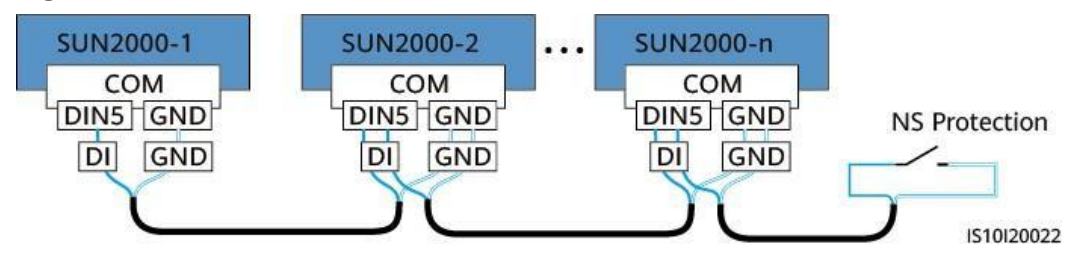

Trin I Tilslut signalkablerne fra de kaskaderede invertere til signalkabelstikkene.

5 Elektriske tilslutninger

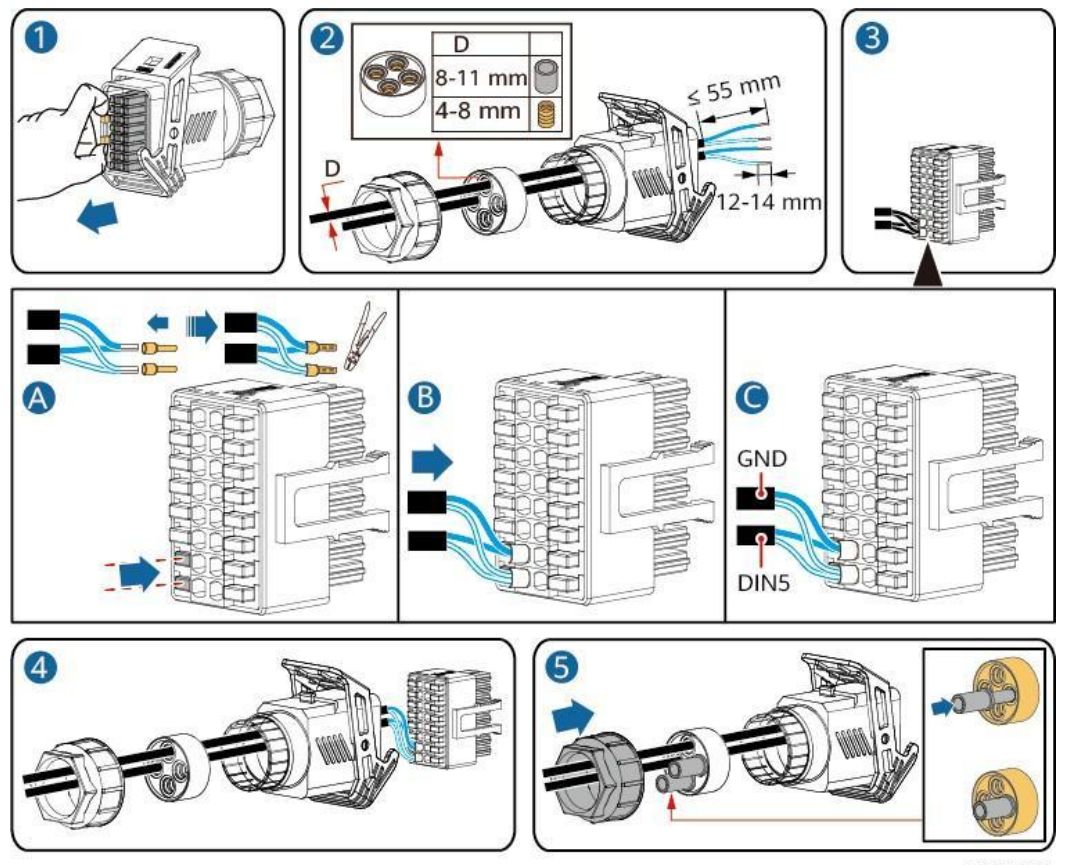

#### Figur 5-39 Tilslutning af kabler

IS10I20021

Trin 2 Tilslut signalkabelstikkene til COM-portene.

Figur 5-40 Fastgørelse af signalkabelstikket

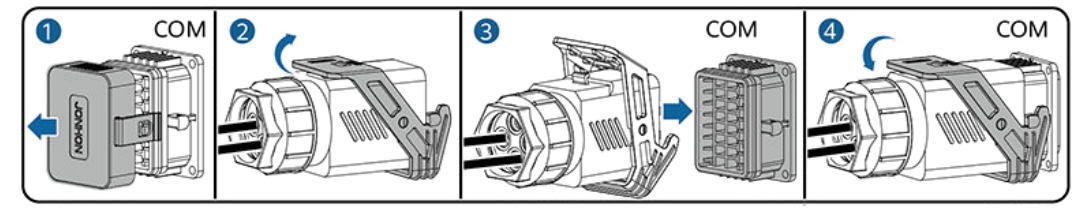

IS10I20007

----Slut

#### Indstilling af fjernafbrydelse af NS beskyttelse

#### 🛄 BEMÆRK

- NS beskyttelsesfunktionen gælder for områder i overensstemmelse med VDE4105-standarden. For at konfigurere denne funktion skal du vælge Monitoring
   Running Param. > Grid Parameters og indstille Grid codetil VDE-AR-N-4105.
- NS beskyttelsesanordningen er tilsluttet AI1-porten og 12V strømudgangsporten. SmartLogger lukker inverteren ned over den spændingsændring, der registreres på AI1-porten. Når NS beskyttelsesanordningen er afbrudt, er AI1-portspændingen 0 V, og inverteren lukker ned. Når NS beskyttelsesanordningen er tilsluttet igen, er

Al1-portspændingen 12 V, og du skal starte inverteren manuelt.

5 Elektriske tilslutninger

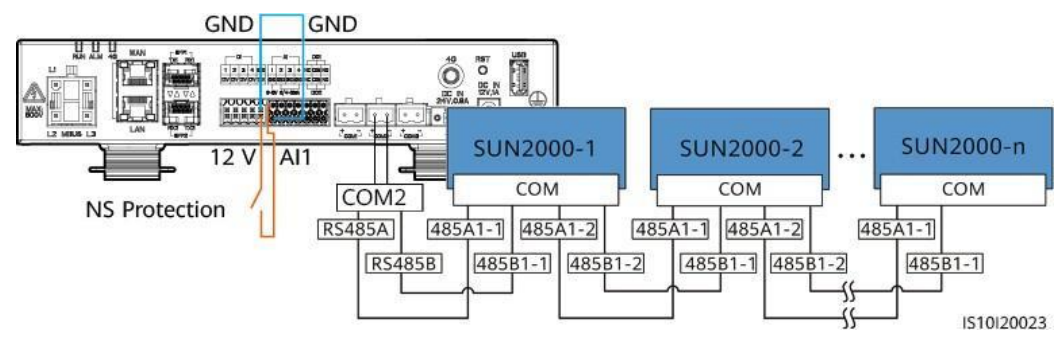

Figur 5-41 Tilslutning af SmartLogger til NS beskyttelseskontakten

.

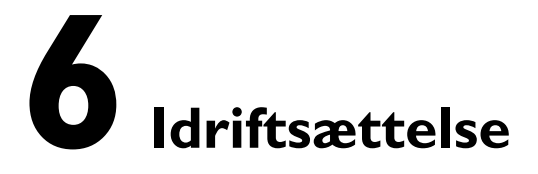

## 6.1 Kontrol inden opstart

#### Tabel 6-I Tjekliste

| Nr. | Punkt                       | Godkendelseskriterium                                                                                                    |
|-----|-----------------------------|----------------------------------------------------------------------------------------------------|
| 1   | SUN2000-installation        | SUN2000 er installeret korrekt og<br>sikkert.                                                                             |
| 2   | Smart Dongle                | Smart Dongle er installeret korrekt og<br>sikkert.                                                                        |
| 3   | Kabelføring                 | Kablerne er ført korrekt som påkrævet<br>af kunden.                                                                       |
| 4   | Kabelbindere                | Kabelbinderne er fastgjort jævnt, og<br>der er ingen grater.                                                              |
| 5   | Pålidelig jordforbindelse   | PE-kablet er tilsluttet korrekt, sikkert og<br>pålideligt.                                                                |
| 6   | Kontakt                     | DC-kontakten og alle kontakter, der er<br>forbundet til SUN2000, er indstillet på<br>OFF.                                 |
| 7   | Kabeltilslutning            | AC-udgangsstrømkablet,<br>DC-indgangsstrømkablerne, batterikablet<br>og signalkablet er tilsluttet korrekt og<br>sikkert. |
| 8   | Ubrugte terminaler og porte | Ubrugte terminaler og porte er lukket<br>med vandtætte hætter.                                                            |

| 9 | Installationsmiljø | Installationsstedet er korrekt, og<br>installationsmiljøet er rent og<br>ryddeligt. |
|---|--------------------|-------------------------------------------------------------------------------------|
|---|--------------------|-------------------------------------------------------------------------------------|

## 6.2 Tænding af SUN2000

#### Vigtige bemærkninger

**BEMÆRK** 

Før der tændes for AC-kontakten mellem SUN2000 og elnettet, brug da et multimeter til at kontrollere, at vekselstrømsspændingen er inden for det tilladte område.

#### Fremgangsmåde

Trin I Hvis der er tilsluttet et batteri, skal du tænde for batterikontakten.

Trin 2 Tænd for AC-kontakten mellem SUN2000 og strømnettet.

BEMÆRK

Hvis jævnstrømmen er tændt og vekselstrømmen er slukket, melder SUN2000 en alarm om **netfejl** . SUN2000 starter først normalt, når fejlen er automatisk afhjulpet.

Trin 3 (Valgfrit) Fjern låseskruen fra DC-kontakten.

Figur 6-I Fjernelse af låseskruen fra en DC-kontakt

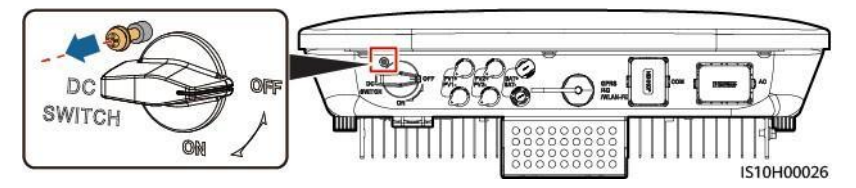

Trin 4 Tænd for DC-kontakten (hvis der er en) mellem PV-strengen og SUN2000.

Trin 5 Tænd for DC-kontakten i bunden af SUN2000.

**Trin 6 Vent** i ca. 1 minut, og se på LED-indikatorerne på SUN2000 for at kontrollere dens driftsstatus.

Tabel 6-2 Beskrivelse af LED-indikatorer

| Kategori        | Status |      | Betydning           |
|-----------------|--------|------|---------------------|
| Driftsindikator | LEDI   | LED2 | N/A (ikke relevant) |

|  | Konstant grøn | Konstant grøn | SUN2000 kører i nettilsluttet<br>tilstand. |
|--|---------------|---------------|--------------------------------------------|
|--|---------------|---------------|--------------------------------------------|

| Kategori                | Status                                                                                     |                                                                                      | Betydning                                                                                                    |
|-------------------------|--------------------------------------------------------------------------------------------|--------------------------------------------------------------------------------------|----------------------------------------------------------------------------------------------------|
|                         | Grønt blink<br>med lange<br>intervaller<br>(tændt i 1 sek.<br>og slukket i 1<br>sek.)      | Off (slukket)                                                                        | DC er tændt, og AC er slukket.                                                                                                    |
|                         | Grønt blink<br>med lange<br>intervaller<br>(tændt i 1 sek.<br>og slukket i 1<br>sek.)      | Grønt blink med lange<br>intervaller (tændt i 1<br>sek. og slukket i 1 sek.)         | Både DC og AC er tændt, og SUN2000<br>eksporterer ikke strøm til elnettet.                                                                                                    |
|                         | Off (slukket)                                                                              | Grønt blink med lange<br>intervaller (tændt i 1<br>sek. og slukket i 1 sek.)         | DC er slukket, og AC er tændt.                                                                                                    |
|                         | Konstant orange                                                                            | Konstant orange                                                                      | SUN2000 kører uden for<br>netværkstilstand.                                                                                                    |
|                         | Blinker<br>langsomt<br>orange                                                              | Off (slukket)                                                                        | DC er tændt, og SUN2000 har ingen<br>udgang i driftstilstand uden for<br>netværk.                                                                                                 |
|                         | Blinker<br>langsomt<br>orange                                                              | Blinker langsomt orange                                                              | SUN2000 fungerer i<br>overbelastningstilstand i<br>backup-tilstand.                                                                                                    |
|                         | Off (slukket)                                                                              | Off (slukket)                                                                        | Både DC og AC er slukket.                                                                                                    |
|                         | Blinker rødt<br>med korte<br>intervaller<br>(tændt i 0,2<br>sek. og slukket<br>i 0,2 sek.) | N/A (ikke relevant)                                                                  | Der er en DC-miljøalarm, f.eks. en<br>alarm, der angiver høj<br>strengindgangsspænding, omvendt<br>strengforbindelse eller lav<br>isolationsmodstand.                             |
|                         | N/A (ikke<br>relevant)                                                                     | Blinker rødt med korte<br>intervaller (tændt i<br>0,2 sek. og slukket i<br>0,2 sek.) | Der er en AC-miljøalarm, f.eks. en<br>alarm, der angiver underspænding i<br>nettet, overspænding i nettet,<br>overfrekvens i nettet eller<br>underfrekvens i nettet.              |
|                         | Konstant rød                                                                               | Konstant rød                                                                         | Fejl                                                                                                    |
| Kommunikationsindikator | Kommunikationsindikator LED3                                                               |                                                                                      | N/A (ikke relevant)                                                                                                    |
|                         | Blinker grønt med korte intervaller (tændt i 0,2 sek. og slukket i 0,2 sek.)               |                                                                                      | Kommunikationen er i gang. (Når en<br>mobiltelefon er tilsluttet til<br>SUN2000, viser indikatoren først, at<br>telefonen er tilsluttet til SUN2000):<br>blinker langsomt grønt.) |
|                         | Grønt blink med<br>sek. og slukket i                                                       | lange intervaller (tændt i 1<br>1 sek.)                                              | Mobiltelefonen er tilsluttet til<br>SUN2000.                                                                                                    |

SUN2000-(3KTL-10KTL)-M 1 Brugervejledning

6 Idriftsættelse

| Kategori                             | Status        |                 |              | Betydning                                               |
|--------------------------------------|---------------|-----------------|--------------|---------------------------------------------------------|
|                                      | Off (slukket) |                 |              | Der er ingen kommunikation.                             |
| Angiver<br>udskiftning<br>af enheden | LEDI          | LED2            | LED3         | N/A (ikke relevant)                                     |
|                                      | Konstant rød  | Konstant<br>rød | Konstant rød | SUN2000-hardwaren er defekt.<br>SUN2000 skal udskiftes. |

#### BEMÆRK

Hvis off-grid-belastningen er overbelastet, blinker indikatorerne LED1 og LED2 på inverteren langsomt orange. Reducér strømmen fra den eksterne belastning og fjern alarmen manuelt, eller indtil inverteren er genoprettet. Inverteren forsøger at genstarte med et interval på 5 minutter. Hvis inverteren ikke genstarter tre gange, ændres intervallet til 2 timer. Hvis inverteren er standby i off-grid-tilstand, kontrollér da inverterens alarmer og afhjælp fejlen.

## **Trin 7** (Valgfrit) Kontroller LED-indikatoren på Smart Dongle for at kontrollere dens driftsstatus.

• WLAN-FE Smart Dongle

#### Figur 6-2 WLAN-FE Smart Dongle

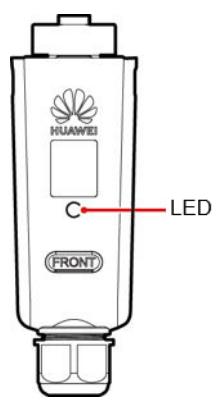

#### Tabel 6-3 Beskrivelse af indikatorerne

| Indikatorer                                       | Status         | Bemærkninge<br>r | Beskrivelse                                               |
|---------------------------------------------------|----------------|------------------|-----------------------------------------------------------|
| -                                                 | Fra            | Normal           | Smart Dongle er<br>ikke fastgjort eller<br>ikke<br>tændt. |
| Gul<br>(blinker<br>grøn og rød<br>samtidigt<br>y) | Lyser konstant |                  | Smart Dongle er<br>fastgjort og tændt<br>tændt.           |

| Indikatorer                           | Status                                                                                              | Bemærkninge<br>r | Beskrivelse                                                                                                    |
|---------------------------------------|----------------------------------------------------------------------------------------------------|------------------|----------------------------------------------------------------------------------------------------|
| Rød                                   | Blinker med korte<br>intervaller (tændt<br>i 0,2 sekunder og<br>derefter slukket i<br>0,2 sekunder) |                  | Parametrene til at<br>oprette forbindelse til<br>routeren er ikke<br>indstillet.                                                                                                    |
| Rød                                   | Lyser konstant                                                                                      | Unormal          | Smart Dongle er defekt.<br>Udskift Smart Dongle.                                                                                                    |
| Blinker<br>skiftevis rødt<br>og grønt | Blinker med lange<br>intervaller (tændt i<br>1 sekund og<br>derefter slukket i 1<br>sekund)         | Unormal          | <ul> <li>Ingen<br/>kommunikation med<br/>SUN2000</li> <li>Fjern og indsæt<br/>derefter Smart<br/>Dongle.</li> <li>Kontroller, om<br/>SUN2000 passer til<br/>Smart Dongle.</li> <li>Tilslut Smart Dongle<br/>til en anden<br/>SUN2000.<br/>Kontroller, om<br/>Smart Dongle er<br/>defekt, eller om<br/>USB-porten på<br/>SUN2000 er defekt.</li> </ul> |
| Grøn                                  | Blinker med lange<br>intervaller (tændt i<br>0,5 sek.og derefter<br>slukket i 0,5 sek.)             | Normal           | Tilslutning til<br>routeren.                                                                                                    |
| Grøn                                  | Lyser konstant                                                                                      |                  | Tilsluttet til<br>styresystemet.                                                                                                    |
| Grøn                                  | Blinker med korte<br>intervaller (tændt i<br>0,2 sek. og derefter<br>slukket<br>i 0,2 sek.)         |                  | SUN2000<br>kommunikerer med<br>styre-<br>systemet via<br>Smart Dongle.                                                                                                    |

• 4G Smart Dongle

Tabel 6-4 Beskrivelse af indikatorerne

| Indikatorer | Status | Bemærkninger | Beskrivelse                                            |
|-------------|--------|--------------|--------------------------------------------------------|
| -           | Fra    | Normal       | Smart Dongle er ikke<br>fastgjort eller ikke<br>tændt. |

SUN2000-(3KTL-10KTL)-M 1 Brugervejledning

6 Idriftsættelse

#### Brugervejledning

| Indikatorer                              | Status                                                                                                    | Bemærkninger | Beskrivelse                                                                                                    |
|------------------------------------------|----------------------------------------------------------------------------------------------------|--------------|----------------------------------------------------------------------------------------------------|
| Gul (grøn og rød<br>blinker<br>samtidig) | Lyser konstant                                                                                                    | Normal       | Smart Dongle er<br>fastgjort og tændt.                                                                                                    |
| Grøn                                     | Blinkeintervallet er<br>2 sekunder.<br>Indikatoren er<br>skiftevis tændt i<br>0,1 sek. og slukket<br>i 1,9 sek.       | Normal       | Opkald (varighed<br>under 1 minut)                                                                                                    |
|                                          |                                                                                                    | Unormal      | Hvis varigheden er<br>længere end 1 minut,<br>er indstillingerne for<br>4G-parametrene<br>forkerte. Nulstil<br>parametrene.                                                                                                    |
|                                          | Blinker med lange<br>intervaller (tændt i<br>1 sekund og                                                              | Normal       | Opkaldet er udført<br>(varede mindre end<br>30 sekunder).                                                                                                    |
|                                          | derefter slukket i 1<br>sekund)                                                                                       | Unormal      | Hvis varigheden er<br>længere end 30<br>sekunder, er<br>styresystemets<br>parametre indstillet<br>forkert. Nulstil<br>parametrene.                                                                                                    |
|                                          | Lyser konstant<br>Blinker med korte<br>intervaller (tændt<br>i 0,2 sekunder og<br>derefter slukket i<br>0,2 sekunder) | Normal       | Tilsluttet til<br>styresystemet.                                                                                                    |
|                                          |                                                                                                    |              | SUN2000<br>kommunikerer med<br>styresystemet via<br>Smart Dongle.                                                                                                    |
| Rød                                      | Lyser konstant                                                                                                    | Unormal      | Smart Dongle er<br>defekt. Udskift Smart<br>Dongle.                                                                                                    |
|                                          | Blinker med korte<br>intervaller (tændt<br>i 0,2 sekunder og<br>derefter slukket i<br>0,2 sekunder)                   |              | Smart Dongle har<br>ikke noget SIM-kort,<br>eller SIM-kortet har<br>dårlig kontakt.<br>Kontroller, om<br>SIM-kortet er blevet<br>installeret eller har<br>god kontakt. Hvis<br>ikke, skal du<br>installere SIM-kortet<br>eller fjerne og<br>indsætte SIM-kortet<br>igen. |

6 Idriftsættelse

| Indikatorer                           | Status                                                                                      | Bemærkninge<br>r | Beskrivelse                                                                                                    |
|---------------------------------------|---------------------------------------------------------------------------------------------|------------------|----------------------------------------------------------------------------------------------------|
|                                       | Blinker med lange<br>intervaller (tændt<br>i 1 sekund og<br>derefter slukket i 1<br>sekund) |                  | Smart Dongle'en kan<br>ikke forbindes til et<br>styresystem, fordi<br>SIM-kortet ikke har<br>nogen signaler, svag<br>signalstyrke eller<br>ingen trafik. Hvis<br>Smart Dongle er<br>korrekt tilsluttet, skal<br>du kontrollere<br>SIM-kortets signal via<br>SUN2000-appen. Hvis<br>der ikke modtaget<br>noget signal, eller<br>hvis signalstyrken er<br>svag, skal du kontakte<br>operatøren.<br>Kontrollér, om<br>SIM-kortets takst og<br>trafik er normal. Hvis<br>ikke, skal du<br>genopfylde SIM-kortet<br>eller købe trafik. |
| Blinker<br>skiftevis rødt<br>og grønt | Blinker med lange<br>intervaller (tændt<br>i 1 sekund og<br>derefter slukket i 1<br>sekund) |                  | <ul> <li>Ingen</li> <li>kommunikation</li> <li>med SUN2000</li> <li>Fjern og indsæt<br/>derefter Smart<br/>Dongle.</li> <li>Kontroller, om<br/>SUN2000 passer til<br/>Smart Dongle.</li> <li>Tilslut Smart Dongle<br/>til en anden<br/>SUN2000.</li> <li>Kontroller, om<br/>Smart Dongle er<br/>defekt, eller om<br/>USB-porten på<br/>SUN2000 er<br/>defekt.</li> </ul>                                                                                                    |

----Slut

## 7 Menneske-maskine interaktion

## 7.1 Idriftsættelse af app

### 7.1.1 Download af FusionSolar-appen

• Metode 1: Få adgang til https://solar.huawei.com ved hjælp af mobiltelefonens browser og download den seneste installationspakke.

#### Figur 7-I Download-tilstand

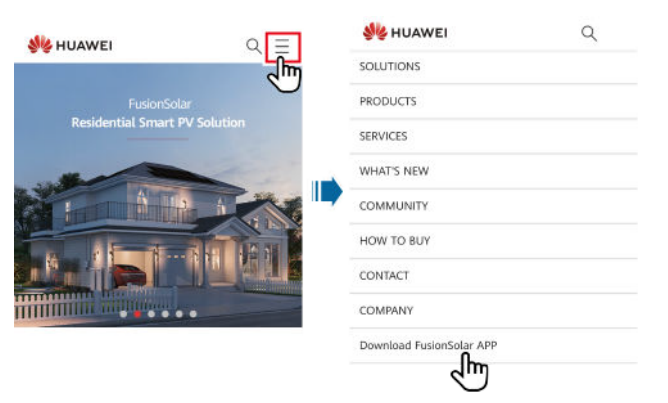

- Metode 2: Søg efter FusionSolar i Huawei AppGallery, og download den nyeste installationspakke.
- Metode 3: Scan nedenstående QR-kode, og download den seneste installationspakke.

Figur 7-2 QR-kode

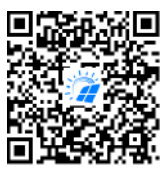

FusionSolar

## 7.1.2 (Valgfrit) Registrering af en installationskonto

#### BEMÆRK

- Hvis du har en installationskonto, kan du springe dette trin over.
- Du kan kun oprette en konto ved hjælp af en mobiltelefon i Kina.
- Det mobilnummer eller den e-mailadresse, der bruges ved registreringen, er brugernavnet til at logge ind på FusionSolar-appen.

Opret den første installationskonto, og opret et domæne opkaldt efter virksomhedens navn.

# Confirm password Confirm password Confirm

Figur 7-3 Oprettelse af den første installationskonto

**BEMÆRK** 

Hvis du vil oprette flere installationskonti for en virksomhed, skal du logge ind på FusionSolar-appen og trykke på **Add User** for at oprette en installationskonto.

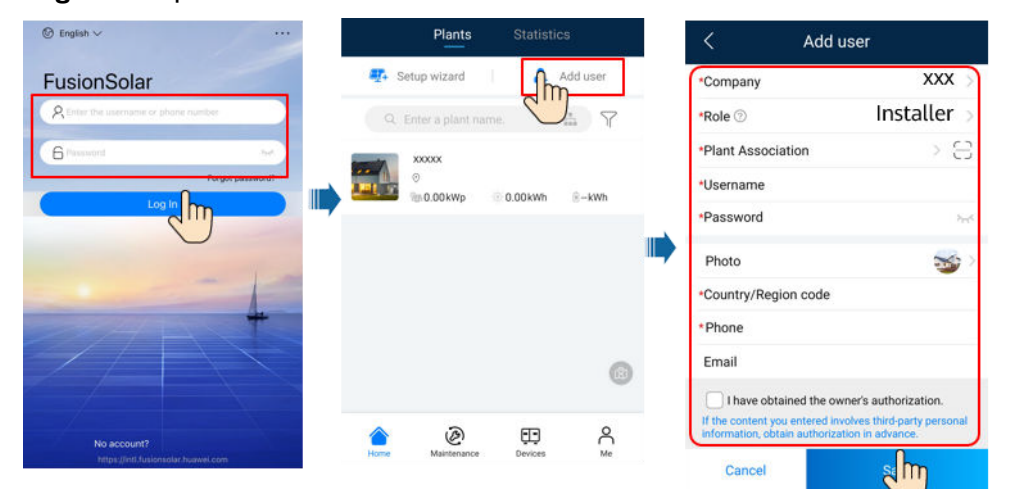

#### Figur 7-4 Oprettelse af flere installationskonti for samme virksomhed

## 7.1.3 Oprettelse af et PV-anlæg og en bruger

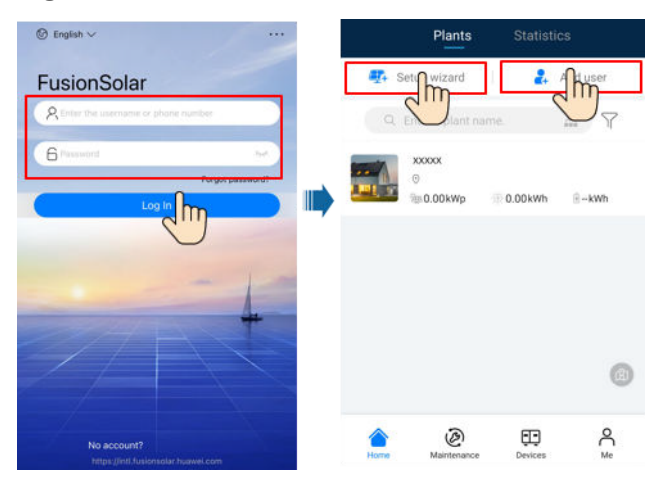

Figur 7-5 Oprettelse af et PV-anlæg og en bruger

#### D BEMÆRK

- I de hurtige indstillinger er netkoden som standard indstillet til N/A (automatisk opstart understøttes ikke). Indstil netkoden baseret på det område, hvor solcelleanlægget er placeret.
- Du kan finde oplysninger om, hvordan du bruger guiden til implementering af et websted, i *FusionSolar App kvikguide*. Du kan scanne QR-koden for at downloade kvikguiden.

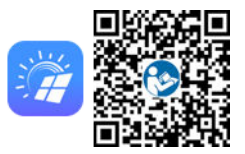

## 7.1.4(Valgfrit) Indstilling af det fysiske layout af Smart PV-optimizere

#### D BEMÆRK

- Hvis der er konfigureret intelligente PV-optimizere til PV-strenge, skal det tilsikres, at de intelligente PV-optimizere er blevet tilsluttet til SUN2000, før trinene i dette afsnit udføres.
- Kontrollér, at SN-etiketterne på de intelligente PV-optimizere er ordentligt fastgjorte til den fysiske layoutskabelon.
- Tag og gem et foto af den fysiske layoutskabelon. Hold telefonen parallelt med skabelonen, og tag et billede i liggende tilstand. Sørg for, at de fire positioneringspunkter i hjørnerne er inden for rammen. Sørg for, at hver QR-kode er fastgjort inden for rammen.
- Se *FusionSolar App kvikguide* for at få oplysninger om det fysiske layout af smart PV-optimizerne. Du kan scanne QR-koden for at downloade kvikguiden.

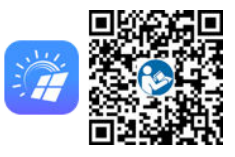

# Scenarie I: Indstilling på FusionSolar-serveren (solcelleinverter tilsluttet til styresystemet)

**Trin I** Log ind på FusionSolar-appen, og tryk på anlæggets navn på **startskærmen** for at få adgang til anlægsskærmen. Vælg **Layout**, tryk på <sup>(E)</sup>, og upload billedet af den fysiske layoutskabelon som anmodet.

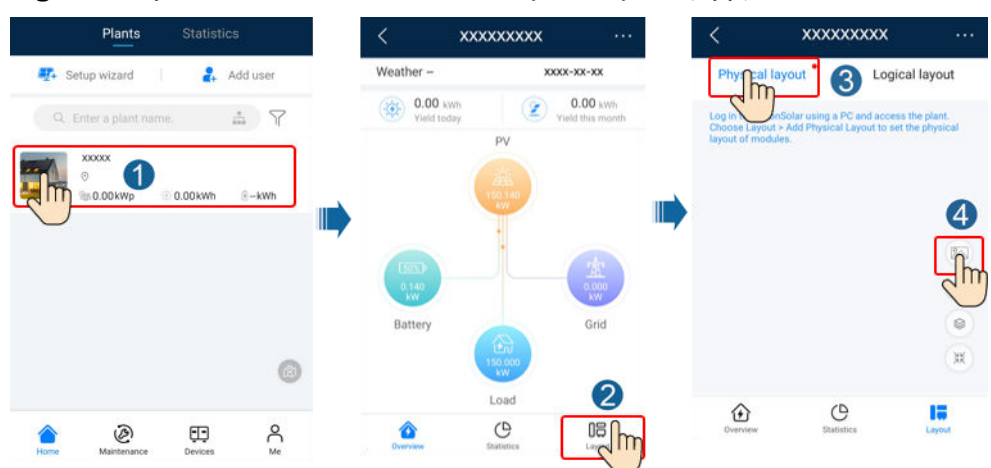

Figur 7-6 Upload af foto af skabelon for fysisk layout (App)

#### D BEMÆRK

Du kan også uploade billedet af den fysiske layoutskabelon på webUl'en som følger: Log ind på https://intl.fusionsolar.huawei.com for at få adgang til WebUI for FusionSolar Smart PV Management System. På **startskærmen** skal du klikke på anlægsnavnet for at gå til anlægssiden.

Vælg Layout, klik på Klik for at uploade, og upload billedet af den fysiske layoutskabelon.

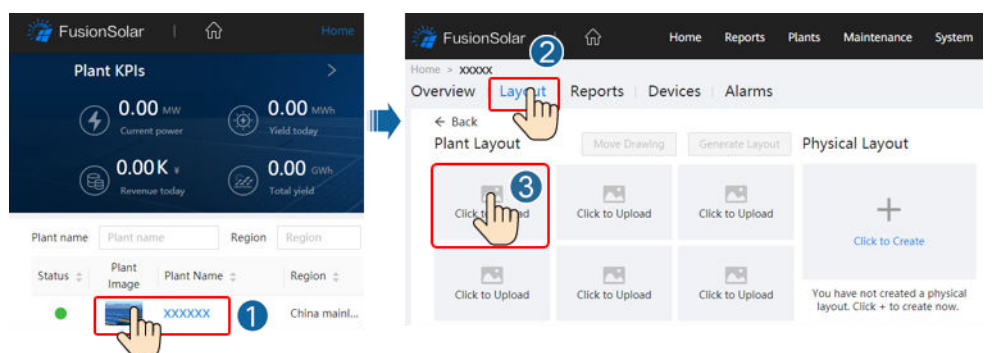

Figur 7-7 Upload af foto af den fysiske layoutskabelon (WebUI)

Trin 2 Log ind på https://intl.fusionsolar.huawei.com for at få adgang til WebUI'en for FusionSolar Smart PV Management System. På startskærmen skal du klikke på anlægsnavnet for at gå til anlægssiden. Vælg Layout. Vælg Generate layout, og opret et fysisk layout som angivet. Du kan også oprette et fysisk lokationslayout manuelt.

#### Figur 7-8 Fysisk layout af PV-moduler

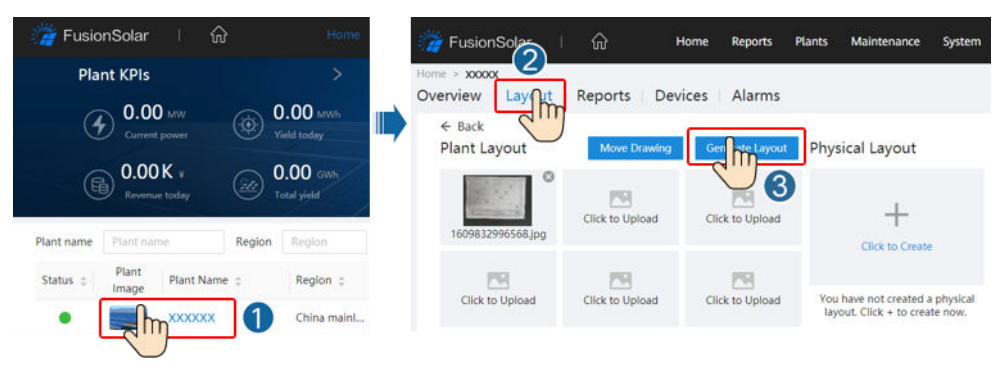

#### ----Slut

# Scenarie 2: Indstilling på solcelleinvertersiden (solcelleinverter ikke tilsluttet styresystemet)

**Trin I** Gå til skærmbilledet **Device Commissioning** på FusionSolar-appen for at indstille det fysiske layout af Smart PV optimizerne.

- Log ind på FusionSolar-appen. På skærmbilledet Device Commissioning skal du vælge Maintenance (vedligeholdelse) > Optimizer layout. Skærmbilledet Optimizer-layout vises.
- Tryk på det tomme område. Knapperne Identify image (identificér billede) og Add PV modules (tilføj PV-moduler) vises. Du kan bruge en af følgende metoder til at udføre de trin, du bliver bedt om:
  - Metode 1: Tryk på Identify image (identificér billede), og upload billedet af den fysiske layoutskabelon for at færdiggøre optimizer-layoutet. (De optimizere, der ikke kan identificeres, skal bindes manuelt.)
  - Metode 2: Tryk på Add PV modules (Tilføj PV-moduler) for manuelt at tilføje solcellemoduler og binde optimizerne til PV-modulerne.

| Add/Delete device     Add/Delete device     Output power(W)      Physical layout     Output power(W)      Physical layout     Output power(W)      Physical layout     Output power(W)      Physical layout     Add/Delete device     Add/Delete device     Add/Del | ubmit |
|----------------------------------------------------------------------------------------------------|-------|
| Image: Contract of PV modules       >         Image: Contract of PV modules       >         Image: Contract of PV modules       >      <                                                                                                    | •     |
| Upgrade a     Add PV modules                                                                                                    | 5     |
|                                                                                                    | Ň     |
| Identify image                                                                                                    |       |
| (iii) Performance data                                                                                                    | ?     |
| Optimizer disconnection detection                                                                                                    |       |

#### Figur 7-9 Fysisk layout af PV-moduler

----Slut

## 7.1.5 Registrering af optimizer-afbrydelse

Log ind på FusionSolar-appen, vælg Device Commissioning > Maintenance >

**Optimizer disconnection detection**, tryk på detekteringsknappen for at registrere afbrydelsen af optimizerens forbindelse, og afhjælp fejlen baseret på detektionsresultatet.

| Maintenance                                                    |   | Continuizer disconnection<br>detection                                                     |          |                                                    |
|----------------------------------------------------------------|---|--------------------------------------------------------------------------------------------|----------|----------------------------------------------------|
| Add/Delete device                                              |   | If the fault is restified, perform diagnosis again to<br>confirm.                          |          |                                                    |
| Optimizer layout<br>Physical layout design of PV modules       | > | Optimizer disconnection<br>detection                                                       | <b>B</b> |                                                    |
| ) Upgrade device                                               | > |                                                                                            |          |                                                    |
| ) Log management                                               | > |                                                                                            |          |                                                    |
| Performance data                                               | > | < Optimizer disconnection<br>detection                                                     |          | C Optimizer disconnection<br>detection             |
| Optimizer disconnection detection                              | > | a the fault is recitled, perform diagnosis again to<br>confirm.<br>Optimizer disconnection | 0        | ontime<br>Optimizer disconnection                  |
| AFCI self-check                                                |   | detection                                                                                  |          | Account 1                                          |
| ) Inverter ON/OFF<br>Standby : Insulation resistance detection |   | Detecting                                                                                  | 50       | Tips<br>Are you sure you want to perform optimizer |
| > Restore defaults                                             |   |                                                                                            | _        | asconnection detection?                            |
| ) Clear alarms                                                 |   |                                                                                            | - I.     | Cancel Confirm                                     |
|                                                                |   |                                                                                            |          |                                                    |

Figur 7-10 Registrering af optimizer-afbrydelse.

## 7.2 Parameterindstillinger

Gå til skærmbilledet **Device Commissioning (idriftsættelse af enheden**), og indstil SUN2000-parametre. Du kan finde flere oplysninger om, hvordan du åbner skærmbilledet **Device Commissioning**, under **B Device Commissioning**.

For at indstille flere parametre, tryk da på **Settings (indstillinger)**. Du kan finde flere oplysninger om parametrene i *brugermanualen til FusionSolar App og SUN2000 App*. Dokumentet kan også hentes ved at scanne QR-koden.

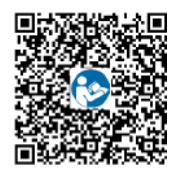

## 7.2.1 Energistyring

#### 7.2.1.1 Nettilsluttet kontrolpunkt

#### **Funktion**

Begrænser eller reducerer udgangseffekten fra PV-systemet for at sikre, at udgangseffekten ligger inden for grænsen for effektafvigelse.

#### Fremgangsmåde

Trin I På startskærmen vælg da Power adjustment (effektjustering) > Grid-tied point control (nettilsluttet punktstyring).

#### Figur 7-11 Nettilsluttet punktstyring

| Power adjustment        |   | < Grid-tied point contr               | rol |
|-------------------------|---|---------------------------------------|-----|
| Active power control    | > | Active power                          | >   |
| Reactive power control  | > | Reactive power                        | >   |
| Grid-tied point control | > | <br>Shutdown at high feed-in<br>power | >   |
| Battery control         | > |                                       |     |
|                         |   |                                       |     |

#### Tabel 7-1 Nettilsluttet punktstyring

| Parameternavn   |                                  | Beskrivelse                        |                                                                                                    |
|-----------------|----------------------------------|------------------------------------|----------------------------------------------------------------------------------------------------|
| Aktiv<br>effekt | Ubegrænset                       | -                                  | Hvis denne parameter er indstillet til<br><b>Unlimited (begrænset)</b> , er SUN2000's<br>udgangseffekt ikke begrænset, og<br>SUN2000 kan tilsluttes til elnettet<br>med den nominelle effekt. |
|                 | Nettilslutning med<br>nul effekt | Styring med lukket<br>kredsløb     | <ul> <li>Hvis flere SUN2000'er er<br/>kaskaderet, skal denne<br/>parameter indstilles til<br/>SDongle/SmartLogger.</li> </ul>                                                                 |
|                 |                                  |                                    | <ul> <li>Hvis der kun er én SUN2000, skal<br/>denne parameter indstilles til<br/>Inverter.</li> </ul>                                                                                         |
|                 |                                  | Begrænsningstilstand               | <b>Samlet effekt</b> angiver<br>eksportbegrænsning af den<br>samlede effekt i det nettilsluttede<br>punkt.                                                                                    |
|                 |                                  | Periode for justering<br>af effekt | Angiver det korteste interval for en enkelt justering mod tilbagestrømning.                                                                                                    |
|                 |                                  | Strømstyringshysteres<br>e         | Angiver dødzonen for justering af<br>SUN2000's udgangseffekt. Hvis<br>effektudsvinget ligger inden for<br>effektstyringens hysterese, justeres<br>effekten ikke.                              |

|  | Grænse for aktiv<br>udgangseffekt for<br>fejlsikring | Angiver reduktionsværdien for<br>SUN2000's aktive effekt i procent. Hvis<br>Smart Dongle ikke registrerer nogen<br>målerdata, eller hvis<br>kommunikationen mellem Smart<br>Dongle og SUN2000 er afbrudt, leverer<br>Smart Dongle en procentvis<br>reduktionsværdi for SUN2000's aktive<br>effekt. |
|--|------------------------------------------------------|----------------------------------------------------------------------------------------------------|
|--|------------------------------------------------------|----------------------------------------------------------------------------------------------------|

| Parametern | avn                                            | Beskrivelse                                               |                                                                                                    |
|------------|------------------------------------------------|-----------------------------------------------------------|----------------------------------------------------------------------------------------------------|
|            |                                                | Kommunikationsafbrydel<br>se med fejlsikring              | Hvis denne parameter er indstillet til<br>Enable i SUN2000-scenariet mod<br>tilbagestrømning, vil SUN2000 blive<br>reduceret i henhold til den aktive<br>reduktionsprocent for effekten, når<br>kommunikationen mellem SUN2000 og<br>Smart Dongle er afbrudt i en periode,<br>der er længere end den tid, der er<br>afsat til registrering af afbrydelse af<br>kommunikation. |
|            |                                                | Tid til registrering af<br>afbrydelse af<br>kommunikation | Angiver den tid, der skal bruges til at<br>fastslå, om kommunikationen er<br>afbrudt mellem SUN2000 og donglen.                                                                                                    |
|            |                                                |                                                           | Denne parameter vises <b>, når fejlsikring</b><br><b>af kommunikationsafbrydelse</b> er<br>indstillet til Enable (aktiveret) .                                                                                                    |
|            | Nettilslutning med<br>begrænset effekt<br>(kW) | Styring med lukket<br>kredsløb                            | <ul> <li>Hvis flere SUN2000'er er<br/>kaskaderet, skal denne<br/>parameter indstilles til<br/>SDongle/SmartLogger.</li> <li>Hvis der kun er én SUN2000, skal<br/>denne parameter indstilles til</li> </ul>                                                                                                    |
|            |                                                |                                                           | Inverter.                                                                                                    |
|            |                                                | Begrænsningstilstand                                      | <b>Samlet effekt</b> angiver<br>eksportbegrænsning af den<br>samlede effekt i det nettilsluttede<br>punkt.                                                                                                    |
|            |                                                | Maksimal<br>indfødningseffekt i<br>nettet                 | Angiver den maksimale aktive<br>effekt, der overføres fra det<br>nettilsluttede punkt til elnettet.                                                                                                    |
|            |                                                | Periode for justering<br>af effekt                        | Angiver det korteste interval for en enkelt justering mod tilbagestrømning.                                                                                                    |
|            |                                                | Strømstyringshysteres<br>e                                | Angiver dødzonen for justering af<br>SUN2000's udgangseffekt. Hvis<br>effektudsvinget ligger inden for<br>effektstyringens hysterese, justeres<br>effekten ikke.                                                                                                    |
|  | Grænse for aktiv<br>udgangseffekt for<br>fejlsikring | Angiver reduktionsværdien for<br>SUN2000's aktive effekt i procent. Hvis<br>Smart Dongle ikke registrerer nogen<br>målerdata, eller hvis<br>kommunikationen mellem Smart<br>Dongle og SUN2000 er afbrudt, leverer<br>Smart Dongle en procentvis<br>reduktionsværdi for SUN2000's aktive<br>effekt. |
|--|------------------------------------------------------|----------------------------------------------------------------------------------------------------|
|--|------------------------------------------------------|----------------------------------------------------------------------------------------------------|

| Parametern | rameternavn                                   |                                                           | Beskrivelse                                                                                                    |
|------------|-----------------------------------------------|-----------------------------------------------------------|----------------------------------------------------------------------------------------------------|
|            |                                               | Kommunikationsafbrydelse<br>med fejlsikring               | Hvis denne parameter er indstillet til<br>Enable i SUN2000-scenariet mod<br>tilbagestrømning, vil SUN2000 blive<br>reduceret i henhold til den aktive<br>reduktionsprocent for effekten, når<br>kommunikationen mellem SUN2000 og<br>Smart Dongle er afbrudt i en periode,<br>der er længere end den tid, der er<br>afsat til registrering af afbrydelse af<br>kommunikation. |
|            |                                               | Tid til registrering af<br>afbrydelse af<br>kommunikation | Angiver den tid, der skal bruges til at<br>fastslå, om kommunikationen er<br>afbrudt mellem SUN2000 og donglen.                                                                                                    |
|            |                                               |                                                           | Denne parameter vises <b>, når fejlsikring</b><br><b>af kommunikationsafbrydelse</b> er<br>indstillet til Enable (aktiveret) .                                                                                                    |
|            | Nettilslutning<br>med begrænset<br>effekt (%) | Styring med lukket<br>kredsløb                            | <ul> <li>Hvis flere SUN2000'er er<br/>kaskaderet, skal denne<br/>parameter indstilles til<br/>SDongle/SmartLogger.</li> </ul>                                                                                                    |
|            |                                               |                                                           | <ul> <li>Hvis der kun er én SUN2000, skal<br/>denne parameter indstilles til<br/>Inverter.</li> </ul>                                                                                                    |
|            |                                               | Begrænsningstilstand                                      | <b>Samlet effekt</b> angiver<br>eksportbegrænsning af den<br>samlede effekt i det nettilsluttede<br>punkt.                                                                                                    |
|            |                                               | PV-anlæggets kapacitet                                    | Angiver den samlede maksimale aktive effekt i SUN2000-kaskadescenariet.                                                                                                    |
|            |                                               | Maksimal<br>indfødningseffekt i nettet                    | Angiver procentdelen af den<br>maksimale aktive effekt af det<br>nettilsluttede punkt i forhold til<br>solcelleanlæggets kapacitet.                                                                                                    |
|            |                                               | Periode for justering af effekt                           | Angiver det korteste interval for en enkelt justering mod tilbagestrømning.                                                                                                    |
|            |                                               | Strømstyringshysterese                                    | Angiver dødzonen for justering af<br>SUN2000's udgangseffekt. Hvis<br>effektudsvinget ligger inden for<br>effektstyringens hysterese, justeres<br>effekten ikke.                                                                                                    |

| Parametern                                   | avn                                                                  | Beskrivelse                                          |                                                                                                    |
|----------------------------------------------|----------------------------------------------------------------------|------------------------------------------------------|----------------------------------------------------------------------------------------------------|
|                                              |                                                                      | Grænse for aktiv<br>udgangseffekt for<br>fejlsikring | Angiver reduktionsværdien for<br>SUN2000's aktive effekt i procent. Hvis<br>Smart Dongle ikke registrerer nogen<br>målerdata, eller hvis<br>kommunikationen mellem Smart<br>Dongle og SUN2000 er afbrudt, leverer<br>Smart Dongle en procentvis<br>reduktionsværdi for SUN2000's aktive<br>effekt.                                                                            |
|                                              |                                                                      | Kommunikationsafbrydel<br>se med fejlsikring         | Hvis denne parameter er indstillet til<br>Enable i SUN2000-scenariet mod<br>tilbagestrømning, vil SUN2000 blive<br>reduceret i henhold til den aktive<br>reduktionsprocent for effekten, når<br>kommunikationen mellem SUN2000 og<br>Smart Dongle er afbrudt i en periode,<br>der er længere end den tid, der er<br>afsat til registrering af afbrydelse af<br>kommunikation. |
|                                              |                                                                      | Tid til registrering af                              | Angiver den tid, der skal bruges til at                                                                                                    |
|                                              |                                                                      | kommunikation                                        | afbrudt mellem SUN2000 og donglen.                                                                                                    |
|                                              |                                                                      |                                                      | Denne parameter vises <b>, når fejlsikring</b><br><b>af kommunikationsafbrydelse</b> er<br>indstillet til Enable (aktiveret) .                                                                                                    |
| Afbrydels                                    | Afbrydelse ved høj i                                                 | ndgangseffekt                                        | • Standardværdien er <b>deaktiveret</b> .                                                                                                    |
| e ved nøj<br>indgangse<br>ffekt <sup>a</sup> |                                                                      |                                                      | <ul> <li>Hvis denne parameter er<br/>indstillet til Enable (aktiveret),<br/>lukker inverteren ned for<br/>beskyttelse, når strømmen fra<br/>nettilslutningspunktet overstiger<br/>tærsklen, og forbliver i denne<br/>tilstand i den angivne<br/>tidstærskel.</li> </ul>                                                                                                    |
|                                              | Øvre tærskel for indgangseffekt for<br>nedlukning af inverteren (kW) |                                                      | <ul> <li>Standardværdien er 0. Denne<br/>parameter angiver<br/>effektgrænsen for<br/>nettilslutningspunktet for<br/>udløsning af inverterafbrydelse.</li> </ul>                                                                                                    |

| Parametern  | avn                                                                               | Beskrivelse                                                                                                    |
|-------------|-----------------------------------------------------------------------------------|----------------------------------------------------------------------------------------------------|
|             | Tærskelværdi for høj indgangseffekt for<br>udløsning af inverterafbrydelse (sek.) | Standardværdien er <b>20</b> . Denne<br>parameter angiver tidstærsklen for<br>høj indgangseffekt for udløsning af<br>inverterafbrydelse.                                                                                                    |
|             |                                                                                   | <ul> <li>Når tidstærsklen for høj</li> </ul>                                                                                                    |
|             |                                                                                   | indgangseffekt for udløsning af<br>inverterafbrydelse er indstillet til<br>5, har afbrydelse ved høj<br>indgangseffekt forrang.                                                                                                    |
|             |                                                                                   | <ul> <li>Når Tærsklen for varighed af høj<br/>indføringseffekt for udløsning af<br/>inverterafbrydelse er indstillet til<br/>20, har nettilslutning med<br/>begrænset effekt forrang (når<br/>Aktiv effektstyring er indstillet til<br/>Nettilslutning med begrænset<br/>effekt).</li> </ul> |
| Bemærk a: [ | enne parameter understøttes kun for AS4777-n                                      | etkoden.                                                                                                    |

----Slut

#### 7.2.1.2 Styring af den tilsyneladende effekt på inverterens udgangsside

På startskærmen skal du trykke på **Settings (indstillinger) > Power adjustment** (effektjustering) for at indstille parametre for inverteren.

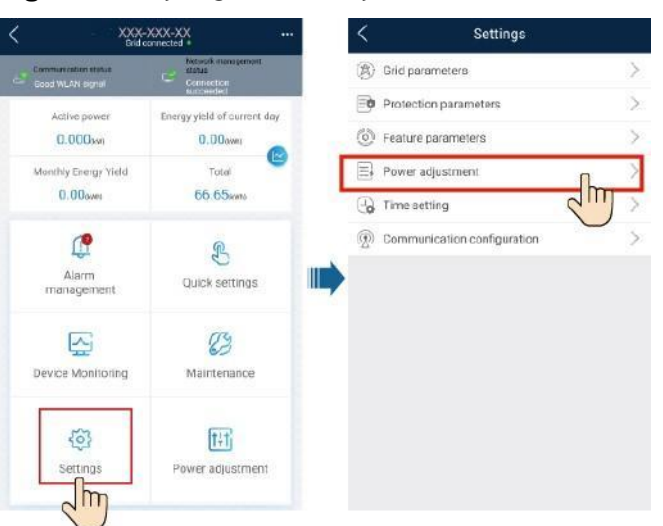

Figur 7-12 Styring af den tilsyneladende effekt

| Tabel | 7-2 | Tils | vnel | adei | nde | effe | kt |
|-------|-----|------|------|------|-----|------|----|
| lanci |     | 1103 | ynci | auci | luc | CIIC | nι |

| Parameter                                | Beskrivelse                                                                                                    | Værdiområde                                   |
|------------------------------------------|----------------------------------------------------------------------------------------------------|-----------------------------------------------|
| Maksimalt tilsyneladende<br>effekt (kVA) | Angiver effektens<br>øvre tærskel for den<br>maksimalt tilsyneladende<br>effekt for at tilpasse sig<br>til<br>kapacitetsbehovene for<br>standard og tilpassede<br>invertere. | [Maksimal aktiv effekt,<br>S <sub>max</sub> ] |
| Maksimal aktiv effekt<br>(kW)            | Angiver den øvre tærskel<br>for<br>maksimal aktiv effekt<br>for at tilpasse sig til<br>forskellige<br>markedskrav.                                                           | [0,1, P <sub>max</sub> ]                      |

#### D BEMÆRK

Den nedre tærskel for den maksimale tilsyneladende effekt er den maksimale aktive effekt. For at sænke den maksimale tilsyneladende effekt skal du først sænke den maksimale aktive effekt.

#### 7.2.1.3 Batteristyr

#### ing Forudsætninger

Skærmbillederne i dette kapitel er taget i appen SUN2000 3.2.00.011. Appen er ved at blive opdateret. De faktiske skærme kan afvige.

#### Funktion

Når inverteren tilsluttes til et batteri, skal batteriet tilføjes og batteriparametrene indstilles.

#### Tilføjelse af et batteri

For at tilføje et batteri, vælg da **Maintenance (vedligeholdelse) > Subdevice management (håndtering af underenheder)** på startskærmen.

Figur 7-13 Tilføjelse af et batteri

| <        | Maintenance                                  |            | Subdevice              | management  |
|----------|----------------------------------------------|------------|------------------------|-------------|
| $\oplus$ | Subdevice management                         | പ്പം<br>സം | Power meter            |             |
| 1        | Upgrade device                               | $\odot$ ,  | [ + ]                  |             |
|          | Log management                               | >          | LUNA2000               | hm          |
| ())      | Performance data                             | >          | Optimizer              | 2           |
| 6        | Battery maintenance                          | >          | Searching<br>completed | Auto search |
| 1        | Inverter ON/OFF<br>OFF ; unexpected shutdown |            |                        |             |

#### Parameterindstillinger

På startskærmen vælg da **Power adjustment (effektjustering) > Battery control (batteristyring)** og indstil batteriparametre og driftstilstand.

SUN2000-XXX-XX Battery control < > Working mode Active power Energy yield of current day Maximum charge power 0.000 kW > 1.263 AW 2.78 xm Maximum discharge power 0 0.000 kW > Total Monthly energy yield 12.40mm 164.28 (MA) End-of-charge SOC 0.0 % > End-of-discharge SOC 0.0 % > B Alarm management Quick settings Charge from grid 0 Ш Maximum charge power of grid 0.000 kW > B 5 Grid charge cutoff SOC 0.0%> Device monitoring Maintenance 141 Settings Power adjustment Im

## Figur 7-14 Indstilling af parametre for batteristyring

| Parameter                                | Beskrivelse                                                                                                    | Værdiområde                                                                                                    |
|------------------------------------------|----------------------------------------------------------------------------------------------------|----------------------------------------------------------------------------------------------------|
| Driftstilstande                          | Du kan finde flere oplysninger i<br>beskrivelsen på app-skærmen.                                                | <ul> <li>Maksimalt<br/>selvforbrug</li> </ul>                                                                                                    |
|                                          |                                                                                                    | <ul> <li>Anvendelsestidspunk<br/>t</li> </ul>                                                                                                    |
|                                          |                                                                                                    | <ul> <li>Fuldt tilført til<br/>nettet</li> </ul>                                                                                                    |
| Maksimal<br>opladningseffekt (kW)        | Behold denne parameter til den<br>maksimale opladningseffekt.<br>Yderligere konfiguration er ikke<br>nødvendig. | <ul> <li>Opladning: [0,<br/>maksimal<br/>opladningseffekt]</li> </ul>                                                                                      |
| Maksimal<br>afladningseffekt (kW)        | Behold denne parameter til den<br>maksimale afladningseffekt.<br>Yderligere konfiguration er ikke<br>nødvendig. | <ul> <li>Afladning: [0,<br/>maksimal<br/>afladningseffekt]</li> </ul>                                                                                      |
| SOC ved afslutning af opladningen (%)    | Indstil kapaciteten for opladningsafbrydelse.                                                                   | 90%-100%                                                                                                    |
| SOC ved afslutning<br>af afladningen (%) | Indstil kapaciteten for<br>afladningsafbrydelse.                                                                | 0%-20% (Når der ikke er<br>konfigureret noget<br>PV-modul, eller når<br>PV-modulerne ikke har<br>nogen spænding i 24<br>timer, er<br>minimumsværdien 15%). |

| Parameter                                        | Beskrivelse                                                                                                    | Værdiområde                                 |
|--------------------------------------------------|----------------------------------------------------------------------------------------------------|---------------------------------------------|
| Opladning fra nettet                             | Hvis funktionen <b>Opladning fra</b><br><b>nettet</b> er deaktiveret som<br>standard, skal du overholde de<br>krav til netafgifter, der er<br>fastsat i lokale love og regler,<br>når denne funktion er<br>aktiveret. | <ul><li>Deaktiver</li><li>Aktivér</li></ul> |
| SOC ved afbrydelse<br>af opladning fra<br>nettet | Indstil SOC for afbrydelsen af opladning fra nettet.                                                                                                    | [20%, 100%]                                 |

#### 7.2.1.4 Kapacitetskontrol

#### Forudsætninger

Skærmbillederne i dette afsnit er taget fra SUN2000-appen 6.23.00.125. De faktiske skærmbilleder kan variere efter opdateringer af appen.

#### Beskrivelse

Hvis inverteren er tilsluttet en ESS, og ESS'ens driftstilstand er indstillet til **Maksimalt selvforbrug** eller **TOU**, kan du indstille parametre for kapacitetsstyring.

#### Tabel 7-3 Anvendelsesscenarie

| Anvendelig model | Scenarier for anvendelse                            |
|------------------|-----------------------------------------------------|
| SUN2000-         | Enkelt inverter + Smart Dongle (WLAN-FE) + LUNA2000 |
| (5KTL-12KTL)-M1  | tilsluttet til styresystemet                        |

#### Parameterindstillinger

På startskærmen skal du vælge **Power adjustment > Capacity control** og indstille parametre for kapacitetsstyring.

#### D BEMÆRK

- Kapacitetsstyringsfunktionen er ikke tilgængelig, når energilagerets driftsstilstand er indstillet til **Fully fed to grid (Fuldt tilført nettet)**.
- Når kapacitetsstyring er aktiveret, skal du først deaktivere kapacitetsstyring og derefter indstille energilagringens driftstilstand til **Fully fed to grid**.

| SUN200<br>Grid connected | 0-XXX-XX                    | <                                | Capacity co | ontrol                |
|--------------------------|-----------------------------|----------------------------------|-------------|-----------------------|
| Good SIM card signal     | Connection succeeded        | Capacity control                 |             | Active capacity limit |
| Active power             | Energy yield of current day | Backup power SOC<br>peak shaving | tor         | 50.9%                 |
| 1.263 <sub>000</sub>     | 2.78 (km)                   | Start date                       | End date    | Peak Power            |
| Monthly energy yield     | Total                       | 00.00                            | 03:00       | 500                   |
| 12.40(kwh)               | 164.28 <sub>(kWB)</sub>     | Day                              |             | everyda               |
| D<br>Alarm management    | <b>P</b><br>Quick settings  | _                                | Submit      |                       |
| Device monitoring        | (2)<br>Maintenance          | -                                |             |                       |
| Settings                 | Power adjustment            |                                  |             |                       |

#### Figur 7-15 Indstilling af parametre for kapacitetsstyring

| Parameter                                         | Beskrivelse                                                                                                    | Område                                                                                                    |
|---------------------------------------------------|----------------------------------------------------------------------------------------------------|----------------------------------------------------------------------------------------------------|
| Kapacitetskontrol                                 | <ol> <li>Før du aktiverer Capacity<br/>control         (kapacitetsstyring), skal<br/>du indstille Charge from<br/>grid (opladning fra nettet)<br/>til Enable (aktiver).</li> <li>Før du deaktiverer<br/>Charge from grid, skal<br/>du indstille Capacity<br/>control til Disable<br/>(deaktiver).</li> </ol> | <ul> <li>Deaktiver</li> <li>Grænse for aktiv<br/>kapacitet</li> </ul>                                                                                |
| Reservestrøm SOC til<br>spidslastudjævning<br>(%) | Værdien af denne parameter<br>påvirker evnen til udjævne<br>spidsbelastningen. En større værdi<br>angiver en større evne til at<br>udjævne spidsbelastning.                                                                                                    | [0.0, 100.0]<br>SOC for backupstrøm<br>til spidslastudjævning<br>> SOC for backupstrøm<br>(når BackUp er<br>aktiveret) > SOC efter<br>endt afladning |
| Startdato                                         | Indstil spidseffektområdet                                                                                                    | -                                                                                                    |
| Slutdato                                          | og sluttidspunktet.                                                                                                    |                                                                                                    |
| Spidseffekt (kW)                                  | <ul> <li>Spidseffekten er konfigureret<br/>på grundlag af elpriserne i<br/>forskellige tidssegmenter. Det<br/>anbefales at indstille<br/>spidseffekten til en lav værdi,<br/>når elprisen er høj.</li> <li>Der er højst tilladt 14<br/>tidssegmenter.</li> </ul>                                             | [0.000, 1000.000]                                                                                                    |

## 7.2.2 AFCI

Funktion

Hvis PV-cellemoduler eller kabler ikke er korrekt tilsluttet eller beskadiget, kan der opstå lysbuer, som kan forårsage brand. Huawei SUN2000'erne har en unik lysbuedetektering i overensstemmelse med UL 1699B-2018 for at sikre brugernes liv og ejendom.

Denne funktion er aktiveret som standard. SUN2000 registrerer automatisk lysbuefejl. For at deaktivere denne funktion skal du logge ind på FusionSolar-appen, gå ind på skærmbilledet Device Commissioning, vælge Settings > Feature parameters og deaktivere AFCI.

#### BEMÆRK

AFCI-funktionen fungerer kun med Huawei-optimizere eller almindelige PV-moduler, men understøtter ikke optimizere fra tredjepart eller intelligente PV-moduler.

#### **Sletning af alarmer**

AFCI-funktionen omfatter alarm for DC-lysbuefejl .

SUN2000 har automatisk AFCI-alarm med automatisk slettefunktion. Hvis en alarm udløses mindre end fem gange inden for 24 timer, sletter SUN2000 automatisk alarmen. Hvis alarmen udløses fem gange eller mere inden for 24 timer, låses SUN2000 for at beskytte den. Du skal manuelt slette alarmen på SUN2000 manuelt, så den kan fungere korrekt.

Alarmen kan slettes manuelt på følgende måde:

• Metode I: FusionSolar-app

Log ind på FusionSolar-appen, og vælg **Me > Device commissioning** (idriftsættelse af enhed). På skærmbilledet **Device commissioning** skal du oprette forbindelse til og logge ind på den SUN2000, der genererer AFCI-alarmen, trykke på **Alarm management (Alarmhåndtering**) og trykke på **Clear (Slet)** til højre for **DC arc fault-alarmen** for at slette alarmen.

#### Figur 7-16 Alarmhåndtering

| <     | Active alarm                                                                 | Historical alarm       |
|-------|------------------------------------------------------------------------------|------------------------|
|       | All 👻                                                                        | Sort by generated time |
| Alarr | n list: 1                                                                    |                        |
| 0     | DC arc fault<br>The PV string power cabl<br>contact.<br>14-Nov-2020 18:09:43 | e arcs or is in poor   |
|       |                                                                              |                        |

#### • Metode 2: FusionSolar Smart PV Management System

Log ind på FusionSolar Smart PV Management System med en ikke-ejerkonto, vælg **Maintenance > Alarm Management**, vælg **DC arc fault-alarmen**, og klik på **Clear (Slet)** for at slette alarmen.

7 Menneske-maskine interaktion

#### Figur 7-17 Sletning af alarmer

| 🎁 FusionSola      | r I f    | බට Home                 | Reports      | Plants     | Maintenance Value-Added Servi | ices System      | Q            | 🛞 Engli: | sh 🛆    | () (        | ?   |
|-------------------|----------|-------------------------|--------------|------------|-------------------------------|------------------|--------------|----------|---------|-------------|-----|
| Real-Time Status  | Alarm Ma | nagement   Task Managen | ent   Sm     | hart Diagi |                               |                  |              |          |         |             |     |
| Alarm Management  |          | Template Managemen      | Filter       | ~          | Real-Time Status              |                  | 0            |          | 21      | 23          |     |
| Current Alarms    |          | Auto Refresh   🏹        | Quick Filter |            | Alarm Management              | Export ~         | Comment      | Clear    | Acknow  | ledge       |     |
| Historical Alarms |          | Plant Name \$           | Device Type  | Device     | rusk management               | Name             | \$ Alar      | Possibl  | Seve \$ | Clearanc \$ | CI@ |
|                   |          | 3 🔽 XXXX                | Inverter     | XXXXX      | Smart Diagnosis               | rmal alar DC are | c fault 2002 | 20000    | Major   |             | 1   |

Skift til ejerkontoen med administrationsrettigheder for PV-anlægget. Klik på PV-anlæggets navn på startsiden for at gå til PV-anlæggets side, og klik på **OK** som anmodet om, for at slette alarmen.

### 7.2.3 IPS-kontrol (kun for Italien CEI0-21 netkode)

#### Funktion

Den italienske CEI0-21-netkode kræver en IPS-kontrol for SUN2000. Under selvkontrollen kontrollerer SUN2000 beskyttelsestærsklen og beskyttelsestiden for den maksimale spænding over 10 min (59.S1), maksimal overspænding (59.S2), minimal underspænding (27.S1), minimal underspænding (27.S2), maksimal overfrekvens (81.S1), maksimal overfrekvens (81.S2), minimal underfrekvens (81.S2).

#### Fremgangsmåde

Trin I På startskærmen skal du vælge Maintenance > IPS-test for at få adgang til skærmen IPS-test.

Trin 2 Tryk på Start for at starte en IPS-test. SUN2000 registrerer maksimal spænding over 10 min (59.S1), maksimal overspænding (59.S2), minimal underspænding (27.S1), minimal underspænding (27.S2), maksimal overfrekvens (81.S1), maksimal overfrekvens (81.S2), minimal underfrekvens (81.S1) og minimal underfrekvens (81.S2).

#### Figur 7-18 IPS-test

| <          | Maintenance                           |        |
|------------|---------------------------------------|--------|
| $\oplus$   | Add/Delete device                     | >      |
|            | Physical layout design of PV modules  | >      |
| 1          | Upgrade device                        | >      |
|            | Log management                        | >      |
|            | Performance data                      | 1 >    |
| ß          | Interface Protection System self-test | >      |
| 0          | Inverter ON/OFF                       |        |
| $\odot$    | Restore defaults                      | mected |
| 0          | Clear alarms                          |        |
| Ŧ          | Clear historical energy yield         |        |
| Ð          | Adjust total energy yield             |        |
| $\bigcirc$ | Reset                                 |        |

#### Tabel 7-4 IPS-testtype

| IPS-testtype                        | Beskrivelse                                                                                                    |
|-------------------------------------|----------------------------------------------------------------------------------------------------|
| Maksimal                            | Standardgrænsen for maksimal spænding over 10 minutter                                                              |
| spænding over 10                    | er 253 V (1,10 Vn), og standardtærsklen for beskyttelsestid                                                         |
| min (59.S1)                         | er 3 sekunder.                                                                                                    |
| Maksimal                            | Standardtærsklen for overspændingsbeskyttelse er 264,5 V                                                            |
| overspænding                        | (1,15 Vn), og standardtærkslen for beskyttelsestid er 0,2                                                           |
| (59.S2)                             | sek.                                                                                                    |
| Mindste                             | Standardtærsklen for beskyttelse mod underspænding er                                                               |
| underspænding                       | 195,5 V (0,85 Vn), og standardtærsklen for beskyttelsestid                                                          |
| (27.S1)                             | er 1,5 sek.                                                                                                    |
| Mindste                             | Standardtærsklen for beskyttelse mod underspænding er                                                               |
| underspænding                       | 34,5 V (0,15 Vn), og standardtærsklen for beskyttelsestid er                                                        |
| (27.S2)                             | 0,2 sek.                                                                                                    |
| Maksimal<br>overfrekvens<br>(81.S1) | Standardgrænsen for beskyttelse mod overfrekvens er 50,2<br>Hz, og standardtærsklen for beskyttelsestid er 0,1 sek. |
| Maksimal<br>overfrekvens<br>(81.S2) | Standardgrænsen for beskyttelse mod overfrekvens er 51,5<br>Hz, og standardtærsklen for beskyttelsestid er 0,1 sek. |

| IPS-testtype                        | Beskrivelse                                                                                                    |
|-------------------------------------|----------------------------------------------------------------------------------------------------|
| Mindste<br>underfrekvens<br>(81.S1) | Standardgrænsen for beskyttelse mod underfrekvens er 49,8<br>Hz, og standardtærsklen for beskyttelsestid er 0,1 sek. |
| Mindste<br>underfrekvens<br>(81.S2) | Standardgrænsen for beskyttelse mod underfrekvens er 47,5<br>Hz, og standardtærsklen for beskyttelsestid er 0,1 sek. |

Trin 3 Når IPS-testen er afsluttet, vises IPS-status som IPS-status succes. Tryk på Historical report i øverste højre hjørne af skærmen for at få vist IPS-kontrolrapporten.

----Slut

# 7.3 SmartLogger netværksscenarie

Se kvikguiden **PV-anlæg, der forbinder til Huawei Hosting Cloud (Invertere** + SmartLogger3000 + RS485 Netværk). Du kan scanne QR-koden for at hente den.

Figur 7-19 SmartLogger3000

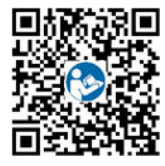

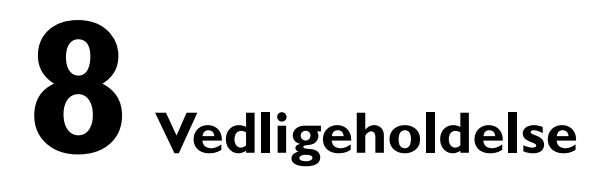

# 8.1 Nedlukning af SUN2000

#### Vigtige bemærkninger

 $\Lambda$ 

# ADVARS

- Når SUN2000 er slukket, kan den resterende elektricitet og varme stadig forårsage elektriske stød og forbrændinger på kroppen. Tag derfor beskyttelseshandsker på, og begynd at betjene SUN2000 fem minutter efter slukningen.
- Før du vedligeholder optimizeren og PV-strengen, skal du slukke for AC-kontakten og DC-kontakten. Ellers kan der opstå elektriske stød, når PV-strengen aktiveres.

#### Fremgangsmåde

Trin I Sluk for AC-kontakten mellem SUN2000 og elnettet.

Trin 2 Sluk for DC-kontakten i bunden af SUN2000.

Trin 3 (Valgfrit) Monter låseskruen ved siden af DC-kontakten.

Figur 8-1 Montering af låseskruen til DC-kontakten

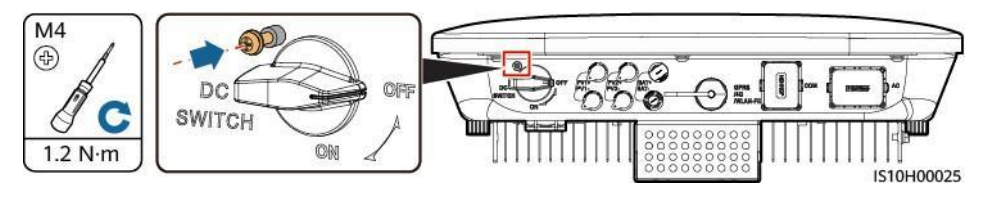

Trin 4 Hvis der er en DC-kontakt mellem inverteren og PV-strengen, skal du slukke for DC-kontakten.Trin 5 (Valgfrit) Sluk for batterikontakten mellem SUN2000 og batterierne.

----Slut

# 8.2 Rutinemæssig vedligeholdelse

For at sikre, at SUN2000 kan fungere korrekt i lang tid, anbefales det, at der udføres rutinemæssig vedligeholdelse af udstyret som beskrevet i dette kapitel.

FORSIGTIG

Før du rengør systemet, tilslutter kabler og vedligeholder jordforbindelsen, skal du slukke for systemet.

Tabel 8-1 Tjekliste for vedligeholdelse

| Kontrolpunkt                  | Kontrolmetode                                                                                                    | Vedligeholdelsesinterval                                                                                             |
|-------------------------------|----------------------------------------------------------------------------------------------------|----------------------------------------------------------------------------------------------------|
| Systemets renhed              | Kontroller kølepladen for fremmedlegemer eller<br>SUN2000's generelle tilstand.                                                                         | Årligt eller hver gang der<br>konstateres en abnormitet                                                              |
| Systemets<br>driftsstatus     | stemets Kontroller, at SUN2000 ikke er beskadiget eller deformeret.                                                                                     |                                                                                                    |
| Elektriske<br>forbindelser    | <ul> <li>Kablerne er forsvarligt forbundet.</li> <li>Kablerne er intakte, især er de dele,<br/>der berører metaloverfladen, ikke<br/>ridset.</li> </ul> | Første eftersyn skal<br>foretages 6 måneder efter<br>ibrugtagning. Herefter kan<br>intervallet være 6-12<br>måneder. |
| Jordforbindelsens<br>tilstand | Kontroller, om jordklemmen og jordkablet er<br>forsvarligt forbundet.                                                                                   | Årligt                                                                                                    |
| Tæthed                        | Kontroller, om alle terminaler og porte er korrekt forseglet.                                                                                           | Årligt                                                                                                    |

# 8.3 Fejlfinding

Kritikaliteten af alarmerne er som følger:

- Major (større): SUN2000 er defekt. Som følge heraf falder udgangseffekten, eller den nettilsluttede elproduktion stoppes.
- Minor (mindre): Nogle komponenter er defekte, uden at det påvirker den netbaserede elproduktion.
- Advarsel: SUN2000 fungerer korrekt. Udgangseffekten falder, eller nogle godkendelsesfunktioner svigter på grund af eksterne faktorer.

#### Tabel 8-2 Liste over almindelige fejlalarmer

| ID   | Navn                                   | Kritikalit<br>et  | Mulig årsag                                                                                                    | Afhjælpning                                                                                                    |
|------|----------------------------------------|-------------------|----------------------------------------------------------------------------------------------------|----------------------------------------------------------------------------------------------------|
| 2001 | High string<br>input voltage           | Major<br>(større) | PV-systemet er forkert<br>konfigureret. Der er for<br>mange PV-moduler koblet<br>sammen i serie til<br>PV-strengen, og derfor<br>overstiger PV-strengens<br>åbne kredsløbsspænding<br>den maksimale<br>driftsspænding for<br>SUN2000.<br>Årsags-ID 1 eller 2:<br>PV-strenge 1 og 2 | Reducer antallet af PV-moduler,<br>der er serieforbundet til<br>PV-strengen, indtil PV-strengens<br>åbne kredsløbsspænding er<br>mindre end eller lig med den<br>maksimale driftsspænding for<br>SUN2000.<br>Når konfigurationen af<br>PV-strengen er korrigeret,<br>forsvinder alarmen.                                                                                                    |
| 2002 | DC Arc Fault                           | Major<br>(større) | Der opstår lysbuer eller<br>PV-strengens strømkablerne<br>har dårlig kontakt.<br>Årsags-id 1 = PV1 og PV2<br>Årsags-id 2 = PV3 og PV4                                                                                                    | Kontrollér, om der opstår lysbuer<br>eller om strengens kabler har<br>dårlig kontakt.                                                                                                    |
| 2003 | DC Arc Fault                           | Major<br>(større) | Der opstår lysbuer eller<br>PV-strengens strømkablerne<br>har dårlig kontakt.<br>• Årsags-id 1 = PV1<br>• Årsags-id 2 = PV2                                                                                                    | Kontrollér, om der opstår lysbuer<br>eller om strengens kabler har<br>dårlig kontakt.                                                                                                    |
| 2011 | Strengen har<br>omvendt<br>forbindelse | Major<br>(større) | <ul> <li>PV-strengens polaritet er omvendt.</li> <li>Årsags-id 1 = PV1</li> <li>Årsags-id 2 = PV2</li> </ul>                                                                                                    | Kontroller, om PV-strengen er<br>omvendt forbundet til SUN2000.<br>Hvis det er tilfældet, skal du<br>vente, indtil strømmen fra<br>PV-strengen falder til under 0,5<br>A. Sluk derefter for<br>DC-kontakten, og korrigér<br>polariteten i PV-strengen.                                                                                                    |
| 2012 | String current<br>backfeed             | Advarsel          | Antallet af PV-moduler, der<br>er serieforbundet til<br>PV-strengen, er<br>utilstrækkeligt. Som følge<br>heraf er slutspændingen<br>lavere end for de andre<br>strenge.<br>• Årsags-id 1 = PV1<br>• Årsags-id 2 = PV2                                                              | <ol> <li>Kontroller, om antallet af<br/>PV-moduler, der er<br/>serieforbundet til denne<br/>PV-streng, er mindre end<br/>antallet af de andre<br/>PV-strenge, der er<br/>parallelforbundet. Vent i så<br/>fald, indtil PV-strengens strøm<br/>falder til under<br/>0,5 A. Sluk derefter for<br/>Dc-kontakten, og juster<br/>antallet af PV-moduler i<br/>PV-strengen.</li> <li>Kontroller, om PV-strengen er<br/>skygget.</li> <li>Kontrollér, om den åbne<br/>kredsløbsspænding for<br/>PV-strengen er unormal.</li> </ol> |

e vedligehold eize

| ID   | Navn                                    | Kritikalitet      | Mulig årsag                                                                                                    | Afhjælpning                                                                                                    |
|------|-----------------------------------------|-------------------|----------------------------------------------------------------------------------------------------|----------------------------------------------------------------------------------------------------|
| 2021 | AFCI-selvkontrol<br>for fejl            | Major<br>(større) | Årsags-ID = 1, 2<br>AFCI-selvkontrollen<br>mislykkes.                                                                                                    | Sluk for AC-udgangskontakten og<br>DC-indgangskontakten, og tænd<br>dem igen efter 5 minutter. Hvis<br>alarmen fortsætter, kontakt da<br>din forhandler eller Huaweis<br>tekniske support.                                                                                                    |
| 2031 | Phase wire<br>short-circuite<br>d to PE | Major<br>(større) | Årsags-id = 1<br>Impedansen af<br>udgangsfasens ledning<br>til PE er lav, eller<br>udgangsfasens ledning<br>er kortsluttet til PE.                                     | Kontrollér impedansen af<br>udgangsfasens ledning til PE,<br>find den position med lav<br>impedans, og udbedr fejlene.                                                                                                    |
| 2032 | Grid loss                               | Major<br>(større) | <ul> <li>Årsags-id = 1</li> <li>Der opstår et<br/>strømsvigt i<br/>elnettet.</li> <li>AC-kredsløbet er<br/>afbrudt, eller<br/>AC-kontakten er<br/>slukket.</li> </ul>  | <ol> <li>Alarmen slettes<br/>automatisk, når<br/>strømnettet er<br/>genoprettet.</li> <li>Kontrollér, om AC-kredsløbet<br/>er afbrudt, eller om<br/>AC-kontakten er slukket.</li> </ol>                                                                                                    |
| 2033 | Grid<br>undervoltage                    | Major<br>(større) | Årsags-id = 1<br>Netspændingen er<br>under den nedre<br>tærskel, eller perioden<br>for underspænding har<br>overskredet<br>LVRT-værdien (low<br>voltage ride-through). | <ol> <li>Hvis alarmen opstår<br/>lejlighedsvis, kan det skyldes<br/>et midlertidigt udfald på<br/>elnettet. SUN2000 går<br/>automatisk tilbage til normal<br/>drift, når den registrerer, at<br/>elnettet igen er normalt.</li> <li>Hvis alarmen fortsætter, skal<br/>det kontrolleres, om<br/>netspændingen ligger inden<br/>for det tilladte område. Hvis<br/>ikke, kontakt da den lokale<br/>elforsyning. Hvis den gør, så<br/>justér tærskelværdien for<br/>beskyttelse mod<br/>underspænding i nettet via<br/>mobilappen, SmartLogger<br/>eller<br/>netværksstyringssystemet<br/>(NMS) efter aftale med den<br/>lokale elforsyning.</li> <li>Hvis alarmen fortsætter i<br/>længere tid, skal du<br/>kontrollere forbindelsen<br/>mellem AC-afbryderen og<br/>udgangsstrømskablet.</li> </ol> |

| ID   | Navn                    | Kritikalitet      | Mulig årsag                                                                                                    | Afhjælpning                                                                                                    |
|------|-------------------------|-------------------|----------------------------------------------------------------------------------------------------|----------------------------------------------------------------------------------------------------|
| 2034 | Grid<br>overvoltage     | Major<br>(større) | Årsags-id = 1<br>Netspændingen<br>overstiger den højest<br>fastsatte grænse, eller<br>perioden for<br>overspænding<br>overskrider<br>HVRT-værdien (high<br>voltage ride-through). | <ol> <li>Hvis alarmen opstår<br/>lejlighedsvis, kan det skyldes<br/>et midlertidigt udfald på<br/>elnettet. SUN2000 går<br/>automatisk tilbage til normal<br/>drift, når den registrerer, at<br/>elnettet igen er normalt.</li> <li>Hvis alarmen fortsætter, skal<br/>det kontrolleres, om<br/>netspændingen ligger inden<br/>for det tilladte område. Hvis<br/>ikke, kontakt da den lokale<br/>elforsyning. Hvis den gør, så<br/>justér tærskelværdien for<br/>beskyttelse mod<br/>overspænding i nettet via<br/>mobilappen, SmartLogger<br/>eller<br/>netværksstyringssystemet<br/>(NMS) efter aftale med den<br/>lokale elforsyning.</li> <li>Kontrollér, at<br/>spidsspændingen på elnettet<br/>ikke overstiger den øvre<br/>tærskel. Hvis fejlen<br/>fortsætter og ikke kan<br/>afhjælpes i længere tid,<br/>kontakt da elforsyningen</li> </ol> |
| 2035 | Grid volt.<br>Imbalance | Major<br>(større) | Årsags-id = 1<br>Forskellen mellem<br>fasespændingerne i<br>elnettet overstiger<br>den øvre tærskel.                                                                              | <ol> <li>Kontakt da etforsynnigen.</li> <li>Hvis alarmen opstår<br/>lejlighedsvis, kan det skyldes<br/>et midlertidigt udfald på<br/>elnettet. SUN2000 går<br/>automatisk tilbage til normal<br/>drift, når den registrerer, at<br/>elnettet igen er normalt.</li> <li>Hvis alarmen fortsætter,<br/>skal det kontrolleres, om<br/>netspændingen ligger<br/>inden for det tilladte<br/>område. Hvis ikke, kontakt<br/>da den lokale elforsyning.</li> <li>Hvis alarmen varer længe,<br/>kontrollér da tilslutningen<br/>af AC-udgangsstrømkablet.</li> <li>Hvis AC-udgangsstrømkablet<br/>er korrekt tilsluttet, men<br/>alarmen alligevel fortsætter<br/>og påvirker PV-anlæggets<br/>energiproduktion, kontakt da<br/>den lokale elforsyning.</li> </ol>                                                                                             |

e vedligehold eize

| ID   | Navn                   | Kritikalit<br>et  | Mulig årsag                                                                                                    | Afhjælpning                                                                                                    |
|------|------------------------|-------------------|----------------------------------------------------------------------------------------------------|----------------------------------------------------------------------------------------------------|
| 2036 | Grid<br>overfrequency  | Major<br>(større) | Årsags-id = 1<br>Uregelmæssighed på<br>elnettet: Den faktiske<br>netfrekvens er højere end<br>kravet for det lokale<br>elnet. | <ol> <li>Hvis alarmen opstår<br/>lejlighedsvis, kan det skyldes<br/>et midlertidigt udfald på<br/>elnettet. SUN2000 går<br/>automatisk tilbage til normal<br/>drift, når den registrerer, at<br/>elnettet igen er normalt.</li> </ol>                                                                                                    |
|      |                        |                   |                                                                                                    | <ol> <li>Hvis alarmen fortsætter, skal<br/>det kontrolleres, om<br/>frekvensen i elnettet er<br/>inden for det acceptable<br/>område. Hvis ikke, kontakt<br/>da den lokale elforsyning.<br/>Hvis den gør, så justér<br/>tærskelværdien for<br/>beskyttelse mod<br/>overfrekvens via appen,<br/>SmartLogger eller<br/>netværksstyringssystemet<br/>(NMS) efter aftale med den<br/>lokale elforsyning.</li> </ol>  |
| 2037 | Grid<br>underfrequency | Major<br>(større) | Årsags-id = 1<br>Uregelmæssighed på<br>elnettet: Den faktiske<br>netfrekvens er lavere end<br>kravet for det lokale<br>elnet. | <ol> <li>Hvis alarmen opstår<br/>lejlighedsvis, kan det skyldes<br/>et midlertidigt udfald på<br/>elnettet. SUN2000 går<br/>automatisk tilbage til normal<br/>drift, når den registrerer, at<br/>elnettet igen er normalt.</li> </ol>                                                                                                    |
|      |                        |                   |                                                                                                    | <ol> <li>Hvis alarmen fortsætter, skal<br/>det kontrolleres, om<br/>frekvensen i elnettet er<br/>inden for det acceptable<br/>område. Hvis ikke, kontakt<br/>da den lokale elforsyning.<br/>Hvis den gør, så justér<br/>tærskelværdien for<br/>beskyttelse mod<br/>underfrekvens via appen,<br/>SmartLogger eller<br/>netværksstyringssystemet<br/>(NMS) efter aftale med den<br/>lokale elforsyning.</li> </ol> |

| ID   | Navn                               | Kritikalitet      | Mulig årsag                                                                                                    | Afhjælpning                                                                                                    |
|------|------------------------------------|-------------------|----------------------------------------------------------------------------------------------------|----------------------------------------------------------------------------------------------------|
| 2038 | Unstable grid<br>frequency         | Major<br>(større) | Årsags-id = 1<br>Uregelmæssighed på<br>elnettet: Den faktiske<br>frekvensændringshastighe<br>d på nettet er ikke i<br>overensstemmelse med de<br>gældende krav for<br>elnettet.                                                             | <ol> <li>Hvis alarmen opstår<br/>lejlighedsvis, kan det skyldes<br/>et midlertidigt udfald på<br/>elnettet. SUN2000 går<br/>automatisk tilbage til normal<br/>drift, når den registrerer, at<br/>elnettet igen er normalt.</li> <li>Hvis alarmen fortsætter,<br/>skal det kontrolleres, om<br/>frekvensen i elnettet er<br/>inden for det acceptable<br/>område. Hvis ikke, kontakt<br/>da den lokale elforsyning.</li> </ol> |
| 2039 | Output<br>overcurrent              | Major<br>(større) | Årsags-id = 1<br>Netspændingen falder<br>voldsomt, eller der<br>opstår kortslutning i<br>elnettet. Som følge<br>heraf overstiger<br>SUN2000's transiente<br>udgangsstrøm den øvre<br>tærskel, og derfor<br>udløses<br>SUN2000-beskyttelsen. | <ol> <li>SUN2000 overvåger sine<br/>eksterne miljøforhold i<br/>realtid og går automatisk i<br/>normal drift, når fejlen er<br/>udbedret.</li> <li>Hvis alarmen fortsætter og<br/>påvirker PV-anlæggets<br/>strømproduktion, skal det<br/>kontrolleres, om udgangen<br/>er kortsluttet. Hvis fejlen<br/>fortsætter, kontakt da din<br/>forhandler eller Huaweis<br/>tekniske support.</li> </ol>                              |
| 2040 | Output DC<br>component<br>overhigh | Major<br>(større) | Årsags-id = 1<br>DC-komponenten i<br>strømmen fra elnettet<br>overstiger den øvre<br>grænseværdi.                                                                                                    | <ol> <li>SUN2000 overvåger sine<br/>eksterne miljøforhold i<br/>realtid og går automatisk i<br/>normal drift, når fejlen er<br/>udbedret.</li> <li>Hvis alarmen fortsætter,<br/>kontakt da din forhandler<br/>eller Huaweis tekniske<br/>support.</li> </ol>                                                                                                    |
| 2051 | Abnormal<br>residual current       | Major<br>(større) | Årsags-id = 1<br>Isoleringsimpedansen<br>mellem indgang og jord er<br>faldet i løbet af<br>SUN2000-driften.                                                                                                    | <ol> <li>Hvis alarmen opstår<br/>tilfældigt, kan det<br/>skyldes, at det eksterne<br/>strømkabel fungerer<br/>unormalt midlertidigt.<br/>SUN2000 går automatisk i<br/>normal drift, når fejlen er<br/>udbedret.</li> <li>Hvis alarmen fortsætter<br/>eller varer længe,<br/>kontrollér da, om<br/>impedansen mellem<br/>PV-strengen og jorden er<br/>for lav.</li> </ol>                                                      |

e vedligehold eize

| ID   | Navn                         | Kritikalitet      | Mulig årsag                                                                                                    | Afhjælpning                                                                                                    |
|------|------------------------------|-------------------|----------------------------------------------------------------------------------------------------|----------------------------------------------------------------------------------------------------|
| 2061 | Abnormal<br>grounding        | Major<br>(større) | <ul> <li>Årsags-id = 1</li> <li>Inverterens neutrale<br/>ledning eller<br/>PE-kabel er ikke<br/>tilsluttet.</li> <li>Den indstillede<br/>outputtilstand for<br/>inverteren er ikke i<br/>overensstemmelse<br/>med<br/>kabeltilslutningstilsta<br/>nden.</li> </ul> | <ul> <li>Sluk for inverteren (sluk for<br/>AC-udgangskontakten og<br/>DC-indgangskontakten, og vent i<br/>et stykke tid. Se beskrivelsen på<br/>enhedens<br/>sikkerhedsadvarselsetiket for at<br/>få oplysninger om ventetiden),<br/>og udfør derefter følgende<br/>handlinger:</li> <li>Kontrollér, om PE-kablet til<br/>inverteren er korrekt<br/>tilsluttet.</li> <li>Hvis inverteren er tilsluttet<br/>et TN-net, kontrollér da, om<br/>den neutrale ledning er<br/>korrekt tilsluttet, og om<br/>spændingen fra den neutrale<br/>ledning til jord er normal.</li> <li>Når inverteren er tændt, skal<br/>det kontrolleres, om den<br/>indstillede outputtilstand for<br/>inverteren stemmer overens<br/>med udgangskablets<br/>tilslutningstilstand.</li> </ul> |
| 2062 | Low insulation<br>resistance | Major<br>(større) | <ul> <li>Årsags-id = 1</li> <li>Der opstår en<br/>kortslutning<br/>mellem<br/>PV-anlægget og<br/>jorden.</li> <li>PV-anlægget befinder<br/>sig i et fugtigt miljø,<br/>og kredsløbet er ikke<br/>godt isoleret mod<br/>jorden.</li> </ul>                          | <ol> <li>Kontrollér impedansen<br/>mellem solcelleanlæggets<br/>udgang og jorden. Hvis der<br/>opstår en kortslutning, eller<br/>hvis isoleringen er<br/>utilstrækkelig, skal fejlen<br/>udbedres.</li> <li>Kontroller, om SUN2000's<br/>PE-kabel er korrekt<br/>tilsluttet.</li> <li>Hvis det bekræftes, at<br/>impedansen er lavere end<br/>den angivne<br/>beskyttelsestærskel i et<br/>overskyet eller regnfuldt<br/>miljø, log da ind på appen,<br/>SmartLogger eller NMS og<br/>indstil Insulation resistance<br/>protection threshold<br/>(beskyttelsestærsklen for<br/>isolationsmodstand).</li> </ol>                                                                                                    |

| ID   | Navn                                     | Kritikalitet      | Mulig årsag                                                                                                    | Afhjælpning                                                                                                    |
|------|------------------------------------------|-------------------|----------------------------------------------------------------------------------------------------|----------------------------------------------------------------------------------------------------|
| 2063 | Cabinet<br>overtemperatur<br>e           | Minor<br>(mindre) | <ul> <li>Årsags-id = 1</li> <li>SUN2000 er<br/>installeret på et sted<br/>med dårlig<br/>ventilation.</li> <li>Den omgivende<br/>temperatur<br/>overstiger den<br/>øvre<br/>tærskelværdi.</li> <li>SUN2000 fungerer<br/>ikke korrekt.</li> </ul> | <ul> <li>Kontroller ventilationen og<br/>den omgivende temperatur<br/>på SUN2000's<br/>installationssted.</li> <li>Hvis ventilationen er dårlig,<br/>eller hvis den omgivende<br/>temperatur overstiger den<br/>øvre grænse, skal<br/>ventilationen og<br/>varmeafledningen forbedres.</li> <li>Hvis ventilationen og den<br/>omgivende temperatur er<br/>normale, skal du kontakte<br/>din forhandler eller Huaweis<br/>tekniske support.</li> </ul> |
| 2064 | Equipment<br>fault                       | Major<br>(større) | Årsags-id = 1-12<br>Der er opstået en<br>uoprettelig frejl i et<br>kredsløb i SUN2000.                                                                                                    | Sluk for AC-udgangskontakten og<br>DC-indgangskontakten, og tænd<br>dem igen efter 5 minutter. Hvis<br>alarmen fortsætter, kontakt da<br>din forhandler eller Huaweis<br>tekniske support.                                                                                                    |
| 2065 | Upgrade failed<br>or version<br>mismatch | Minor<br>(mindre) | Årsags-ID = 1-6<br>Opgraderingen<br>blev ikke<br>afsluttet normalt.                                                                                                    | <ol> <li>Forsøg at udføre en<br/>opgradering igen.</li> <li>Hvis opgraderingen fejler<br/>flere gange, kontakt da din<br/>forhandler eller Huaweis<br/>tekniske support.</li> </ol>                                                                                                    |

| ID        | Navn                      | Kritikalitet      | Mulig årsag                                                                                                    | Afhjælpning                                                                                                    |
|-----------|---------------------------|-------------------|----------------------------------------------------------------------------------------------------|----------------------------------------------------------------------------------------------------|
| 2068      | Battery<br>Abnormal       | Minor<br>(mindre) | <ul> <li>Batteriet er defekt,<br/>frakoblet, eller<br/>batteriafbryderen er<br/>slukket, når batteriet er<br/>i gang.</li> <li>Årsags-id = 1-4</li> <li>1:<br/>Batterikommun<br/>ikationen er<br/>unormal.</li> <li>2: Batteriporten<br/>oplever overstrøm.</li> <li>3. Batteriets<br/>aktiveringskabel er<br/>ikke korrekt<br/>tilsluttet.</li> <li>4: Spændingen i<br/>batteriporten er<br/>unormal.</li> </ul> | <ol> <li>Hvis batterifejlindikatoren<br/>er konstant tændt eller<br/>blinker, kontakt da<br/>batterileverandøren.</li> <li>Kontroller, at<br/>batteriaktiverings-/strøm-/<br/>kommunikationskablet er<br/>korrekt installeret, og at<br/>kommunikationsparametren<br/>e er de samme som for<br/>SUN2000 RS485-<br/>konfigurationerne.</li> <li>Kontrollér, at<br/>hjælpestrømkontakten på<br/>batteriet er indstillet til ON.</li> <li>Send en<br/>nedlukningskommando på<br/>appen. Sluk for<br/>AC-udgangskontakten,<br/>DC-indgangskontakten og<br/>batterikontakten. Tænd<br/>derefter batterikontakten i<br/>rækkefølge efter 5<br/>minutter.</li> <li>Hvis fejlen fortsætter,<br/>kontakt da din forhandler<br/>eller Huaweis tekniske<br/>support.</li> </ol> |
| 6144<br>0 | Faulty<br>monitoring unit | Minor<br>(mindre) | <ul> <li>Årsags-id = 1</li> <li>Flash-hukommelse<br/>n er<br/>utilstrækkelig.</li> <li>Der er<br/>fejlbehæftede<br/>sektorer i<br/>flash-hukommelsen.</li> </ul>                                                                                                    | Sluk for AC-udgangskontakten og<br>DC-indgangskontakten, og tænd<br>dem igen efter 5 minutter. Hvis<br>alarmen fortsætter, skal<br>overvågningskortet udskiftes.<br>Ellers kontakt din forhandler<br>eller Huawei teknisk support.                                                                                                    |

Brugervejledning

e vedligeheid eize

| 2072 | Transient AC<br>overvoltage | Major<br>(større) | Årsags-id = 1<br>SUN2000 registrerer, at<br>fasespændingen<br>overskrider tærsklen for<br>beskyttelse mod<br>transient<br>AC-overspænding. | <ol> <li>Hvis spændingen ved<br/>nettilslutningspunktet er for<br/>høj, kontakt da den lokale<br/>elforsyning.</li> <li>Hvis det bekræftes, at<br/>spændingen ved<br/>nettilslutningspunktet<br/>overstiger den øvre<br/>tærskelværdi, og der er<br/>opnået tilladelse fra den<br/>lokale elforsyning, skal<br/>tærskelværdierne for<br/>overspændingsbeskyttelse<br/>ændres.</li> </ol> |
|------|-----------------------------|-------------------|----------------------------------------------------------------------------------------------------|----------------------------------------------------------------------------------------------------|
|      |                             |                   |                                                                                                    | <ol> <li>Kontrollér, om<br/>spidsspændingen i nettet<br/>overstiger den øvre tærskel.</li> </ol>                                                                                                    |

| ID   | Navn                        | Kritikalitet      | Mulig årsag                                                          | Afhjælpning                                                                                                    |
|------|-----------------------------|-------------------|----------------------------------------------------------------------|----------------------------------------------------------------------------------------------------|
| 2077 | Off-grid output<br>overload | Major<br>(større) | Årsags-id = 1/2<br>Udgangen er<br>overbelastet eller<br>kortsluttet. | <ol> <li>Kontrollér, om enhedens<br/>udgang er kortsluttet.</li> <li>Kontrollér, om enhedens<br/>belastningskonfiguration<br/>overstiger den nominelle<br/>værdi.</li> </ol> |

Brugervejledning

| ID   | Navn                                   | Kritikalitet   | Mulig årsag                                                                                                    | Afhjælpning                                                                                                    |
|------|----------------------------------------|----------------|----------------------------------------------------------------------------------------------------|----------------------------------------------------------------------------------------------------|
| 2080 | Abnormal PV<br>module<br>configuration | Major (større) | <ul> <li>Årsags-ID = 1<br/>Antallet af<br/>optimizere, der er<br/>tilsluttet inverteren,<br/>overstiger den øvre<br/>tærskel.</li> <li>Årsags-id = 2<br/>PV-strengens effekt eller<br/>antallet af optimizere,<br/>der er serieforbundet i<br/>en PV-streng, overstiger<br/>den øvre tærskel.</li> <li>Årsags-ID = 3<br/>Antallet af<br/>optimizere, der er<br/>serieforbundet i en<br/>PV-streng, er mindre end<br/>den nedre tærskel,<br/>PV-strengens udgang er<br/>omvendt forbundet, eller<br/>udgangen for nogle<br/>optimizere i PV-strengen<br/>er omvendt forbundet.</li> <li>Årsags-id = 4<br/>Antallet af PV-strenge,<br/>der er tilsluttet<br/>inverteren, overstiger<br/>den øvre tærskel.</li> <li>Årsags-id = 5<br/>PV-strengens udgang er<br/>omvendt tilsluttet, eller<br/>PV-strengens udgang er<br/>omvendt tilsluttet, eller<br/>PV-strengens udgang er<br/>omvendt tilsluttet, eller<br/>PV-strengens udgang er<br/>omvendt tilsluttet, eller<br/>PV-strengens udgang er<br/>omvendt tilsluttet, eller<br/>PV-strengens udgang er<br/>kortsluttet.</li> <li>Årsags-id = 6<br/>Under den samme MPPT<br/>er antallet af optimizere,<br/>der er serieforbundet i<br/>PV-strenge, der er<br/>parallelforbundet,<br/>forskelligt, eller<br/>udgangen for nogle<br/>optimizere i PV-strenge<br/>er omvendt forbundet.</li> <li>Årsags-ID = 7<br/>Optimzerens<br/>installationsposition er<br/>blevet ændret, eller<br/>PV-strenge</li> </ul> | <ul> <li>Kontroller, om det samlede<br/>antal PV-moduler, antallet af<br/>PV-moduler i en PV-streng og<br/>antallet af PV-strenge opfylder<br/>kravene, og om PV-modulets<br/>udgang er omvendt tilsluttet.</li> <li>Årsag ID 1: Kontroller, om det<br/>samlede antal optimizere<br/>overstiger den øvre grænse.</li> <li>Årsag ID 2: Kontroller, om<br/>PV-strengeffekten eller<br/>antallet af PV-strenge<br/>koblet i serie overskrider<br/>den øvre tærskelværdi.</li> <li>Årsag ID 3: <ol> <li>Kontrollér, om antallet af<br/>optimizere, der er<br/>serieforbundet i<br/>PV-strengen, er under<br/>den nedre tærskel.</li> <li>Kontrollér, om<br/>PV-strengens udgang er<br/>omvendt tilsluttet.</li> <li>Kontrollér, om<br/>PV-strengens udgang<br/>er afbrudt.</li> <li>Kontrollér, om<br/>forlængerkablet til<br/>optimizer-udgangen er<br/>korrekt (positivt stik i den<br/>ene ende og negativt stik<br/>i den anden ende).</li> </ol> </li> <li>Årsag ID 4: Kontroller, om<br/>antallet af PV-strenge<br/>overstiger den øvre tærskel.</li> <li>Årsag ID 5: Kontroller, om<br/>pV-strengens udgang er<br/>omvendt tilsluttet eller<br/>kortsluttet.</li> <li>Årsag ID 6: <ol> <li>Kontroller, om antallet af<br/>optimizere, der er<br/>serieforbundet i de<br/>PV-strenge, der er<br/>serieforbundet i de<br/>PV-strenge, der er<br/>forbundet er</li> </ol> </li> </ul> |

| ID   | Navn                                          | Kritikalitet      | Mulig årsag                                                                                                    | Afhjælpning                                                                                                    |
|------|-----------------------------------------------|-------------------|----------------------------------------------------------------------------------------------------|----------------------------------------------------------------------------------------------------|
|      |                                               |                   | <ul> <li>kombineret eller<br/>ombyttet.</li> <li>Årsags-id = 8<br/>Sollyset er svagt eller<br/>ændrer sig unormalt.</li> <li>Årsags-id = 9<br/>I delvise<br/>konfigurationsscenarier<br/>overstiger PV-strengens<br/>spænding<br/>specifikationerne for<br/>inverterens<br/>indgangsspænding.</li> </ul> | <ul> <li>parallel under samme MPPT<br/>er den samme.</li> <li>2. Kontrollér, om<br/>forlængerkablet til<br/>optimizer-udgangen er<br/>korrekt (positivt stik i den<br/>ene ende og negativt stik<br/>i den anden ende).</li> <li>Årsag ID 7: Når sollyset er<br/>normalt, skal<br/>optimizer-søgefunktionen<br/>udføres igen.</li> <li>Årsag ID 8: Når sollyset er<br/>normalt, skal<br/>optimizer-søgefunktionen<br/>udføres igen.</li> <li>Årsag ID 9: Beregn<br/>PV-strengens spænding<br/>baseret på antallet af<br/>PV-moduler i strengen, og<br/>kontrollér, om strengen<br/>spænding overstiger den øvre<br/>tærskel for inverterens<br/>indgangsspænding.</li> </ul> |
| 2081 | Optimizer fault                               | Advarsel          | Årsags-id = 1<br>Optimizeren er offline<br>eller defekt.                                                                                                    | Gå til skærmbilledet med<br>oplysninger om optimizere for at<br>få vist fejloplysningerne.                                                                                                    |
| 2082 | Grid-tied/Off-<br>grid Controller<br>Abnormal | Major<br>(større) | Årsags-id = 1<br>Inverteren kan ikke<br>kommunikere med<br>Smart Backup-boksen.<br>Årsags-id = 2<br>Der opstår en<br>uoprettelig fejl på et<br>kredsløb i Smart<br>Backup-boksen.                                                                                                    | <ol> <li>Send en<br/>nedlukningskommando på<br/>appen. Sluk for<br/>AC-udgangskontakten,<br/>DC-indgangskontakten og<br/>batterikontakten.</li> <li>Kontrollér, om strømkablet<br/>og RS485-kablet mellem<br/>Smart Backup-boksen og<br/>inverteren er normale.</li> <li>Efter 5 minutter tændes<br/>batterikontakten,<br/>AC-udgangssiden,<br/>AC-udgangskontakten og<br/>DC-indgangskontakten.</li> </ol>                                                                                                    |
|      |                                               |                   |                                                                                                    | <ol> <li>Hvis alarmen fortsætter,<br/>kontakt da din forhandler<br/>eller Huaweis tekniske<br/>support.</li> </ol>                                                                                                    |

#### D BEMÆRK

Kontakt din forhandler eller Huaweis tekniske support, hvis alle de ovenfor anførte fejlfindingsprocedurer er gennemført, og fejlen stadig er til stede.

9 Håndtering af inverteren

# 9.1 Fjernelse af SUN2000

BEMÆRK

Før du fjerner SUN2000, skal du slukke for AC-strøm og DC-strøm (batterier).

Udfør følgende handlinger for at fjerne SUN2000:

- 1. Afbryd alle kabler fra SUN2000, herunder RS485-kommunikationskabler, DC-indgangsstrømkabler, AC-udgangsstrømkabler og PGND-kabler.
- 2. Fjern SUN2000 fra monteringsbeslaget.
- 3. Fjern monteringsbeslaget.

# 9.2 Pakning af SUN2000

- Hvis den originale emballage er til rådighed, skal SUN2000-udstyret emballeres i denne, som derefter forsegles med tape.
- Hvis det originale emballagemateriale ikke er tilgængeligt, skal SUN2000-udstyret emballeres i en egnet papkasse og forsegles ordentligt.

# 9.3 Bortskaffelse af SUN2000

Hvis SUN2000's levetid er udløbet, skal den bortskaffes i henhold til de lokale regler for bortskaffelse af affald af elektrisk udstyr.

.

# **IO** Tekniske specifikationer

# **10.1 Tekniske specifikationer for SUN2000**

#### Effektivitet

| Tekniske<br>specifikatione<br>r | SUN2000<br>-<br>3KTL-MI | SUN2000<br>-<br>4KTL-MI | SUN2000<br>-<br>5KTL-MI | SUN2000<br>-<br>6KTL-M1 | SUN2000-<br>8KTL-MI | SUN2000-<br>I0KTL-M<br>I |
|---------------------------------|-------------------------|-------------------------|-------------------------|-------------------------|---------------------|--------------------------|
| Maksimal<br>effektivit<br>et    | 98,2%                   | 98,3%                   | 98,4%                   | 98,6%                   | 98,6%               | 98,6%                    |
| Europæisk<br>effektivitet       | 96,7%                   | 97,1%                   | 97,5%                   | 97,7%                   | 98,0%               | 98,1%                    |

#### Indgang

| Tekniske<br>specifikationer                      | SUN2000-<br>3KTL-MI                                 | SUN2000<br>-<br>4KTL-MI | SUN2000<br>-<br>5KTL-M1 | SUN2000<br>-<br>6KTL-M1 | SUN2000<br>-<br>8KTL-MI | SUN2000-<br>I0KTL-M<br>I |
|--------------------------------------------------|-----------------------------------------------------|-------------------------|-------------------------|-------------------------|-------------------------|--------------------------|
| Maksimal<br>indgangsspæn<br>ding <sup>a</sup>    | 1100 V                                              |                         |                         |                         |                         |                          |
| Maksimal<br>indgangsstrø<br>m (pr. MPPT)         | 11 A/13,5 A (med forbehold af produktets typeskilt) |                         |                         |                         |                         |                          |
| Maksimal<br>kortslutning<br>sstrøm (pr.<br>MPPT) | 15 A/19,5 A (                                       | med forbehol            | d af produktet          | s typeskilt)            |                         |                          |

| Mindste              | 200 V |
|----------------------|-------|
| opstartsspænd<br>ing |       |

| Tekniske<br>specifikationer                        | SUN2000-<br>3KTL-MI             | SUN2000<br>-<br>4KTL-MI         | SUN2000<br>-<br>5KTL-MI           | SUN2000<br>-<br>6KTL-MI         | SUN2000<br>-<br>8KTL-MI          | SUN2000-<br>I0KTL-M<br>I  |
|----------------------------------------------------|---------------------------------|---------------------------------|-----------------------------------|---------------------------------|----------------------------------|---------------------------|
| MPP-spænding<br>sområde                            | 140-980 V                       | •                               | •                                 |                                 |                                  | •                         |
| MPPT-spændi<br>ngsområde<br>ved fuld<br>belastning | 140-850 V<br>DC                 | 190-850 V<br>DC                 | 240-850 V<br>DC                   | 285-850 V<br>DC                 | 380-850 V<br>DC                  | 470-850 V<br>DC           |
| Nominel<br>indgangsspæn<br>ding                    | 600 V                           |                                 |                                   |                                 |                                  |                           |
| Maksimalt<br>antal<br>indgange                     | 2                               | 2                               |                                   |                                 |                                  |                           |
| Antal MPPT'er                                      | 2                               | 2                               |                                   |                                 |                                  |                           |
| Batteri<br>ets<br>normal<br>e<br>spændi<br>ng      | 600 Vdc                         |                                 |                                   |                                 |                                  |                           |
| Batterispænd<br>ingsområde                         | 600-1000 Vdc                    |                                 |                                   |                                 |                                  |                           |
| Batteriets<br>maksimale<br>strømstyrke             | 16,7 A                          |                                 |                                   |                                 |                                  |                           |
| Batteritype                                        | Li-ion                          |                                 |                                   |                                 |                                  |                           |
| Bemærk a: Den<br>kan modstå. Hvi                   | maksimale inc<br>is indgangsspæ | lgangsspændin<br>endingen overs | ng er den maks<br>stiger denne va | imale DC-indg<br>ærdi, kan SUN2 | angsspænding,<br>2000 blive besł | , som SUN2000<br>kadiget. |

# Udgang (på nettet)

| Tekniske<br>specifikatione<br>r      | SUN2000<br>-<br>3KTL-MI | SUN2000<br>-<br>4KTL-MI | SUN2000<br>-<br>5KTL-M1 | SUN2000<br>-<br>6KTL-M1 | SUN2000-<br>8 KTL-MI | SUN2000-<br>I0KTL-M<br>I |
|--------------------------------------|-------------------------|-------------------------|-------------------------|-------------------------|----------------------|--------------------------|
| Nominel<br>udgangseffekt             | 3000 W                  | 4000 W                  | 5000 W                  | 6000 W                  | 8000 W               | 10.000 W                 |
| Maksimal<br>tilsyneladende<br>effekt | 3300 VA                 | 4400 VA                 | 5500 VA                 | 6600 VA                 | 8800 VA              | 11.000 VA                |
#### 10 Tekniske specifikationer

| Maksimal<br>aktiv effekt<br>(cosφ = 1) | 3300 W       | 4400 W       | 5500 W  | 6600 W | 8800 W | 11.000 W |
|----------------------------------------|--------------|--------------|---------|--------|--------|----------|
| Nominel<br>udgangsspænd<br>ing         | 220 V/380 V, | 230 V/400 V, | 3W+N+PE |        |        |          |

| Tekniske<br>specifikatione<br>r                                 | SUN2000<br>-<br>3KTL-MI               | SUN2000<br>-<br>4KTL-MI               | SUN2000<br>-<br>5KTL-MI               | SUN2000<br>-<br>6KTL-M1               | SUN2000-<br>8 KTL-MI                    | SUN2000-<br>I 0KTL-M<br>I               |
|-----------------------------------------------------------------|---------------------------------------|---------------------------------------|---------------------------------------|---------------------------------------|-----------------------------------------|-----------------------------------------|
| Maksimal<br>udgangsspænd<br>ing ved<br>langvarig drift          | Se standarde                          | r for det lokal                       | e elnet.                              |                                       |                                         |                                         |
| Nominel<br>udgangsstrøm                                         | 4,6 A (380<br>V)/<br>4,4 A (400<br>V) | 6,1 A (380<br>V)<br>/5,8 A (400<br>V) | 7,6 A (380<br>V)/<br>7,3 A (400<br>V) | 9,1 A (380<br>V)/<br>8,7 A (400<br>V) | 12,2 A (380<br>V)<br>/11,6 A<br>(400 V) | 15,2 A<br>(380 V)/<br>14,5 A<br>(400 V) |
| Maksimal<br>udgangsstrøm                                        | 5,1 A                                 | 6,8 A                                 | 8,5 A                                 | 10,1 A                                | 13,5 A                                  | 16,9 A                                  |
| Nominel<br>tilsynelad<br>ende<br>effekt                         | 3 kVA                                 | 4 kVA                                 | 5 kVA                                 | 6 kVA                                 | 8 kVA                                   | 10 kVA                                  |
| Tilført strøm                                                   | 5,1 A                                 | 6,8 A                                 | 8,5 A                                 | 10,1 A                                | 13,5 A                                  | 16,9 A                                  |
| Maksimal<br>udgangsfejlstrø<br>m                                | 15,06 A                               | 20,08 A                               | 25,1 A                                | 30,12 A                               | 40,16 A                                 | 50,2 A                                  |
| Maks.<br>udgangsove<br>rstrømsbes<br>kyttelse                   | 31,8 A                                | 31,8 A                                | 31,8 A                                | 31,8 A                                | 31,8 A                                  | 31,8 A                                  |
| Udgangss<br>pændings<br>frekvens                                | 50 Hz/60 Hz                           |                                       |                                       |                                       |                                         |                                         |
| Effektfaktor                                                    | 0,8 induktiv-                         | 0,8 reaktiv                           |                                       |                                       |                                         |                                         |
| Maksimal total<br>harmonisk<br>forvrængning<br>(THD)<br>AC THDi | < 3 % under r                         | nominelle beti                        | ngelser. Enkel                        | t harmonisk op                        | ofylder kravene                         | ? i VDE4105.                            |

# Udgang (uden for net)

| Tekniske<br>specifikatione<br>r      | SUN2000<br>-<br>3KTL-MI | SUN2000-<br>4KTL-MI | SUN2000<br>-<br>5KTL-MI | SUN2000<br>-<br>6KTL-MI | SUN2000-<br>8 KTL-MI | SUN2000-<br>I0KTL-M<br>I |
|--------------------------------------|-------------------------|---------------------|-------------------------|-------------------------|----------------------|--------------------------|
| Maksimal<br>tilsyneladende<br>effekt | 3000 VA                 | 3300 VA             | 3300 VA                 | 3300 VA                 | 3300 VA              | 3300 VA                  |

| Maksimal<br>tilsyneladende<br>effekt | 110%, 10 s |
|--------------------------------------|------------|
|--------------------------------------|------------|

## Beskyttelse

| Tekniske<br>specifikationer                                 | SUN2000<br>-<br>3KTL-MI | SUN2000<br>-<br>4KTL-MI                            | SUN2000<br>-<br>5KTL-MI | SUN2000<br>-<br>6KTL-MI | SUN2000<br>-<br>8KTL-MI | SUN2000-<br>I0KTL-M<br>I |  |
|-------------------------------------------------------------|-------------------------|----------------------------------------------------|-------------------------|-------------------------|-------------------------|--------------------------|--|
| Overspænding<br>skategori                                   | PV II/AC III            | PV II/AC III                                       |                         |                         |                         |                          |  |
| Indgang<br>DD-kontakt                                       | Understøtte             | ť                                                  |                         |                         |                         |                          |  |
| Anti-islan<br>ding-besk<br>yttelse                          | Understøtte             | ŕt                                                 |                         |                         |                         |                          |  |
| Udgangsoverst<br>rømsbeskyttel<br>se                        | Understøtte             | t                                                  |                         |                         |                         |                          |  |
| Beskyttelse<br>mod<br>omvendt<br>tilslutning<br>ved indgang | Understøtte             | t                                                  |                         |                         |                         |                          |  |
| Registrering af<br>PV-strengfejl                            | Understøtte             | t                                                  |                         |                         |                         |                          |  |
| DC-oversp<br>ændingsb<br>eskyttelse                         | DC fælles ti            | DC fælles tilstand: 10 kA                          |                         |                         |                         |                          |  |
| AC-oversp<br>ændingsb<br>eskyttelse                         | Fælles tilsta           | Fælles tilstand: 5 kA; differentiel tilstand: 5 kA |                         |                         |                         |                          |  |
| Detekteri<br>ng af<br>isolations<br>modstand                | Understøtte             | Understøttet                                       |                         |                         |                         |                          |  |
| Overvågnin<br>g af<br>fejlstrøm<br>(RCMU)                   | Understøtte             | Understøttet                                       |                         |                         |                         |                          |  |
| AFCI                                                        | Understøtte             | t                                                  |                         |                         |                         |                          |  |
| PV-modul sikker<br>nedlukning,<br>optimizer                 | Understøttet            |                                                    |                         |                         |                         |                          |  |
| PID-reparation                                              | Understøtte             | t                                                  |                         |                         |                         |                          |  |
| Aktiv<br>anti-islandi<br>ng-metode                          | AFD                     |                                                    |                         |                         |                         |                          |  |
| Beskyttelsesklass                                           | I                       |                                                    |                         |                         |                         |                          |  |

| е                      |      |
|------------------------|------|
| PV- og AC-port         | DVCC |
| Kommunikatio<br>nsport | DVCA |

## Display og kommunikation

| Tekniske<br>specifikatione<br>r                   | SUN2000<br>-<br>3KTL-MI | SUN2000<br>-<br>4KTL-MI | SUN2000<br>-<br>5KTL-M1 | SUN2000<br>-<br>6KTL-M1 | SUN2000-<br>8KTL-MI | SUN2000-<br>I0KTL-M<br>I |
|---------------------------------------------------|-------------------------|-------------------------|-------------------------|-------------------------|---------------------|--------------------------|
| Display                                           | LED og WLAN             | l+app                   |                         |                         |                     |                          |
| RS485                                             | Understøttet            | Understøttet            |                         |                         |                     |                          |
| Eksternt<br>udvidelseskom<br>munikationsm<br>odul | Understøtter            | WLAN og 4G.             |                         |                         |                     |                          |
| fjernstyret<br>rippelstyring                      | Understøttet            | -                       |                         |                         |                     |                          |

# Generelle specifikationer

| Tekniske<br>specifikatione  | SUN2000<br>-  | SUN2000<br>-                                                  | SUN2000<br>-   | SUN2000<br>-   | SUN2000-<br>8KTL-MI | SUN2000-<br>10KTL-M |
|-----------------------------|---------------|---------------------------------------------------------------|----------------|----------------|---------------------|---------------------|
| r                           | 3KTL-MI       | 4KTL-MI                                                       | 5KTL-MI        | 6KTL-MI        |                     | I                   |
| Mål (B x H<br>x D),<br>mm)  | 525 x 470 x 1 | 66 (kun inklus                                                | ive det bagest | e monteringssa | æt til SUN2000      | ))                  |
| Vægt                        | 17 kg (kun in | klusive det ba                                                | geste monteri  | ngssæt til SUN | 2000)               |                     |
| Støj                        | 29 dB (A) (ty | pisk driftsbeti                                               | ngelse)        |                |                     |                     |
| Driftstempe<br>ratur        | -25°C til +60 | -25°C til +60°C (nedsat, når temperaturen er højere end 45°C) |                |                |                     |                     |
| Luftfugtighed ved drift     | 0-100% RH     | 0-100% RH                                                     |                |                |                     |                     |
| Køletilstand                | Naturlig konv | Naturlig konvektion                                           |                |                |                     |                     |
| Maksimal<br>driftshøjd<br>e | 4000 m (neds  | 4000 m (nedsat, når højden er større end 3000 m)              |                |                |                     |                     |
| Opbevarings<br>temperatur   | -40°C til +70 | -40°C til +70°C                                               |                |                |                     |                     |
| Fugtighed ved opbevaring    | 5-95% RH (ikl | 5-95% RH (ikke-kondenserende)                                 |                |                |                     |                     |
| Indgangstermin<br>al        | Staubli MC4   |                                                               |                |                |                     |                     |

| Udgangste Vandtæt quick-connect terminal rminal |
|-------------------------------------------------|
|-------------------------------------------------|

| Tekniske<br>specifikatione<br>r | SUN2000<br>-<br>3KTL-MI | SUN2000<br>-<br>4KTL-MI | SUN2000<br>-<br>5KTL-M1 | SUN2000<br>-<br>6KTL-M1 | SUN2000-<br>8KTL-MI | SUN2000-<br>I0KTL-M<br>I |
|---------------------------------|-------------------------|-------------------------|-------------------------|-------------------------|---------------------|--------------------------|
| IP-klassificering               | IP65                    | IP65                    |                         |                         |                     |                          |
| Topologi                        | Ikke-isoleret           | Ikke-isoleret           |                         |                         |                     |                          |
| Miljøbeskyttel<br>seskrav       | RoHS 6                  |                         |                         |                         |                     |                          |

#### WLAN

| Teknisk specifikation   | Værdiområde         |
|-------------------------|---------------------|
| Frekvens                | 2400 MHz-2483,5 MHz |
| Protokolstandard        | 802.11b/g/n         |
| Båndbredde              | 20M                 |
| Maksimal<br>sendestyrke | ≤ 20 dBm EIRP       |

# **10.2 Tekniske specifikationer for optimizere**

### Effektivitet

| Tekniske<br>specifikationer | SUN2000-450W-P |
|-----------------------------|----------------|
| Maksimal effektivitet       | 99,5%          |
| Europæisk<br>effektivitet   | 99,0%          |

#### Indgang

| Tekniske<br>specifikationer | SUN2000-450W-P |
|-----------------------------|----------------|
| Nominel<br>PV-moduleffekt   | 450 W          |

| Maksimal<br>PV-moduleffek<br>t | 472.5 W |
|--------------------------------|---------|
|--------------------------------|---------|

| Tekniske<br>specifikationer    | SUN2000-450W-P |
|--------------------------------|----------------|
| Maksimal<br>indgangsspænding   | 80 V           |
| MPPT-spændin<br>gsområde       | 8-80 V         |
| Maksimal<br>kortslutningsstrøm | 13 A           |
| Overspændingsniveau            | 11             |

#### Output

| Tekniske<br>specifikationer              | SUN2000-450W-P  |
|------------------------------------------|-----------------|
| Nominel<br>udgangseffekt                 | 450 W           |
| Udgangsspænding                          | 4-80 V          |
| Maksimal<br>udgangsstrøm                 | 15 A            |
| Bypass af udgang                         | Ja              |
| Nedluknings-udgangss<br>pænding/impedans | 0 V/1 kΩ (±10%) |

### Fælles parametre

| Tekniske<br>specifikationer                        | SUN2000-450W-P         |
|----------------------------------------------------|------------------------|
| Mål (B x H x D)                                    | 71 mm x 138 mm x 25 mm |
| Nettovægt                                          | ≤ 550 g                |
| Indgangs- og<br>udgangsterminaler<br>til jævnstrøm | Staubli MC4            |
| Driftstemper<br>atur                               | -40°C til +85°C        |
| Opbevaringst<br>emperatur                          | -40°C til +70°C        |
| Luftfugtighed ved<br>drift                         | 0-100% RH              |

| Tekniske<br>specifikationer | SUN2000-450W-P                                                                 |
|-----------------------------|--------------------------------------------------------------------------------|
| Maksimal<br>driftshøjde     | 4000 m                                                                         |
| IP-klassificering           | IP68                                                                           |
| Installationstilstand       | <ul><li> PV-modul - støttemonteret</li><li> PV-modul - rammemonteret</li></ul> |

# Design med lang streng (fuld optimizerkonfiguration)

| Tekniske<br>specifikation<br>er                | SUN2000-3<br>KTL-MI | SUN2000-4<br>KTL-MI | SUN2000-5<br>KTL-MI | SUN2000-6<br>KTL-MI | SUN2000-8<br>KTL-MI | SUN2000-I<br>0KTL-MI |
|------------------------------------------------|---------------------|---------------------|---------------------|---------------------|---------------------|----------------------|
| Mindste<br>antal<br>optimizere<br>pr. streng   | 6                   |                     |                     |                     |                     |                      |
| Maksimalt<br>antal<br>optimizere<br>pr. streng | 50                  |                     |                     |                     |                     |                      |
| Maksimal<br>DC-effekt<br>pr. streng            | 10.000 W            |                     |                     |                     |                     |                      |

.

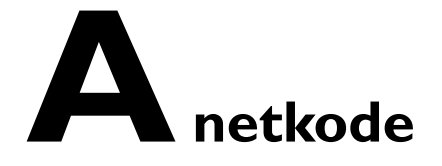

#### 

Netkoderne kan ændres. De anførte koder er kun til referencebrug.

| Nr. | Netkode           | Bemærkninger                               |
|-----|-------------------|--------------------------------------------|
| 1   | VDE-AR-N-4105     | Tysklands lavspændingsnet (LV)             |
| 2   | UTE C 15-712-1(A) | Frankrigs elnet på fastlandet              |
| 3   | UTE C 15-712-1(B) | Frankrigs øers elnet                       |
| 4   | UTE C 15-712-1(C) | Frankrigs øers elnet                       |
| 5   | EN50438-CZ        | Tjekkiets elnet                            |
| 6   | RD1699/661        | Spaniens lavspændingsnet                   |
| 7   | EN50438-NL        | Nederlandenes elnet                        |
| 8   | C10/11            | Belgiens elnet                             |
| 9   | IEC61727          | IEC 61727 LV-netforbundet elnet (50<br>Hz) |
| 10  | Standard (50 Hz)  | Reserveret                                 |
| 11  | Standard (60 Hz)  | Reserveret                                 |
| 12  | TAI-PEA           | Thailands nettilsluttet standard elnet     |
| 13  | TAI-MEA           | Thailands nettilsluttet standard elnet     |
| 14  | EN50438-TR        | Tyrkiet lavspændingsnets elnetkode         |

SUN2000-(3KTL-10KTL)-M 1 Brugervejledning

Netkoder

| Nr. | Netkode                           | Bemærkninger                     |
|-----|-----------------------------------|----------------------------------|
| 15  | IEC61727-60Hz                     | IEC61727 lavspændingsnet (60 Hz) |
| 16  | EN50438_IE                        | Irlands lavspændingsnet          |
| 17  | PO12.3                            | Spaniens lavspændingsnet         |
| 18  | EN50549-LV                        | Irlands elnet                    |
| 19  | ABNT NBR 16149                    | Brasiliens elnet                 |
| 20  | DUBAI                             | Dubais lavspændingsnet           |
| 21  | TAIPOWER                          | Taiwans lavspændingsnet          |
| 22  | EN50438-SE                        | Sveriges lavspændingsnet         |
| 23  | Østrig                            | Østrigs elnet                    |
| 24  | G98                               | Det britiske G98-elnet           |
| 25  | G99-TYPEA-LV                      | Det britiske G99_TypeA_LV elnet  |
| 26  | SINGAPORE                         | Singapores lavspændingsnet       |
| 27  | HONGKONG                          | Hong Kongs lavspændingsnet       |
| 28  | EN50549-SE                        | Sveriges lavspændingsnet         |
| 29  | AUSTRALIA-AS4777_A-LV230          | Australiens elnet                |
| 30  | AUSTRALIA-AS4777_B-LV230          | Australiens elnet                |
| 31  | AUSTRALIA-AS4777_C-LV230          | Australiens elnet                |
| 32  | AUSTRALIA-AS4777_NZ-LV230         | Australiens elnet                |
| 33  | EN50549-PL                        | Polen                            |
| 34  | CEI0-21                           | Italiens lavspændingsnet         |
| 35  | SWITZERLAND-NA/EEA:2020-<br>LV230 | Schweiz                          |
| 36  | DENMARK-EN50549-DK1-LV230         | Danmarks elnet                   |
| 37  | DENMARK-EN50549-DK2-LV230         | Danmarks elnet                   |
| 38  | Pakistan                          | Pakistan                         |
| 39  | OMAN                              | Omans lavspændingsnet            |

.

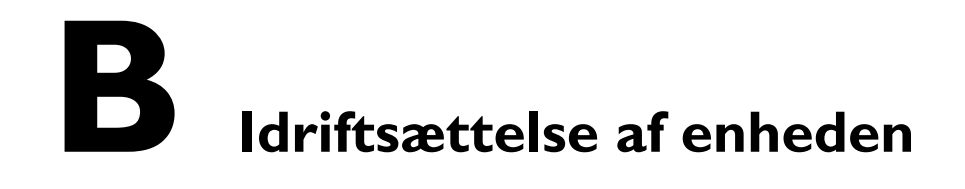

Trin I Gå til skærmbilledet Device Commissioning (idriftsættelse af enheden).

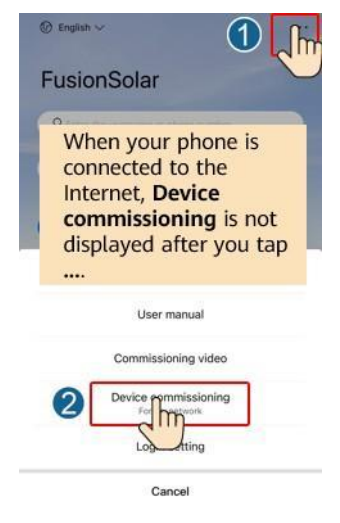

Figur B-I Metode 1: før login (ikke forbundet til internettet)

Figur B-2 Metode 2: efter login (tilsluttet internettet)

| R Enter the upermane or | phane number     |                      | - |
|-------------------------|------------------|----------------------|---|
| 6 Password              | Sec.             | 🗘 Message center 3   |   |
|                         | Forgot password? | Device commission ng |   |
| C C                     | ling II          | Plant managemen      |   |
|                         |                  | A User management    |   |
|                         | 4                | Company info         |   |
|                         |                  | Settings             | 2 |
|                         |                  | 0 m                  |   |

**Trin 2** Opret forbindelse til solcelleinverterens WLAN og log ind på skærmen til idriftsættelse af enheden som **installatørbruger**.

#### BEMÆRK

- Når der oprettes forbindelse til SUN2000 direkte fra mobiltelefonen, skal mobiltelefonen holdes synlig inden for 3 meter fra SUN2000 for at sikre kommunikationskvaliteten mellem appen og SUN2000. Afstandene er kun vejledende og kan variere afhængigt af mobiltelefoner og afskærmningsforhold.
- Når SUN2000 tilsluttes til WLAN via en router, skal mobiltelefonen og SUN2000 befinde sig inden for routerens WLAN-dækning, og det skal kontrolleres, at SUN2000 er tilsluttet routeren.
- Routeren understøtter WLAN (IEEE 802.11 b/g/n, 2,4 GHz), og WLAN-signalet når frem til SUN2000.
- Krypteringstilstanden WPA, WPA2 eller WPA/WPA2 anbefales til routere. Kryptering på virksomhedsniveau understøttes ikke (f.eks. offentlige hotspots, der kræver godkendelse, f.eks. WLAN i lufthavne). WEP og WPA TKIP anbefales ikke, da disse to krypteringsmetoder har alvorlige sikkerhedsbrister. Hvis adgangen mislykkes i WEP-tilstand, log da ind på routeren og ændr routerens krypteringstilstand til WPA2 eller WPA/WPA2.

#### Figur B-3 Hurtige indstillinger

| SUN2000                                                 | )- XXX-XXX<br>light detection •        |
|---------------------------------------------------------|----------------------------------------|
| Eontmunication status<br>No communications<br>component | Management system<br>Connection failed |
| Active power                                            | Energy yield of current day            |
| 0.000(kw)                                               | 0.03(kwh)                              |
| Monthly Energy Yield                                    | Total                                  |
| 0.03(kWh)                                               | 4.64 swel                              |
| Û                                                       |                                        |
| Alarm                                                   | 45                                     |
| management                                              | QUICK SETTINGS.                        |
|                                                         | B                                      |
| Device Monitoring                                       | Maintenance                            |
|                                                         |                                        |
| (j)                                                     | <b>†</b> ‡†                            |
| Settings                                                | Power adjustment                       |

#### 

- Find den oprindelige adgangskode til at oprette forbindelse til solcelleinverterens WLAN på etiketten på siden af solcelleinverteren.
- Brug den oprindelige adgangskode første gang du tændes for udstyret og ændr den straks efter login. For at sikre kontoens sikkerhed skal du ændre adgangskoden regelmæssigt og huske den nye adgangskode. Hvis den oprindelige adgangskode ikke ændres, kan det medføre, at adgangskoden afsløres. En adgangskode, der ikke er ændret i lang tid, kan blive stjålet eller brudt. Hvis en adgangskode går tabt, kan der ikke gives adgang til enhederne. I disse tilfælde er brugeren ansvarlig for ethvert tab, som PV-anlægget lider.
- Når du får adgang til skærmbilledet **Device Commissioning** på SUN2000 første gang, skal du manuelt indstille login-adgangskoden, fordi SUN2000 ikke har en indledende login-adgangskode.

----Slut

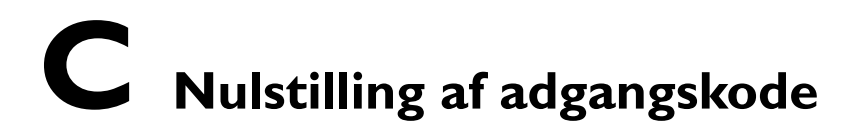

Trin I Sørg for, at SUN2000 tilsluttes til AC- og DC-strømforsyningen på samme tid. Indikatorer r r og <sup>™</sup> og <sup>™</sup> lyser konstant grøn eller blinker med lange intervaller i mere end 3 minutter.

Trin 2 Udfør følgende handlinger inden for 4 minutter:

- 1. Sluk for AC-kontakten, og sæt DC-kontakten nederst på SUN2000 på OFF. Hvis SUN2000 er tilsluttet batterier, skal batterikontakten slås fra. Vent, indtil alle LED-indikatorer på SUN2000-panelet slukker.
- 2. Tænd for AC-kontakten, sæt DC-kontakten til ON, og vent i ca. 90 sek. Kontrollér, at indikatoren 1~ blinker langsomt grønt.
- 3. Sluk for AC-kontakten, og sæt DC-kontakten på OFF. Vent, indtil alle LED-indikatorer på SUN2000-panelet er slukket.
- 4. Tænd for AC-kontakten, og sæt DC-kontakten på ON. Vent, indtil alle indikatorer på solcelleinverterens panel blinker og slukker 30 sekunder senere.

**Trin 3** Nulstil adgangskoden inden for 10 minutter. (Hvis der ikke udføres nogen handling inden for 10 minutter, forbliver alle parametre for inverteren uændrede.)

- 1. Vent, indtil indikatoren > blinker grønt med lange mellemrum.
- 2. Find det oprindelige WLAN hotspot-navn (SSID) og den oprindelige adgangskode (PSW) på etiketten på siden af SUN2000, og opret forbindelse til appen.
- 3. På login-skærmen skal der angives en ny login-adgangskode, og der skal logges ind på appen.

#### Figur C-I Indstilling af adgangskode

| alla                 |       |
|----------------------|-------|
|                      |       |
|                      |       |
|                      |       |
|                      |       |
|                      | 0     |
| SN: XXXXXXXX         |       |
| installer            | ×     |
| Enter your password. | 1     |
| Security level:      |       |
|                      | - Not |
|                      |       |

**Trin 4** Indstil parametrene for routeren og administrationssystemet for at implementere fjernadministration.

• Indstilling af routerparametre

Log ind på FusionSolar-appen, vælg **Device Commissioning** > **Settings** > **Communication configuration** > Router **connection settings, og** indstil routerparametre.

#### Figur C-2 Indstilling af routerparametre

| <        | Settings                  | <       | Communication configuration     |   | < Router connection | on settin (4) Connect |
|----------|---------------------------|---------|---------------------------------|---|---------------------|-----------------------|
| (A) Grid | parameters >              | ([(-    | Inverter WLAN settings          | 2 |                     |                       |
| Prote    | ection parameters >       | <       | Router connection settings      | > |                     | - 3                   |
| 📀 Feat   | ure parameters >          |         | R\$485_1                        | > | WLAN                | ×                     |
| E Pow    | er adjustment >           | <u></u> | Management System Configuration | > | Password            | 4                     |
|          | e setting                 |         | Dongle parameter settings       | > | DHCP                | 0                     |
| tį Com   | imunication configuration |         |                                 |   | IP address          |                       |
|          |                           |         |                                 |   | Subnet mask         |                       |

• Indstilling af administrationssystemets parametre

Log ind på FusionSolar-appen, vælg **Device Commissioning** > **Settings** > **Communication configuration** > **Management System Configuration, og** indstil parametre for styringssystemet.

#### Figur C-3 Indstilling af parametre for administrationssystemet

| <  | Settings                     | <    | Communication configuration     | Management system Connect |
|----|------------------------------|------|---------------------------------|---------------------------|
| 8  | Grid parameters >            | ([[• | Inverter WLAN settings >        | Connect disconnected      |
|    | Protection parameters >      | <    | Router connection settings      |                           |
| 0  | Feature parameters >         |      | R\$485_1                        | Domain name >             |
|    | Power adjustment >           |      | Management System Configuration | Port                      |
|    | Time setting                 | 8    | Dongle parameter settings       | SSL encryption            |
| 1  | Communication configuration  |      |                                 | Registration code         |
| 14 | Commonication consignation 2 |      |                                 | Encrypted certificate >   |
|    |                              |      |                                 | SN                        |
|    |                              |      |                                 |                           |

• (Valgfrit) Nulstilling af WLAN-adgangskoden

Log ind på FusionSolar-appen, vælg **Device Commissioning** > **Settings** > **Communication configuration** > **Inverter WLAN settings, og** nulstil WLAN-adgangskoden.

#### Figur C-4 Nulstilling af WLAN-adgangskoden

| <         | Settings                    | <    | Communication configuration     |   | Inverter WLAN setting | gs Finish |
|-----------|-----------------------------|------|---------------------------------|---|-----------------------|-----------|
| 3         | Grid parameters >           | ([(• | Inverter WLAN settings          | > | WLAN name             | 4         |
| <b>E9</b> | Protection parameters >     | <    | Router connection settings      | 2 | Encryption mode       | 3         |
| 0         | Feature parameters >        |      | RS485_1                         | > | New password          | 54        |
|           | Power adjustment >          | 5    | Management System Configuration | > | Confirm new           | ~         |
| Co        | Time setting                | -    | Dongle parameter settings       | > | Antenna switch mode   | ~         |
| tį.       | Communication configuration |      |                                 |   | WLAN AP               | ~         |
|           |                             |      |                                 |   | SSID broadcast        | ~         |
|           |                             |      |                                 |   | Gateway               | 0         |
|           |                             |      |                                 |   | Subnet mask           | 0         |

----Slut

# D Hurtig nedlukning

#### D BEMÆRK

- Hvis der er konfigureret optimizere for nogle PV-moduler, understøttes den hurtige nedlukningsfunktion ikke.
- Det anbefales at kontrollere regelmæssigt, om den hurtige nedlukningsfunktion er normal.

Når alle PV-moduler, der er tilsluttet solcelleinverteren, er konfigureret med optimizere, lukker solcellesystemet hurtigt ned og reducerer udgangsspændingen fra PV-strengen til under 30 V inden for 30 sekunder.

Udfør følgende trin for at udløse hurtig nedlukning:

- Metode 1: For at aktivere den hurtige nedlukningsfunktion skal du tilslutte adgangskontakten til stikben 13 og 15 på SUN2000-kommunikationsterminalen. Kontakten er som standard lukket. Den hurtige nedlukning udløses, når kontakten skifter fra lukket til åben.
- Metode 2: Sluk for AC-kontakten mellem solcelleinverteren og elnettet.
- Metode 3: Sæt DC-kontakten nederst på SUN2000 på OFF. (Hvis du slukker for en ekstra kontakt på DC-siden af SUN2000, vil det ikke udløse hurtig nedlukning. PV-strengen kan være aktiveret.)
- Metode 4: Hvis **AFCI** er aktiveret, registrerer inverteren automatisk lysbuefejl og udløser en hurtig nedlukning.

# Lokalisering af fejl i isoleringsmodstanden

Hvis jordmodstanden i en PV-streng, der er tilsluttet en solcelleinverter, er for lav, genererer solcelleinverteren en alarm om **lav isolationsmodstand**.

De mulige årsager er som følger:

- Der opstår en kortslutning mellem PV-anlægget og jorden.
- Den omgivende luft ved PV-anlægget er fugtig, og isoleringen mellem PV-anlægget og jorden er dårlig.

For at lokalisere fejlen skal hver enkelt PV-streng tilsluttes en solcelleinverter, Tænd og kontrollér solcelleinverteren og lokalisér fejlen ud fra de alarmoplysninger, der rapporteres af FusionSolar-appen. Hvis et system ikke er konfigureret med nogen optimizer, spring da de pågældende punkter over. Udfør følgende trin for at lokalisere en fejl i isoleringsmodstanden.

#### BEMÆRK

Hvis der opstår to eller flere jordisoleringsfejl i en enkelt PV-streng, kan den følgende metode ikke lokalisere fejlen. I så fald skal PV-modulerne kontrolleres et efter et.

- **Trin I** Strømforsyningen er tilsluttet, og indstil DC-kontakten i bunden af solcelleinverteren til OFF. Hvis solcelleinverteren tilsluttes til batterier, vent da i 1 minut, og sluk for batterikontakten og derefter for batteriets ekstra strømkontakt.
- Trin 2 Tilslut hver enkelt PV-streng til solcelleinverteren, og sæt DC-kontakten på ON.
   Hvis status for solcelleinverteren er Shutdown: Command, vælg da Device
   Commissioning > Maintenance > Inverter ON/OFF i appen og send en startkommando.
- Trin 3 Log ind på FusionSolar-appen, og vælg My> Device Commissioning (idriftsættelse af enhed). På skærmbilledet Device Commissioning opret da forbindelse til og log ind på solcelleinverteren og gå til skærmbilledet Alarm management (Alarmhåndtering ). Kontrollér, om alarmen Low Insulation Resistance (lav isolationsmodstand) er rapporteret.
  - Hvis alarmen for lav isolationsmodstand ikke rapporteres et minut efter, at

der er tilført DC, vælg da **Device Commissioning > Maintenance** > **Inverter ON/OFF** i App'en og send en nedlukningskommando. Sæt DC-kontakten på OFF, og gå til **trin 2** for at tilslutte en anden PV-streng til solcelleinverteren for at kontrollere den.  Hvis der stadig rapporteres en alarm om lav isolationsmodstand et minut efter, at der er tilført jævnstrøm, kontrollér da procentdelen for mulige kortslutningspositioner på siden Alarm details (alarminformationer) og gå til trin 4.

#### Figur E-I Alarminformationer

|                                                                                                    |                                               | Alarm details |  |  |
|----------------------------------------------------------------------------------------------------|-----------------------------------------------|---------------|--|--|
|                                                                                                    | Alarm informa                                 | ation         |  |  |
|                                                                                                    | Alarm name                                    |               |  |  |
|                                                                                                    | Low insulation r                              | resistance    |  |  |
|                                                                                                    | Alarm generatio                               | in time       |  |  |
|                                                                                                    | Alarm ID                                      | Cause ID      |  |  |
|                                                                                                    | 2062                                          | 1             |  |  |
|                                                                                                    | Alarm severity                                | r             |  |  |
|                                                                                                    | Major                                         |               |  |  |
|                                                                                                    | Possible caus                                 | ie .          |  |  |
|                                                                                                    | 1. The PV array is short-circuited to ground: |               |  |  |
| <ol> <li>The PV array is in a moist environment and the power<br/>cable is not well insulated to ground:</li> </ol> |                                               |               |  |  |

#### D BEMÆRK

- De positive og negative terminaler på en PV-streng er forbundet med PV+ og PV-terminalerne på solcelleinverteren. PV-terminalen repræsenterer en mulighed på 0 % for kortslutningspositionen, og PV+ terminalen repræsenterer en mulighed på 100 % for kortslutningspositionen. Andre procentsatser angiver, at fejlen opstår på et PV-modul eller et kabel i PV-strengen.
- Mulig fejlposition = Samlet antal PV-moduler i en PV-streng x Procentdel af mulige kortslutningspositioner. Hvis en PV-streng f.eks. består af 14 PV-moduler, og procentdelen af den mulige kortslutningsposition er 34 %, er den mulige fejlposition 4,76 (14 x 34 %), hvilket indikerer, at fejlen er opstået i nærheden af PV-modul 4, inklusive det foregående og det næste PV-modul og kablerne til PV-modul 4. Solcelleinverteren har en detektionsnøjagtighed på ±1 PV-modul.

#### Figur E-2 Definition af den procentvise andel af kortslutningspositionen

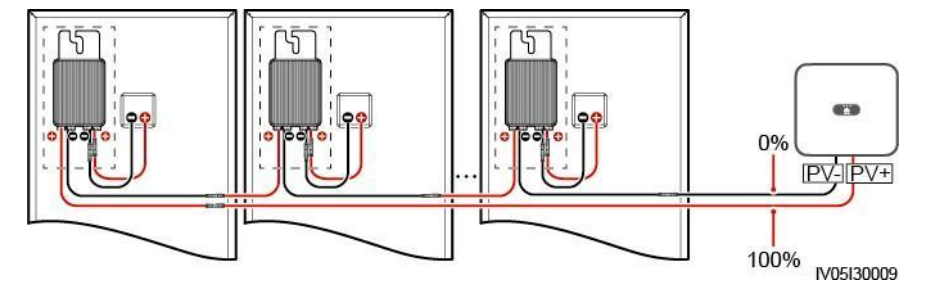

- **Trin 4** Sæt DC-kontakten på OFF, og kontrollér, om stikket eller DC-kablet mellem de mulige defekte PV-moduler og de tilsvarende optimizere eller mellem de tilstødende PV-moduler og de tilsvarende optimizere er beskadiget.
  - Hvis ja, udskift da det beskadigede stik eller DC-kabel, sæt DC-kontakten til ON og se alarmoplysningerne.
    - Hvis alarmen for Low Insulation Resistance (lav isolationsmodstand) ikke meldes et minut efter, at der er tilført jævnstrøm, er inspektionen af PV-strengen afsluttet. Vælg Device Commissioning > Maintenance > Inverter ON/OFF i appen, og send en nedlukningskommando. Sæt DC-kontakten på OFF. Gå til trin 2 for at kontrollere andre PV-strenge. Gå derefter til trin 8.

- Hvis alarmen for **lav isolationsmodstand** stadig vises et minut efter, at der er tilført jævnstrøm, gå da til **trin 5**.

- Hvis ikke, gå da til trin 5.
- **Trin 5** Sæt DC-kontakten på OFF, afbryd de mulige defekte PV-moduler og de tilsvarende optimizere fra PV-strengen, og tilslut et DC-forlængerkabel med et MC4-stik til de tilstødende PV-moduler eller optimizere. Sæt DC-kontakten på ON og se alarmoplysningerne.
  - Hvis alarmen for lav isolationsmodstand ikke rapporteres et minut efter, at der er tilført jævnstrøm, opstår fejlen på det frakoblede PV-modul og optimizeren. Vælg Device Commissioning > Maintenance > Inverter
     ON/OFF i appen, og send en nedlukningskommando. Gå til trin 7.
  - Hvis alarmen for **lav isolationsmodstand** stadig rapporteres et minut efter, at der er tilført jævnstrøm, er fejlen ikke opstået på det frakoblede PV-modul eller optimizeren. Gå til **trin 6**.
- **Trin 6** Sæt DC-kontakten på OFF, genindkobl det fjernede PV-modul og den fjernede optimizer, og gentag **trin 5** for at kontrollere de tilstødende PV-moduler og optimizere.

Trin 7 Bestem, hvor jordisoleringsfejlen er opstået.

- 1. Afbryd det eventuelt defekte PV-modul fra optimizeren.
- 2. Sæt DC-kontakten på OFF.
- 3. Tilslut den eventuelt defekte optimizer til PV-strengen.
- Sæt DC-kontakten på ON. Hvis status for solcelleinverteren er Shutdown: Command, vælg da Device Commissioning > Maintenance > Inverter ON/OFF i appen og send en startkommando. Kontrollér, om alarmen Low Insulation Resistance (lav isolationsmodstand) er rapporteret.
  - Hvis alarmen for lav isolationsmodstand ikke meldes et minut efter, at solcelleinverteren er tændt, er PV-modulet defekt. Vælg Device
     Commissioning > Maintenance > Inverter ON/OFF i appen, og send en nedlukningskommando.
  - Hvis alarmen om **lav isolationsmodstand** stadig vises et minut efter, at solcelleinverteren er tændt, er optimizeren defekt.
- 5. Sæt DC-kontakten på OFF. Udskift den defekte komponent for at afhjælpe fejlen med isolationsmodstanden. Gå til trin 2 for at kontrollere andre PV-strenge. Gå derefter til trin 8.
- Trin 8 Hvis solcelleinverteren er tilsluttet batterier, tænd da for batteriets ekstra strømkontakt og derefter for batterikontakten. Sæt DC-kontakten på ON. Hvis status for solcelleinverteren er Shutdown: Command, vælg da Device Commissioning > Maintenance > Inverter ON/OFF i appen og send en startkommando.

----Slut

# Al Energy Management Assistant

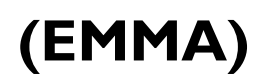

Al Energy Management Assistant (EMMA) giver intelligente energiplanlægnings- og styringsfunktioner. Baseret på big data-analyse forudsiger den nøjagtigt husholdningernes elproduktion og forbrugskurver og lagrer, køber og sælger elektricitet på intelligent vis for at opnå optimal systemydelse, forbedre udnyttelsesgraden af grøn strøm og maksimere de økonomiske fordele.

Metode 1: FusionSolar Smart PV Management System WebUI

Når systemet fastslår, at anlægget opfylder betingelserne for at aktivere EMMA-funktionen, vises dialogboksen **EMMA**. Du kan aktivere EMMA-funktionen efter anmodning. Hvis du vælger **Not Now**, kan du klikke

på ved siden af **EMMA** og aktivere EMMA-funktionen efter anmodning.

Metode 2: FusionSolar-app

Hvis systemet på skærmen Overviewfastslår, at anlægget opfylder

| 07 | ٢. |   | N   |
|----|----|---|-----|
|    | 6  | 2 | . 1 |
| Λ. | 1  | А |     |
|    | -  |   | 1   |

betingelser for aktivering af EMMA-funktionen, vises i energistrømsdiagrammet. Du kan trykke på dette ikon for at aktivere EMMA-funktionen. Du kan også trykke på ... i øverste højre hjørne og derefter trykke på **EMMA**.

🛄 BEMÆRK

- Det er kun ejere, der har tilladelse til at aktivere EMMA-funktionen. Når EMMA-funktionen er aktiveret, kan ejere og installatører se de relevante indtægtsog energiprognoser og analyser.
- Du kan finde flere oplysninger i brugermanualerne til FusionSolar Smart PV Management System og FusionSolar-appen.

.

# G Akronymer og forkortelser

| L    |                                     |
|------|-------------------------------------|
| LED  | lysemitterende diode                |
| М    |                                     |
| МРР  | maksimalt effektpunkt               |
| МРРТ | sporing af maksimalt<br>effektpunkt |
| Ρ    |                                     |
| PV   | solcelleanlæg                       |